कृषि तथा पशुपन्छी बीमा प्रणाली

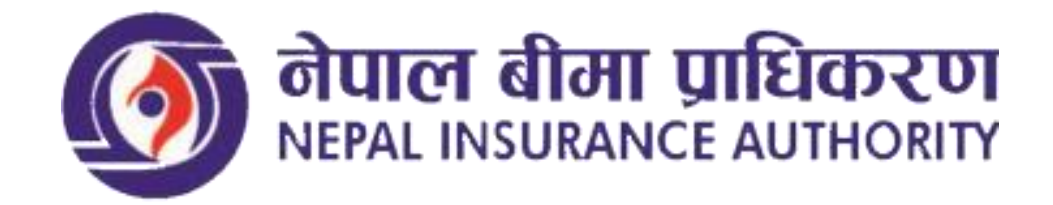

# नेपाल बीमा प्राधिकरण

### कुपण्डोल, ललितपुर-१०, नेपाल

प्रयोगकर्ता पुस्तिका (वेभ एप्लीकेसन)

### किसान

लग-इन

लग-इन पृष्ठ

| Ministry of Agricul<br>Livestock Develo                 | ture and<br>opment |  |
|---------------------------------------------------------|--------------------|--|
| Agriculture, Livestock and H<br>System                  | erbs Insurance     |  |
| Login                                                   |                    |  |
| Select User Type                                        | •                  |  |
| Email / Mobile Number                                   |                    |  |
| Password                                                |                    |  |
| Remember Me                                             | Login              |  |
| Forgot password?<br>Don't have an account? Register her | e                  |  |

यस लग-इन पृष्ठमा कृषकले पहिले नै आफ्नो खाता बनाइसक्नु भएको छ भने प्रयोगकर्ताको किसिम छानेर र अगाडी बनाउदा राखिएको ईमेल र पासवर्ड राखी लग-इन गर्न सक्नुहुनेछ यदी खाता बनाउनु भएको छैन भने नयाँ खाता बनाउन माथि देखाइएको चित्रको तल्लोपट्टि भागमा "Don't have an account ? Register here" मा क्लिक गर्नुपर्नेछ | त्यसपछि कृषकलाई तल देखाइएको पृष्ठमा लैजानेछ |

# नँया प्रयोगकर्ता

### नयाँ प्रयोगकर्ता सिर्जना

यस पृष्ठमा कृषकले आफ्नो पेशा के हो त्यसको रूपमा प्रकार छान्नु पर्ने हुन्छ, कृषक ले आफ्नो पेशा "कृषक अथवा Farmer" छानी माथि नाम लेखिएको ठाउँमा अंग्रेजीमा, नाम (नाम नेपालीमा) लेखिएको ठाउमा नेपालीमा नाम, आफ्नो इमेल र मोबाइल नम्बर राखी "OTP पठाउनुहोस" बटन क्लिक गर्नुपर्नेछ |

| Ministry of Ag                                          | riculture and Li    | vestock Developme |
|---------------------------------------------------------|---------------------|-------------------|
| प्रकार *                                                |                     |                   |
| Farmer<br>नाम *                                         | नाम (नेपालीमा) *    | इमेल *            |
| Hari Bahadur Kshetri<br>मोबाइल नं. *                    | हार बहादुर क्षेत्रा | hari@gmail.com    |
| +977 9848832887<br>OTP Code will be send to verify you. | 01011111            |                   |

| Agricu                               | Ilture, Livestock and Herbs | Insurance System |
|--------------------------------------|-----------------------------|------------------|
| प्रकार *                             |                             |                  |
| Farmer                               |                             |                  |
| नाम *                                | नाम (नेपालीमा) *            | इमेल*            |
| Hari Bahadur Kshetri                 | हरि बहादुर क्षेत्री         | hari@gmail.com   |
| मोबाइल नं. *                         |                             |                  |
| +977 9848831887                      |                             |                  |
| OTP Code will be send to verify you. |                             |                  |
| OTP *                                |                             |                  |
| 287966                               |                             |                  |
| पासवर्ड •                            | पासवर्ड                     | पुष्टिकरण *      |
|                                      |                             |                  |

यस पछी कृषक अथवा कृषकको मोबाइल नम्बरमा एउटा OTP कोड आउनेछ त्यो OTP कोड माथि चित्रमा मार्क गरिएको स्थानमा राखी त्यसै तल पासवर्ड सेक्सनमा आफुले चाहेको पासवर्ड टाइप गरि पासवर्ड पुष्टिकारणमा पनि सोहि पासवर्ड राखी खाता रजिस्टर गर्न सक्नुहुनेछ | रजिस्टर गरिसकेपछि कृषकलाई लग-इन पृष्ठमा लैजानेछ |

यहाँ कृषकले प्रयोगकर्ताको किसिम छानेर, रजिस्टर गर्दा राखेको ईमेल र पासवर्ड राखी लागिन बटन क्लिक गरि आगाडी बढ्न सक्नुहुनेछ |

| Ministry of A<br>Livestock [                 | griculture an<br>Development | d    |
|----------------------------------------------|------------------------------|------|
| Agriculture, Livestoo<br>Sy                  | ck and Herbs Insura<br>stem  | ince |
| L                                            | ogin                         |      |
| Farmer                                       |                              | •    |
| hari@gmail.com                               |                              |      |
| ••••••                                       |                              |      |
| Remember Me                                  | Login                        |      |
| Forgot password?<br>Don't have an account? R | egister here                 |      |

### ग्राहक पहिचान फारम

### ग्राहक पहिचान फारम

यस पृष्ठमा कृषकले आफ्नो पहिचान खुलाउने सबै विवरण हरु राख्नुपर्ने हुन्छ, सबै विवरणहरु राखिसकेपछि पेश गर्नुपर्ने हुन्छ, पेश गरिसकेपछि प्रयोगकर्ताको खाता पूर्ण हुनेछ।

| प्राहक पहिचान फारम अनुंहोस्<br>यहरू पहिचान फारम अनुंहोस्<br>चक्क रहे बहाडू, केंवी इनेक hari@small.com मोबझ ने: १८५८८६९८८७<br>जस्य * विते नेक्कीमा .<br>जिर्थानेको मा * जम्म मिते निक्कीमा .<br>जिर्थानेको मा * जम्म मेन म * जमको नम *<br>क्रम * ज्यादित स्थिति • जमको नम *<br>क्रम कहाडू, केंवी जिहेदि स्थिति • जमति *<br>जमको नम •<br>जमवाको प्रहस •<br>रायम कहाडू, केंवी जिहेदि स्थिति • जमति *<br>जमवाको प्रहस •<br>रायम कहाडू, केंवी जिहेदि स्थिति • जमति •<br>जमवाको प्रहस •<br>रायम कहाडू, केंवी जिहेदि स्थिति • जमति •<br>जमवाको प्रहस •<br>रायम कहाडू, केंवी जिहेदि •<br>जमवाको प्रहस •<br>रायम कहाडू, केंवी जिहेद •<br>जमवाको प्रहस •<br>रायम देवान<br>प्रेस •<br>रायम देवान<br>प्रेस •<br>रायम देवान<br>प्रेस •<br>रायम देवान<br>प्रेस •<br>रायम देवान<br>प्रेस •<br>रायम देवान<br>प्रेस •<br>रायम देवान<br>प्रेस •<br>रायम देवान<br>प्रेस •<br>रायम देवान<br>प्रेस •<br>रायम देवान<br>प्रेस •<br>रायम देवान<br>प्रेस •<br>रायम देवान<br>रायम देवान<br>राय | Hari Bahadur Kshetri | ≡ कृषि, ग                      | पशुपन्छी तथा जडिबुटी बीमा प्रणाली | F 👶 0                                    |
|----------------------------------------------------------------------------------------------------|----------------------|--------------------------------|-----------------------------------|------------------------------------------|
| प्राहरू पहिंचाय फार प्रभुंदेदि मु<br>मास: हरि वहापुर किंवी <b>ड</b> केंदि: hari (ganali.con नोवहा ते: ९८/८८.२१.२८.5<br>प्रसर • तिष्ठ • जम्म किंत्र • जमको तेम • जिल्का ने विकास के किंग्री<br>जिया ने जुर्वे जम • जमको तेम • जमको तेम • जमके • जमकिंग के की जी जी जी जी जी जी जी जी जी जी जी जी जी                                                                                                    |                      | ग्राहक पहिचान फारम भर्नुहोस्   |                                   | गृह पृष्ठ / ग्राहक पहिचान फारम भर्नुहोस् |
| मासः हरी बराहर, लेवीइसेतः bari@ganl.conमोषाइत है: ९८४८८६९८८२प्रवर •तिर •जम्म मिरि विपर्वाता •ातांश्वतिपुरुष *एठ८-१०-१०ऐता •पुरुष मम •मामके मम •कृषि *कृष्ण वरहरू लेवीजतविती लेवीइतुरुषाको मम •पुरुष केवीजतविती लेवीइतुरुषाको मम •पुरुष केवीजतविती लेवीइतुरुषाको मम •पुरुष केवीजतविती लेवीइतुरुषाको मम •पुरेष केवीदिनागरिक •त्यान वरहरू लेवीअविदित *मेमतीराष्ट्रिय परित्य पल*रेपानअविदित *मेमतीरेपानतित्ता -प्रतिम •राष्ट्रिय परित्य पल*मेकठ- इगपपरितारग्रेस *मेठठ- इगपते -ग्रेसिगग्रेसि *१०ग्रेसीटगराराडिकातरा नै.ग्रेसग्रितन -१०ग्रेस *मेठठ-इगपभारारहक मायरप >-गराराडिकाभारारहक कारवरप >-गराराइका                                                                                                    |                      | ग्राहक पहिचान फारम भर्नुहोस्   |                                   |                                          |
| प्रकर - लिंग्न - प्रति तेवातीम -<br>प्रा - ययुको तम -<br>या में प्रा - ययुको तम -<br>या में प्रा - ययुको तम -<br>या में प्रा - ययम वहादर केवी<br>ट ट ट ट ट ट ट ट ट ट ट ट ट ट ट ट ट ट ट                                                                                                     |                      | नामः हरि बहादुर क्षेत्री       | इमेलः hari@gmail.com              | मोबाइल नं.: ९८४८८३१८८७                   |
| Individual:          पुरुष           २०८८-१०-१०          पेता -       पुषुके तम -       पुषुके तम -          पुषुके तम -                                                                                                    |                      | प्रकार *                       | लिङ्ग *                           | जन्म मिति (नेपालीमा) *                   |
| पेग • णबुको मम • वमवने मंग •<br>इपि • इप् क्षण वसुर होनी स्विनि • मार्गर •<br>व्याय वसुर होनी अधिहित • मार्गर •<br>वसम वसुर होनी अधिहित • मेपाली •<br>वस्य वरेगान<br>प्ररेग • बिला • प्रतिज्ञ •<br>वदा मं. • रोल<br>वदा मं. •<br>वदा मं.<br>विला • प्रतिज्ञ •<br>प्रतिज्ञ •<br>प्रत्न •<br>प्रतिज्ञ •<br>प्रतिज्ञ •<br>प्रत्न •<br>प्रत्न •<br>प्रत्न •<br>प्रत्न •<br>•<br>•<br>•<br>•<br>•<br>•<br>•<br>•<br>•<br>•<br>•<br>•<br>•                                                                                                    |                      | Individual                     | पुरुष 🔹                           | २०४८-१०-१०                               |
| कृषि • कृष्ण प्रहाहर शेथी वालिये क्षेथी          इत्युवुवको नम •       वैषडिक स्थिति •       नार्गरक •         स्याम वराहर शेथी       अंदेवहित • तेपति •       नारारिक •         स्याम वराहर शेथी       अंदेवहित •       नेपति •         काराबलको प्रकार •       गरिवाहित •       नेपति •         राष्ट्रिय प्रांतिय पत       •         ररिया रेप्राना       गरेता •       गरिका •         प्रदेश •       तिरता •       प्रतिका •         Koshi Province • कोंग्री प्रदेश •       तिवत •       •         प्रतिका       गर्यातिका       •         प्रतिका       गर्यातिका       •         प्रतिका       गर्यातिका       •         प्रतिका       ग्रियान       •         प्रतिका       ग्रियान       •         प्रतिका       •       •         १०       ग्रिकाट       •         प्रतिका       •       •         प्रतिका       •       •         प्रतिका       •       •         प्रतिका       •       •         प्रतिका       •       •         प्रतिका       •       •         प्रतिका       •       •         प्रतिका       •       •         ग                                                                                                    |                      | पेशा .                         | बाबुको नाम 🔹                      | आमाको नाम 🔹                              |
| इतुर दुवराबो नाम •       वैवरिक स्थिति •       नागरिक •         श्यम बहाहुर क्षेत्री       अंवेवहित •       वेपाली •         कागवातको प्रकार •       गषिंदय पत्र •       गातिक •         राष्ट्रिय परिवय पत्र •       बिल्ता •       प्रतिक •         प्ररेस •       बिल्ता •       प्रतिक •         Koshi Province • कोयी प्रदेश •       Jhapa - झाय •       Damak Municipality - दमक •         वडा गं. •       टोल       •         परिक •       प्रतिका       •         प्ररेस •       बिल्ता •       प्रतिका         वडा गं. •       टोल       •         १०       गुर्वकोट       •         बढा गं. •       किल्ता •       प्रतिका •         प्रतिका       गिव •       •         १०       •       •         गत्राया< •                                                                                                    |                      | कृषि 👻                         | कृष्ण बहादुर क्षेत्री             | दालचिनी क्षेत्री                         |
| स्थान बहादुर क्षेत्री       शरिवाहित     नेपाती       कागजातको प्रकार •       राष्ट्रिय परिवय प्रज       राष्ट्रिय परिवय प्रज       प्रदेश •       प्रदेश •                                                                                                    |                      | हजुरबुवाको नाम 🔹               | वैवाहिक स्थिति 🔹                  | नागरिक 🔹                                 |
| कागवातको प्रवर ।         राष्ट्रिय परिवय पत्र         प्रदेश दियाना         प्रदेश -         वदा र्म         वेल         प्रांगी टियाना         प्रदेश -         प्रांगी टेयाना         प्रदेश -         प्रांगी टेयाना         प्रदेश -         प्रांगी टेयाना         प्रदेश -         प्रांगी टेयाना         प्रदेश -         प्रांगी टेयाना         प्रदेश -         प्रांगी टेयाना         प्रांग         प्रांग                                                                                                    |                      | श्याम बहादुर क्षेत्री          | अविवाहित 🔹                        | नेपाली 👻                                 |
| प्रिष्ट्रिय परिव पत्र          स्थायी देगाना       जिल्ला -       प्रसिका -         ४८३११ Province - कोशी प्रदेश       जिकव - झामा       Damak Municipality - दसक         बढा नं.       टोल         १०       गुर्जकोट         अदयायी देगाना       गुर्जकोट         प्रदेश -       जिल्ला -       पालिका -         ४८३१ Province - कोशी प्रदेश *       जिव्र वा       पालिका -         वढा नं.       जिव्र - झामा       जिव्र - साम         प्रदेश -       जिल्ला -       पालिका -         प्रवेश -       जिल्ला -       पालिका -         ४०३२१ -       जिल्ला -       पालिका -         प्रवेश -       जिल्ला -       पालिका -         ४०३१ -       जिल्ला -       पालिका -         प्रवेश -       जिल्ला -       पालिका -         अव वा गं.       जिवरयक कागजपत्र :-       -                                                                                                    |                      | कागजातको प्रकार 🔹              |                                   |                                          |
| स्थायी ठेगाना       प्रदेश -       जिल्ला -       प्रतिका -         बढा नं       टेल       -       -         १०       गुर्तकोट       -         अस्थायी ठेगाना       गुर्तकोट       -         प्रदेश -       जिल्ला -       पालिका -         रिंठाने Province - कोधी प्रदेश *       Jhapa - झापा *       प्रतिका -         वढा नं.       -       -       -         बढा नं.       -       -       -         १०                                                                                                    |                      | राष्ट्रिय परिचय पत्र 👻         |                                   |                                          |
| प्ररेग       जिल्ला       पालिका         Koshi Province - कोशी प्रदेश       Jhapa - झापा       Damak Municipality - दमक         बडा गं       टोल         १०       गुर्वकोट         अस्यायी ठेपाना       गुर्वकोट         प्ररेश -       जिल्ला -         प्ररेश -       जिल्ला -         प्ररेश -       जिल्ला -         Koshi Province - कोशी प्रदेश *       Jhapa - झापा         गु -       गुर्वका -         प्रतिका -       प्रतिका -         प्रतिका -       प्रतिका -         बडा गं.       Jhapa - झापा         १०       गु -         खाबरयक कागजपत्र :-       अंगाजपतिका                                                                                                    |                      | स्थायी ठेगाना                  |                                   |                                          |
| Koshi Province - कोशी प्रदेश       Jhapa - झाम       Damak Municipality - दमक       *         बढा गं. *       टेल       *       गरंपातिका         १०       गुर्जकोट       *         अदयायी टेगाना       प्रदेश       बिल्ला -       प्रतिका -         प्रदेश *       बिल्ला -       प्रतिका -       Damak Municipality - दमक       *         Koshi Province - कोशी प्रदेश *       Jhapa - झामा       *       Damak Municipality - दमक       *         बढा गं.       .       .       .       .       .       .         १०       .       .       .       .       .       .       .         आवरयक कागजपत्र :-       .       .       .       .       .       .       .       .       .       .       .       .       .       .       .       .       .       .       .       .       .       .       .       .       .       .       .       .       .       .       .       .       .       .       .       .       .       .       .       .       .       .       .       .       .       .       .       .       .       .       .       .       .       . <t< td=""><td></td><td>प्रदेश -</td><td>जिल्ला -</td><td>पालिका -</td></t<>                                                                                                    |                      | प्रदेश -                       | जिल्ला -                          | पालिका -                                 |
| बडा गं.       टोल         १०       गुजंकोट         अस्थायी ठेपाना       गुल्ला -         प्रदेश -       जिल्ला -         प्रिका -       पालिका -         ८४००००००००००००००००००००००००००००००००००००                                                                                                    |                      | Koshi Province - कोशी प्रदेश 👻 | Jhapa - झापा 👻                    | Damak Municipality - दमक 🔹<br>नगरपालिका  |
| १०       गुर्बकोट         सस्यायी ठेगाना         प्रदेश       जिल्ला -       पालिका -         रिoshi Province - कोशी प्रदेश       जिल्ला -       प्रतिका         बढा नं.       गरपालिका       -         १०       जावरयक कागजपत्र :-       -                                                                                                    |                      | वडा नं                         | टोल                               |                                          |
| अस्थायी ठेगाना<br>प्रदेश • जिल्ला • पालिका -<br>Koshi Province - कोशी प्रदेश • जिल्ला • पालिका •<br>जिक्ता में जिल्ला • जिल्ला • पालिका • जिल्ला • जिल्ला • जार • जिल्ला • जार • जार •                                                                                                    |                      | 90                             | गुर्जकोट                          |                                          |
| अस्थायां ठराना<br>प्रदेश - जिल्ला - पालिका -<br><u>Koshi Province - कोशी प्रदेश</u> जोकव - झापा जिका<br>बडा नं.<br>१०<br>आवरयक कागजपत्र :-                                                                                                    |                      |                                |                                   |                                          |
| Koshi Province - कोशी प्रदेश     Jhapa - झापा     Damak Municipality - दमक       बडा नं.       १०       आवश्यक कागजपत्र :-                                                                                                    |                      | अस्थाया ठगाना<br>प्रदेश        | जिल्ला -                          | प्राचिका -                               |
| बडा मं.<br>१०<br>आवश्यक कागजपत्र :-                                                                                                    |                      | Koshi Province - कोशी प्रदेश   | Jhapa - झापा                      | Damak Municipality - दमक<br>नगरपालिका    |
| ৰঙা ন.<br>৭০<br>আৰহযক কানস্দন্ন :-                                                                                                    |                      |                                |                                   |                                          |
| अवश्यक कागजपत्र :-                                                                                                    |                      | 46I T.                         |                                   |                                          |
| आवश्यक कागजपत्र :-                                                                                                    |                      | 10                             |                                   |                                          |
|                                                                                                    |                      | आवश्यक कागजपत्र :-             |                                   |                                          |
| पंश गर्नुहोस्                                                                                                    |                      | पेश गर्नुहोस                   |                                   |                                          |

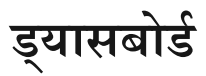

| Hari Bahadur K | shetri 🚽 🗏  | कृषि, पशुपन्छी तथा जडिबुटी बीमा प्रणाली | <b>9</b> °0 <b>4</b>  |
|----------------|-------------|-----------------------------------------|-----------------------|
| 🛄 पशुधन बीमा   | 🔨 डयासबोर्ड |                                         | गृह पृष्ठ / डयासवोर्ड |
| 📰 कृषि बीमा    | < .         |                                         |                       |
|                |             |                                         |                       |
|                |             |                                         |                       |
|                |             |                                         |                       |
|                |             |                                         |                       |
|                |             |                                         |                       |
|                |             |                                         |                       |
|                |             |                                         |                       |
|                |             |                                         |                       |
|                |             |                                         |                       |
|                |             |                                         |                       |

#### प्रोफाइल

### प्रयोगकर्ता प्रोफाइल

लग-इन गरिसकेपछि कृषकलाई यस ड्यासबोर्ड पृष्ठ देखिनेछ यहाँ कृषकले आफ्नो प्रोफाइल एडिट र आफुने बीमा गर्न लागेको वस्तुको प्रारम्भिक अनुरोध गर्न सक्नेछन | प्रोफाइल हेर्न तथा विवरण सच्याउनको लागि बायाँतिर माथि आफ्नो नाममा किल्क गर्नुहोस् |

| Hari Bahadur Ks             | shetri |                                                   | सामान्य जानकारी                                                                                                    |                                                                                                    | ď                                                                                                    |
|-----------------------------|--------|---------------------------------------------------|----------------------------------------------------------------------------------------------------|----------------------------------------------------------------------------------------------------|----------------------------------------------------------------------------------------------------|
| 📰 पशुधन वीमा<br>🃰 कृषि वीमा | <<br>< | Hari Bahadur Kshetri<br>पतवर्ड परिवर्तन गर्नुहोस् | नामः- Hari Bahadur Kshetri<br>मोबाइल नं.:- ९८४८८३१८८७<br>जन्म सिति (नेपालीमा):- २०४८-१०-१०<br>आमाको नामः- दालचिनी क्षेत्री<br>नारारिक:- नेपाली<br>राष्ट्रिय परिचयपत्र जारी मिति (नेपालीमा).:-<br>२०७९-०१-१९ | नाम (नेपालीमा)ः हरि बहादुर होत्री<br>प्रकारः- व्यक्ति<br>पेशाः- कृषि<br>हजुरबुबाको नामः- श्याम बहादुर होत्री<br>कागजातको प्रकारः- राष्ट्रिय परिषय पत्र | इमेलः- harl@gmail.com<br>लिङ्गः- Male<br>बाबुको नामः- कृष्ण बहादुर क्षेत्री<br>वैबाहिक स्थितिः- अविवाहित<br>राष्ट्रिय परिचयपत्र नं.:- ६३४-७८८-९९९१ |
|                             |        |                                                   | ठेगाना                                                                                                    |                                                                                                    | ß                                                                                                    |
|                             |        |                                                   | स्थायी ठेगाना<br>प्रवेशः- कोशी प्रदेश<br>बडा नं:- १०<br>अस्थायी ठेगाना                                                                                                    | जिल्लाः- झापा<br>टोलः- गुर्जकोट                                                                                                    | पालिका:- दमक नगरपालिका                                                                                                    |
|                             |        |                                                   | प्रदेश:- कोशी प्रदेश<br>वडा नं.:-                                                                                                    | जिल्लाः- झापा<br>टोलः-                                                                                                    | <b>पालिकाः</b> - दमक नगरपालिका                                                                                                    |
|                             |        |                                                   | आवश्यक कागजपत्र                                                                                                    |                                                                                                    | ď                                                                                                    |

यहाँ कृषकले आफ्नो ठेगानाको विवरण लगायत नाम सच्याउन सक्नेछन त्यसैगरी पासवर्ड परिवर्तन समेत गर्न सक्नेछन |

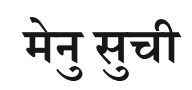

| Hari Bahadur Kshetri | =         | कृषि, पशुपन्छी तथा जडिबुटी बीमा प्रणाली | <b>9</b> <sup>9</sup> 0 <b>4</b> |
|----------------------|-----------|-----------------------------------------|----------------------------------|
| 🇰 पशुधन बीमा 🛛 👻     | डचासबोर्ड |                                         | गृह पृष्ठ / डयासबोर्ड            |
| 🇰 पशुधन बीमालेख      |           |                                         |                                  |
| 🇰 बास्त्रा बीमालेख   |           |                                         |                                  |
| 🇰 पन्छी बीमालेख      |           |                                         |                                  |
| 🇰 माछा बीमलेख        |           |                                         |                                  |
| 🇱 कृषि बीमा 🗸 🗸      |           |                                         |                                  |
| 🇰 दलहन बीमालेख       |           |                                         |                                  |
| 🇰 मेन्था बिमालेख     |           |                                         |                                  |
| 🇱 आँप बिमालेख        |           |                                         |                                  |
|                      |           |                                         |                                  |
|                      |           |                                         |                                  |
|                      |           |                                         |                                  |
|                      |           |                                         |                                  |
|                      |           |                                         |                                  |

कृषकले मेनु सुची मा हेरी आफुले गर्न लागेको बीमालेख छानी प्रारम्भिक अनुरोध गर्न सक्नेछन जस्तै पशुधनको बीमा गर्न लागेको हो भने "पशुधन बीमालेख" क्लिक गर्नुहोस |

# बीमालेख जारी प्रक्रिया प्रारम्भिक अनुरोध

| Hari Bahadur Kshetri | =     |            | कृ                      | षि, पशुप | न्छी तथा जबि          | डेबुटी बीग | ना प्रणाली    |                |              | ¢°          | 0        |
|----------------------|-------|------------|-------------------------|----------|-----------------------|------------|---------------|----------------|--------------|-------------|----------|
| 🗰 पशुधन बीमा 🛛 🗸     | पशुध  | न          |                         |          |                       |            |               |                |              | गृह पृष्ठ / | / पशुधन  |
| 🛄 पशुधन बीमालेख      |       | <u>د ک</u> |                         |          |                       |            |               |                |              |             |          |
| 🇰 बाख्रा बीमालेख     | खाज   | गनुहास     |                         |          |                       |            |               |                |              |             | +        |
| 🇰 पन्छी बीमालेख      | पशुध  | न          |                         |          |                       |            |               |                | <b>+</b> प्र | रम्भिक अन्  | <u> </u> |
| 🇰 माछा बीमलेख        |       |            |                         |          |                       |            |               |                |              | 1           |          |
| 📰 कृषि बीमा 🗸 🗸      |       | पयोगकर्ता  | पस्तावकको नाम           | अनरोध    | अनुरोध<br>गरिएको मिति | आवेदन      | मस्योदा       | पस्ताव पेष्रा  |              |             |          |
| 📰 दलहन बीमालेख       | #     |            | (व्यक्ति∕ फर्म) ▲       | नं. ▲    | •                     | मिति 🔺     | बीमालेख नं. 🔺 | गरेको स्थिति 🔺 | कार्य        |             |          |
| 🇰 मेन्था बिमालेख     |       |            |                         |          |                       |            |               |                |              |             |          |
| 🗰 आँप बिमालेख        | showi | ng 9 to 0  | out of $\circ$ records. | 900 🗸    |                       |            |               |                |              | •           |          |
|                      |       |            |                         |          |                       |            |               |                |              |             |          |
|                      |       |            |                         |          |                       |            |               |                |              |             |          |
|                      |       |            |                         |          |                       |            |               |                |              |             |          |
|                      |       |            |                         |          |                       |            |               |                |              |             |          |
|                      |       |            |                         |          |                       |            |               |                |              |             |          |

प्रारम्भिक अनुरोध फारम भर्नको लागि दायाँतिर देखिएको <mark>+ <sup>प्रारम्भिक अनुरोध</mark> बटन क्लिक गर्नुपर्नेछ | जसमा क्लिक गरिसकेपछि कृषकलाई प्रारम्भिक अनुरोध भर्ने फारममा लाग्नेछ जुन तल देखाइएको चित्र जस्तो हुनेछ |</mark></sup>

| Hari Bahadur Kshetri              | ≡ कृषि, र                                                        | ग्शुपन्छी तथा जडिबुटी बीमा प्रणाल                                                   | ो 😰 🖓 😣                                                                                                    |
|-----------------------------------|------------------------------------------------------------------|-------------------------------------------------------------------------------------|----------------------------------------------------------------------------------------------------|
| 🗰 पशुधन बीमा 🗸 🗸                  | प्रारम्भिक अनुरोध                                                |                                                                                     | गृह पृष्ठ / पशुधन / सिर्जना                                                                                                    |
| 🇰 पशुधन बीमालेख<br>🗰 बाखा बीमालेख | सिर्जना                                                          |                                                                                     |                                                                                                    |
| •••                               | फार्मको विवरणः-<br>(क) फार्मको नामः- •                           | (ख) फार्म स्थापना मितिः-                                                            | (ग) फार्म दर्ता नं (व्यावसायिक फार्मको हकमा):-                                                                                                    |
| 🇱 कृषि बीमा <                     | सिफल एग्रो फार्म                                                 | २०७८-१२-०१                                                                          | १२३४४                                                                                                    |
|                                   | पशुपालन गरिएको स्थान<br>प्रदेश -                                 | जिल्ला -                                                                            | पालिका -                                                                                                    |
|                                   | Koshi Province - कोशी प्रदेश 🔹                                   | Jhapa - झापा 🔹                                                                      | Damak Municipality - दमक *<br>नगरपालिका                                                                                                    |
|                                   | वडा नं                                                           | टोल                                                                                 |                                                                                                    |
|                                   | ₹0 ×                                                             | टोल                                                                                 |                                                                                                    |
|                                   | पशुधन विवरणः-                                                    |                                                                                     |                                                                                                    |
|                                   | # सव-सेक्टर                                                      | संख्या                                                                              |                                                                                                    |
|                                   | 9<br>Cow - गाई                                                   | <ul> <li>ل</li> </ul>                                                               | +                                                                                                    |
|                                   | अन्य विवरण                                                       |                                                                                     |                                                                                                    |
|                                   | वीमा अवधि -                                                      | वीमा कम्पनी *                                                                       |                                                                                                    |
|                                   | १ वर्ष ३ महिना १                                                 | दिन UTICJhapa                                                                       | •                                                                                                    |
|                                   | के तपाईले अभिकर्ता मार्फत निवेदन पेश गर्नु भएको                  | हो ? 🔵 हो 🕓 हैन                                                                     |                                                                                                    |
|                                   | फार्मको भौगोलिक स्थान                                            |                                                                                     |                                                                                                    |
|                                   | अक्तांशः- २६.४४४६७१९०⊏१४९२⊏२                                     | देशान्तरः- ८७.९४६४४२९६८७४००१                                                        | a dana                                                                                                    |
|                                   | +<br>し Uttarakhand 町学月                                           |                                                                                     |                                                                                                    |
|                                   | Amora digenêja<br>Hadwani asti<br>Rudrapur                       | (中四日)                                                                               | <ul> <li>制油门員 日喀則市 内谷い</li> <li>ロスマムジェッ 「支」</li> <li>北次員 近可</li> <li>上布引</li> <li>京引</li> <li>上市引</li> </ul>                                                                                                    |
|                                   | umoha sMoradabad<br>Pilinha uma<br>Sambhai<br>Bareilly<br>Budaun | नेपाल गण्डति प्रदेश<br>लुम्बिनी प्रदेश प्रोंच्या                                    | मध्येम् मि प्रमिन्न प्रमिन्न प्रमुम<br>मुनुरुष्क प्रमिन्न मिटन्ने प्रमिन्न मिन्न<br>हेन्द्र हिन्दी पहिन्तीय कुम्प्रा हाइस्प्रान्                                                                                                    |
|                                   | Kasgari<br>Etah Hardol Stapur                                    | हरवत प्रतुष्ठ होते।<br>हरवेत                                                        | Sikkim Barg<br>Gangtok UT                                                                                                    |
|                                   | Mainpuri Barbanki F.<br>Bhindi Kanpur Baebareli Sul              | da Başti Gorakhpur Bettah<br>Akbarpur Deoria Shwan Muzaffarpur<br>Akbarpur Akangarh | aver ucci<br>arease<br>(Barcene Construction of the second of the second of |
|                                   | पेश गर्नुहोस् रइ गर्नुहोस्                                       |                                                                                     |                                                                                                    |

यहाँ कृषकले सबै विवरण भरेपछि नक्सा मा पनि आफ्नो फार्म रहेको स्थान मा मार्क गरि फर्म पेश गर्नुहोस् बटन क्लिक गर्नु पर्नेछ | जसबाट कृषकलाई पुन: केहि विवरण हरु सच्याउनुपर्ने वा छुटेको कुराहरु अवलोकन गर्न पुर्वावलोकन पृष्ठमा लाग्नेछ जुन तल देखाइएको छ |

### प्रारम्भिक अनुरोध पुर्वावलोकन

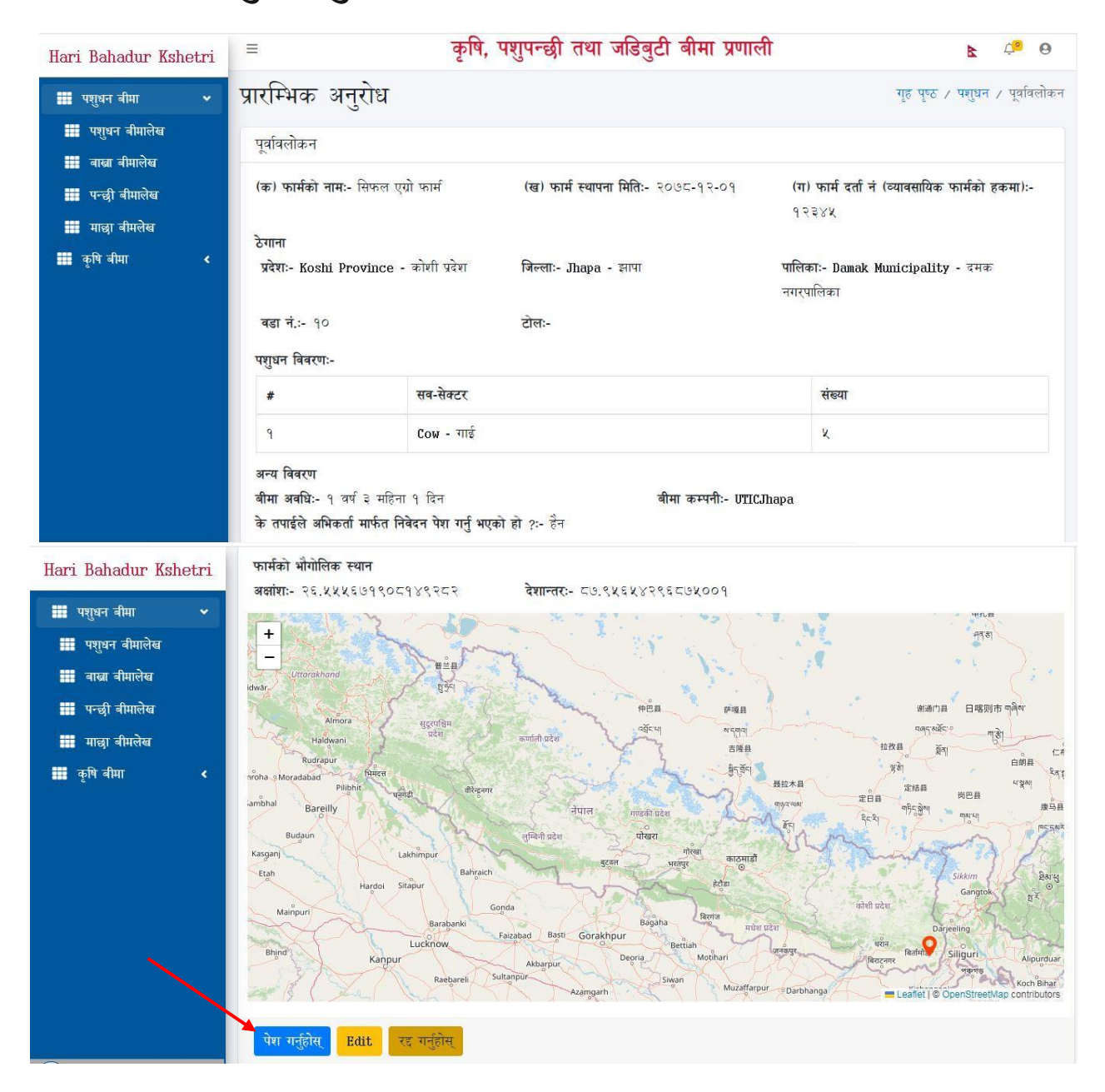

यस पृष्ठमा सबै विवरण ठिक छ भने "पेश गर्नुहोस" बटन थिच्नुहोस र केहि कुरा सच्याउनु परेमा "Edit" बटन क्लिक गर्न सक्नुहुनेछ ठिक भए पेश गर्नुहोस।

| Hari Bahadur Kshetri                | =     |                           |                                         | कृषि, पशुपन्छी तथ       | ग जडिबु                    | टी बीमा         | प्रणाली                     |                                | ¢ 0                 |
|-------------------------------------|-------|---------------------------|-----------------------------------------|-------------------------|----------------------------|-----------------|-----------------------------|--------------------------------|---------------------|
| पशुधन बीमा                          | पशुध  | न                         |                                         |                         |                            |                 |                             |                                | गृह पृष्ठ / पशुधन   |
| 🎫 पशुधन बामालेख<br>🇱 बास्ता बीमालेख | खोजि  | गर्नुहोस                  |                                         |                         |                            |                 |                             |                                | +                   |
| 🇱 पन्छी बीमालेख<br>🇱 माछा बीमलेख    | पशुध  | न                         |                                         |                         |                            |                 |                             |                                | 🕇 प्रारम्भिक अनुरोध |
| 🇱 कृषि बीमा 🔹                       | #     | प्रयोगकर्ता<br>▲          | प्रस्तावकको<br>नाम (व्यक्ति/<br>फर्म) 🔺 | अनुरोध नं. 🔺            | अनुरोध<br>गरिएको<br>मिति ▲ | आवेदन<br>मिति ▲ | मस्यौदा<br>बीमालेख<br>नं. ▲ | प्रस्ताव पेश गरेको<br>स्थिति 🔺 | कार्य               |
|                                     | ٩     | हरि<br>बहादुर<br>क्षेत्री | सिफल एग्रो<br>फार्म                     | १४१६६३२४⊏६३४१६⊏         | २०८०-<br>१२-२४             |                 |                             | Initial Request                | 0                   |
|                                     | showi | ng 9 to 9                 | out of 9 reco                           | ords. 900 v             |                            |                 |                             |                                | ٩                   |
|                                     |       |                           |                                         | ✓ Successfully recorded | CANCEL                     |                 | ·                           |                                |                     |

पेश गरिसकेपछि कृषकलाई तल देखाइएको पृष्ठमा लगिनेछ जहाँ कृषकले आफ्नो फारमको स्थिति हेर्न सक्नेछन

#### प्रस्ताव फारम

कृषकले आफ्नो प्रारम्भिक अनुरोध फारम पेश गरिसकेपछी कृषकको तर्फबाट पहिलो चरणको कार्य सम्पन्न हुनेछ त्यस पश्चात कृषकले फारम भर्दा छानेको बीमा कम्पनीले कृषकको प्रारम्भिक अनुरोध फारम हेरी भरेको विवरणहरु सच्चा ठहरेपछी त्यस फाराम कुनै एक प्राविधिकलाई नियुक्त गर्नेछ |

नियुक्त गरिसकेपछि कृषकको पृष्ठमा तल चित्र मा देखाइएको जस्तो प्रस्ताव पेश गरेको स्थितिमा 🛛 🚺 Inital Request Approved

कृषि, पशुपन्छी तथा जडिबुटी बीमा प्रणाली Hari Bahadur Kshetri ¢ª O R 🔢 पशुधन बीमा पशुधन गृह पृष्ठ / पशुधन 📰 पशुधन बीमालेख खोजि गर्नुहोस 🗰 वाखा बीमालेख 🛄 पन्छी बीमालेख पशुधन 🕂 प्रारम्भिक अनुरोध 📰 माळा बीमलेख प्रस्तावकको 🚺 कषि बीमा नाम अनुरोध मस्यौदा (व्यक्ति/ प्रयोगकर्ता गरिएको आवेदन वीमालेख प्रस्ताव पेश गरेको स्थिति 🔺 कार्य फर्म) 🔺 अनुरोध नं. 🔺 मिति 🔺 मिति -नं. 🔺 हरि सिफल एग्रो 9896622856288965 2020-Inital Request Approved 9 👁 प्रस्तान फारा वहादर फार्म 92-24 क्षेत्री showing 9 to 9 out of 9 records. 900 -٩

देखाउनेछ, जसको मतलब कृषकको प्रारम्भिक अनुरोध फारम बीमा कम्पनिले स्वीकार गरेको मानिन्छ।

त्यसपछि कृषकले प्रस्ताव फारम भर्नुपर्ने हुन्छ जसको लागि माथि देखाइएको पृष्ठमा प्रस्ताव फाराम पर्नेछ।

प्रस्ताव फारम बटनमा थिचिसकेपछी तल देखाइएको पृष्ठ खुल्नेछ जसमा कृषकले आफ्नो आधारभूत जानकारीहरु हेर्न सक्नेछन् | यस पृष्ठमा विवरणहरु हेरिसकेपछि चित्र को तल्लो भागमा "अर्को" <mark>अक्</mark>के बटन रहेको छ जसमा थिची बैंक तथा वित्तीय संस्थाको विवरण पृष्ठमा जाँ सकिन्छ |

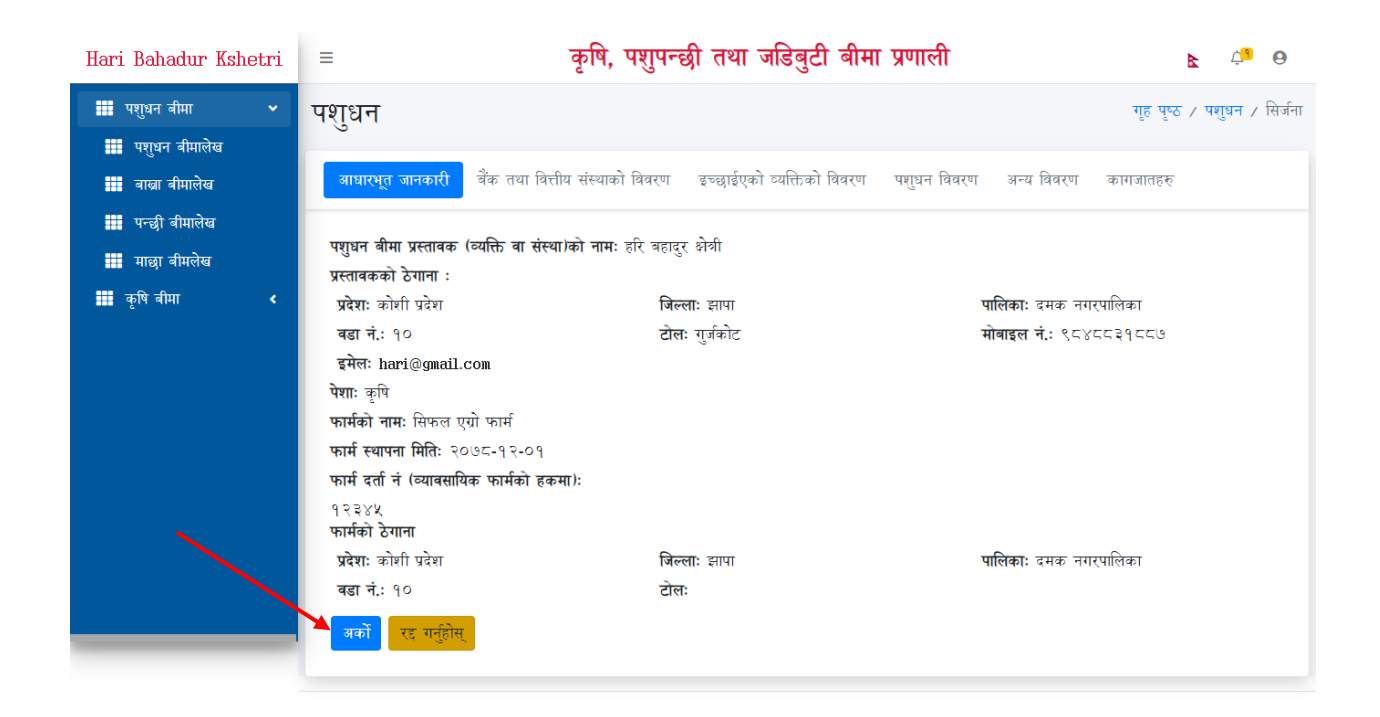

तल देखाइएको बैंक तथा वित्तीय संस्थाको विवरण पृष्ठमा कृषकले खेती गर्नका लागि कुनै बैंक तथा वित्तीय संस्थाबाट कर्जा लिनुभएको छ भने त्यसको विवरण राख्नुपर्नेछ, यदी छ भने छ भनिएको मार्कमा, छैन भने छैन भन्ने मार्कमा मार्क लगाउनु पर्ने छ, र कर्जाको प्रक्रियामा रहेको छ भने त्यसैगरी कर्जाको प्रक्रियामा रहेको मार्कमा मार्क लगाउनु पर्नेछ।

| Hari Bahadur Kshetri                                   | 😑 कृषि, पशुपन्छी तथा जडिबुटी बीमा प्रणाली 🛚 🖻 🕫                                                           |
|--------------------------------------------------------|----------------------------------------------------------------------------------------------------|
| 🇱 पशुधन बीमा 🗸 🗸                                       | पशुधन गृह पृष्ठ / पशुधन / सिर्जना                                                                         |
| 🏥 पशुधन बीमालेख                                        |                                                                                                    |
| 📰 बास्ना बीमालेख                                       | आधारभूत जानकारी विक तथा वित्तीय संस्थाको विवरण इच्छाइएको व्यक्तिको विवरण पशुधन विवरण अन्य विवरण कागजातहरू |
| <ul> <li>पन्छा बामालख</li> <li>माळा बीमालेख</li> </ul> | बीमलेख प्रयोजनका लागि बैंक तथा वित्तीय संस्थाबाट कर्जा लिनुभएको छ ?: 📀 छ 💿 छैन 🔿 कर्जाको प्रकृयामा रहेको  |
| 🛄 कृषि बीमा 🔍                                          | अधिल्लो अको रह गर्नुहोस्                                                                                  |
|                                                        |                                                                                                    |
|                                                        |                                                                                                    |
|                                                        |                                                                                                    |

यदी कर्जा लिईएको छ भने छ <sup>ा छ</sup> बटनमा थिची तल देखाइएको पृष्ठमा जान सकिनेछ,

| Hari Bahadur Kshetri                                     | =                                                     | कृषि, पशुपन्छी तथा ज                           | डेबुटी बीमा प्रणाली                 | <b>6</b> 🤤 8                |
|----------------------------------------------------------|-------------------------------------------------------|------------------------------------------------|-------------------------------------|-----------------------------|
| 🗰 पशुधन बीमा 🗸                                           | पशुधन                                                 |                                                |                                     | गृह पृष्ठ / पशुधन / सिर्जना |
| <ul> <li>बाखा बीमालेख</li> <li>मन्तरी वीमालेख</li> </ul> | आधारभूत जानकारी वैंक तथा वित्ती                       | <mark>य संस्थाको विवरण</mark> इच्छाईएको व्य    | पक्तिको विवरण पशुधन विवरण अन्य      | ा विवरण कागजातहरू           |
| माछा वीमलेख                                              | बीमलेख प्रयोजनका लागि बैंक तथा वित्ती<br>बैंकको नाम = | य संस्थाबाट कर्जा लिनुभएको छ ?ः<br>सम्पर्क नं. | छ े छैन े कर्जाको प्रकृयामा<br>इमेल | रहेको<br>कर्जाको रकम =      |
| 🏭 कृोष वामा 🔍                                            | नेपाल बैंक लिमिटेड 🔹                                  | ४७८०९८७६ <b>४</b>                              | chhetripujan७४२@gmail.co            | 400000                      |
|                                                          | <b>शाखा कार्यलयको नाम</b> =<br>नेपाल बैंक लिमिटेड     |                                                |                                     |                             |
|                                                          | ठेगाना<br>पदेश -                                      | जिल्ला +                                       | पालिका -                            |                             |
|                                                          | Koshi Province - कोशी प्रदेश                          | र Jhapa - झापा                                 | Damak M<br>नगरपालिव                 | lunicipality - दमक 🔹<br>हा  |
|                                                          | वडा नं                                                | टोल                                            |                                     |                             |
|                                                          | 90                                                    | टोल                                            |                                     |                             |
|                                                          | अघिल्लो अर्को रह गर्नुहोस्                            |                                                |                                     |                             |

जहाँ कृषकले आफुले लिएको कर्जाको विवरण भर्न सक्नुहुनेछ, कर्जाको विवरण राखी पहिलेजस्तै अर्को बटन मा थिची आगाडी बढ्न सकिनेछ, त्यसैगरी कर्जाको प्रकृया मा छ भने सजिलै तल चित्रमा जस्तै कर्जाको प्रक्रियामा रहेको चिन्हमा मार्क लगाई आगाडी बढ्न सकिनेछ।

अर्को पृष्ठमा कृषकले इच्छाईएको व्यक्ति को विवरण राख्नु पर्ने हुन्छ जुन तल को पृष्ठमा देखिन सकिने छ,

| Hari Bahadur Kshetri                                | =                           | कृषि, पशुपन्छी तथा जडि                       | खुटी बीमा प्रणाली                   | <b>9</b> <sup>8</sup> ù <b>3</b> |
|-----------------------------------------------------|-----------------------------|----------------------------------------------|-------------------------------------|----------------------------------|
| <ul> <li>पशुधन बीमा</li> <li>प्राधन बीमा</li> </ul> | पशुधन                       |                                              |                                     | गृह पृष्ठ / पशुधन / सिर्जना      |
| गुपुप पानाराख                                       | आधारभूत जानकारी बैंक तथा वि | त्तीय संस्थाको विवरण इच्छाईएको व्य           | क्तेको विवरण पशुधन विवरण अन         | न्य विवरण कागजातहरु              |
| 🇱 पन्छी बीमालेख<br>🎬 माछा वीमलेख                    | नाम *                       | थर *                                         | नागरिकता नं *                       | मोबाइल नं. 🔸                     |
| 🇱 कृषि बीमा <                                       | राम बहादुर                  |                                              |                                     |                                  |
|                                                     | इमल<br>ram@gmail.com        | बामित र इच्छाइएका व्यक्ति बाचका<br>नाता<br>* | बाबुका नाम *<br>हरि बहादुर क्षेत्री | आमाका नाम =<br>उर्मिला बोहरा     |
|                                                     |                             | बुबा 🔹                                       |                                     |                                  |
|                                                     | अघिल्लो अर्को रह गर्नुहोस्  |                                              |                                     |                                  |

यस पृष्ठमा सबै विवरण राखिसकेपछी चित्र को तल रहेको अर्को बटन थिची आगाडी बढ्न सकिनेछ, अर्को पृष्ठमा कृषकले आफुले बीमा गर्न लागेको पशुधनको विवरण तल चित्रमा जस्तै राख्नुपर्नेछ,

| Hari Bahadur Kshetri                                   | =                                                                                                    | कृषि, पशुपन्छी तथा जडि                             | बुटी बीमा प्रणाली                           | <b>€</b> 4 <sup>9</sup> 9                              |
|--------------------------------------------------------|----------------------------------------------------------------------------------------------------|----------------------------------------------------|---------------------------------------------|--------------------------------------------------------|
| ₩ पशुधन बीमा 🗸                                         | पशुधन                                                                                                    |                                                    |                                             | गृह पृष्ठ / पशुधन / सिर्जना                            |
| 🇱 बास्त्रा बीमालेख<br>🌉 पन्छी बीमालेख<br>🎟 माळा बीमलेख | आधारभूत जानकारी बेंक तथा विर<br>यस अघि बीमा भएको छ वा छैन ?                                                                                                    | तीय संस्थाको विवरण इच्छाईएको व्यक्ति<br>सव-सेक्टर- | क्तेको विवरण पशुधन विवरण<br>पशुधन वर्गीकरण= | अन्य विवरण कागजातहरू<br>पशुधनको प्रकार»                |
| म्म कृषि बीमा <                                        | ् छ <a> </a> छ <a> </a> प्     प     प | Cow - गाई 🔹                                        | गाई                                         | <ul> <li>Local Breeds</li> <li>पशुधनको रंग•</li> </ul> |
|                                                        | तराई गाई                                                                                                    | ४ वर्ष ३ महिना                                     | १७ दिन                                      | रातो                                                   |
|                                                        | বাল (Kg.) ≖<br>३५०                                                                                                    | पालन विधि•<br>अर्ध चरन *                           | पशुधन खरिद गरिएको हो ?<br>ि हो 💿 हैन        | यप<br>गर्नुहोस                                         |
|                                                        | अधिल्लो अर्को रद्द गर्नुहोस्                                                                                                    |                                                    |                                             |                                                        |

माथिको चित्रमा सुरुमा यस अघि बीमा भएको छ वा छैन भनेर सोधिनेछ, जहाँ पहिले बीमा गरेको भए "छ" मा क्लिक गरि तल देखाइएको पृष्ठ मा जान सकिनेछ र यदी छैन भने सुरुमा सव-सेक्टर छान्नु पर्नेछ, सव-सेक्टरमा कुन पशुधनको बीमा गर्न लागेको हो सोहि छान्नु पर्नेछ, सव-सेक्टरमा गाई, भैंसी, बाख्रा लगायत सबै पशुधन को सुची हुनेछ, त्यसैगरी दोस्रोमा पशुधन बर्गिकरण रहेको छ जहाँ गाई, बाच्छी, गोरु जस्ता बर्गिकरण रहेको हुन्छ, त्यस्तै पशुधनको प्रकारमा पशु स्थानीय जात अथवा लोकल जात हो कि विदेशी जात हो भनि छान्नु पर्नेछ, त्यसैगरी पशुधनको प्रजाति मा तराई गाई, पहाडी गाई, लुलु गाई जास्ता प्रजाति रहेका हुन्छ, बीमा गर्न लागिएको पशुको उमेर र पशु खरिद गरिएको हो भने खरिद मूल्य र खरिद गरिएको मिति समेत राखी थप गर्नुहोस बटन थिच्नुपर्ने छ थप बटन थिचिसकेपाची तल देखाइएको पृष्ठ देखिने छ, त्यसैगरी अर्को बटन थिची आगाडी बढ्न सकिनेछ।

| Hari Bahadur Kshetri               | =                              |                  |                   | कृषि, पश्                          | गुपन्छी तथ         | ग जडि   | रेबुटी व                  | त्रीमा                    | प्रणाली         |                       |                                     | R                | ¢s O                   |
|------------------------------------|--------------------------------|------------------|-------------------|------------------------------------|--------------------|---------|---------------------------|---------------------------|-----------------|-----------------------|-------------------------------------|------------------|------------------------|
| ₩ पशुधन बीमा 🗸                     | पशुधन                          |                  |                   |                                    |                    |         |                           |                           |                 |                       |                                     | गृह पृष्ठ /      | <b>पशुधन</b> / सिर्जना |
| 🗰 पशुधन वामालख<br>🗰 वाख्रा वीमालेख | आधारभूत                        | जानकारी          | वैंक तथा विष      | तीय संस्थाको विष                   | वरण इच्छाई         | एको व्य | क्तेको विव                | रण                        | पशुधन विवर      | ण अन्य                | विवरण काग                           | াজারন্তহ         |                        |
| 🇰 पन्छी बीमालेख<br>🎫 माछा बीमलेख   | यस अघि बी<br>े छ ●             | मा भएको छ<br>छैन | 3 वा छैन ?        | <b>सव-सेक्टर</b> •<br>Select Sub S | Sector             | Ŧ       | पशुधन<br><sub>Selec</sub> | <b>वर्गीक</b><br>t Classi | रण•<br>fication | Ŧ                     | <b>पशुधनको प्रक</b><br>Select breed | <b>₹</b> •       | Ŧ                      |
| <b>ः कृषि बीमा ≺</b>               | पशुधनको प्र                    | जाति•            |                   | उमेर -                             |                    |         |                           |                           |                 |                       | पशुधनको रंग•                        |                  |                        |
|                                    | Select bree                    | ed               | ~                 | 0                                  | वर्ष ०             | महिना   | 0                         | वि                        | रेन             |                       | पशुधनको रंग                         |                  | -                      |
|                                    | तौल (Kg.)                      |                  |                   | पालन विधि•                         |                    |         | <b>पशुधन</b>              | खरिद                      | गरिएको हो ?     |                       | खरिद गरेको भ                        | ाए सो को मि      | ति -                   |
|                                    | तौल (Kg.                       | .)               |                   | पालन विधि                          |                    | *       | ● हा                      | ं ह                       | न               |                       | खरिद गरेको                          | भए सो को         | मिति                   |
|                                    | <b>खरिद मूल्य</b><br>खरिद मूल् | *<br>य           |                   | थप<br>गर्नुहोस                     |                    |         |                           |                           |                 |                       |                                     |                  |                        |
|                                    | पशुधन विवरष                    | ग                |                   |                                    |                    |         |                           |                           |                 |                       |                                     |                  |                        |
|                                    | सङ्केतपट्टा<br>नम्बर           | सव-<br>सेक्टर    | पशुधन<br>वर्गीकरण | पशुधनको<br>प्रकार                  | पशुधनको<br>प्रजाति | वर्ष    | महिना                     | दिन                       | पशुधनको<br>रंग  | तौल<br>( <b>Kg</b> .) | पालन विधि                           | खरिद<br>मूल्यहरु | कार्य                  |
|                                    |                                | Cow -<br>गाई     | गाई               | Local<br>Breeds                    | तराई गाई           | 8       | R                         | ঀ৩                        | रातो            | ŝKo                   | अर्ध चरन<br>- अर्ध<br>चरन           |                  |                        |
|                                    | ∢<br>अघिल्लो                   | अर्को            | रद्द गर्नुहोस्    |                                    |                    |         |                           |                           |                 |                       |                                     |                  | 4                      |

माथिको पृष्ठमा सबै विवरण राखेपछि, अन्य विवरण भन्ने पृष्ठ देखिनेछ जुन तल रहेको छ ,

| Hari Bahadur Kshetri                                       | ≡ कृषि,                                                                                                  | , पशुपन्छी तथा जडिबुटी बी                | मा प्रणाली         |                          |                   | k 🖓 0             |
|------------------------------------------------------------|----------------------------------------------------------------------------------------------------|------------------------------------------|--------------------|--------------------------|-------------------|-------------------|
| 🇰 पशुधन बीमा 🛛 🗸                                           | पशुधन                                                                                                    |                                          |                    |                          | गृह पृष्ठ         | / पशुधन / सिर्जना |
| 🇰 पशुधन वीमालेख<br>🎫 वास्त्रा वीमालेख<br>🎫 पन्च्ही बीमालेख | आधारभूत जानकारी बैंक तथा वित्तीय संस्था                                                                  | को विवरण इच्छाईएको व्यक्तिको विवर        | ण पशुधन विवर       | ग अन्य विवरण             | कागजातहरू         |                   |
| <br>माछा बीमलेख                                            | <ol> <li>कुन प्रयोजनको लागि पशुपालन गरिएको हो,</li> <li>कुन प्रयोजनको लागि पशुपालन गरिएको हो,</li> </ol> | खुलाउनुहोस्   २) पशुपालनको प्रकार        | ा विक              | ३) पशुपालन शुरु गरे      | रेको मिति         |                   |
| 🇱 कृषि बीमा 🛛 <                                            | 🛛 दूव 🗆 मासु 🗋 प्रणगन 🗋 अन्य                                                                             | • व्यक्तिगत 0 सा                         | मूरहक              | ୧୦७७-୩୧-୦୩               |                   |                   |
|                                                            | ४) खोपको विवरण                                                                                           |                                          |                    |                          |                   |                   |
|                                                            | सङ्घेतपट्टा नम्बर सब-सेक्टर                                                                              | उमेर                                     | खोपको नाम          | कुन रोग<br>विरुद्धको खोप | खोप लगाएक<br>मिति | t                 |
|                                                            | सङ्घेतपट्टा नम्ब<br>Sector <sup>▼</sup>                                                                  | र्ष सहिना दिन                            | खोपको नाम          | कुन रोग विरु             | vaccine_d         | ; +               |
|                                                            | ५) कुनै पशु अस्वस्थ छन् ? छन् भने संख्या र र                                                             | नुख्य लक्षण उल्लेख गर्नुहोस् ।           |                    |                          | ं छ 🏾 छै          | Ŧ                 |
|                                                            | ६) बीमा गरिने पशुधनसंगै अन्य पशु पाल्नु भएक                                                              | i छ ? यदि छ भने ऊक्त पशुको विवरण उ       | उल्लेख गर्नुहोस् । |                          | ं छ  छै           | न                 |
|                                                            | ७) बीमा गर्न लागेको पशुमा यस पुर्व कुनै संकाम                                                            | क रोग लागेको थियो ?                      |                    |                          | ं थियो 💿          | थिएन              |
|                                                            | ८) प्राविधिक सेवा कहाँबाट लिनु भएको छ?                                                                   |                                          |                    |                          |                   |                   |
|                                                            | ९) पशुपालन सम्बन्धी तालिम लिनुभएको छ ? व                                                                 | इ भने तालिम दिने संस्थाको नाम र तालिम    | अवधि उल्लेख गर्नुः | झेस् ।                   | ं छ 🌻 छै          | न                 |
|                                                            | १०) पशुपालन सम्बन्धी सुबिधा∕ सहुलियत प्राप्त                                                             | गर्नुभएको छ? यदि छ भने, संस्थाको नाम     | र विवरण उल्लेख ग   | ार्नुहोस् ।              | ं छ  छै           | Ŧ                 |
|                                                            | ११) विगतमा रोगवाहेक अन्य कारणवाट हानी-नो                                                                 | क्सानी भएको थियो भने निम्न विवरण भर्नुहे | ोस् ।              |                          |                   |                   |
|                                                            | वर्ष                                                                                                    | कारण                                     |                    | संख्या                   |                   |                   |
|                                                            | वर्ष                                                                                                    | कारण                                     | संख्या             |                          |                   |                   |
|                                                            | १२) यस अघि कुनै बीमा गर्नुभएको थियो ? यदि<br>अघिल्लो अको रह गर्नुहोस्                                    | थियो भने निम्न विवरणहरू उल्लेख गर्नुहोस् | ाः िछ ● इं         | व्रैन                    |                   |                   |

यस पृष्ठमा कृषकले पशुधन कुन प्रयोजनको लागि पालिएको हो त्यो चयन गर्नुपर्नेछ, त्यसैगरी सबै विवरणहरु भरेपछि अर्को बटन थिची अगाडी जान सक्नेछन।

| Hari Bahadur Kshetri | ≡ कृषि, पशुपन्छी तथा जडिबुटी बीमा प्रणाली                                                        | <b>k</b> 4                  |
|----------------------|--------------------------------------------------------------------------------------------------|-----------------------------|
| 🗰 पशुधन बीमा 🛛 🗸     | पशुधन                                                                                            | गृह पृष्ठ / पशुधन / सिर्जना |
| 📰 पशुधन बीमालेख      |                                                                                                  |                             |
| 📰 वास्ना वीमालेख     | आधारभूत जानकारी बैंक तथा वित्तीय संस्थाको विवरण इच्छाईएको व्यक्तिको विवरण पशुधन विवरण अन्य विवरण | कागजातहरु                   |
| पन्छी बीमालेख        |                                                                                                  |                             |
| 🎫 माछा बीमलेख        | आवश्यक कागजपत्र :-<br>१) प्रस्ताव फाराम «(Max file size १ mb) Choose File No file chosen )       |                             |
| 📰 कृषि बीमा 🛛 <      |                                                                                                  |                             |
|                      | अघिल्लो सेम गर्नुहोस् र बाहिर निस्कनुहोस् पेश गर्नुहोस् रइ गर्नुहोस्                             |                             |
|                      |                                                                                                  |                             |

यस पृष्ठमा कृषकले प्रस्ताव फारम अपलोड गरि पेश गर्नुपर्ने हुन्छ |

| Hari Bahadur Kshetri   | =     |                           |                                            | कृषि, पशुपन्छी             | तथा ज                      | डेबुटी बी       | मा प्रणा                    | ली                             |            | L Ç       | 0        |
|------------------------|-------|---------------------------|--------------------------------------------|----------------------------|----------------------------|-----------------|-----------------------------|--------------------------------|------------|-----------|----------|
| 🗰 पशुधन बीमा 🗸 🗸       | पशुध  | न                         |                                            |                            |                            |                 |                             |                                |            | गृह पृष्ठ | / पशुधन  |
| 🛄 पशुधन बीमालेख        |       |                           |                                            |                            |                            |                 |                             |                                |            |           |          |
| 🏬 बास्ना बीमालेख       | खोजि  | गर्नुहोस                  |                                            |                            |                            |                 |                             |                                |            |           | +        |
| 📰 पन्छी बीमालेख        | पशुध  | न                         |                                            |                            |                            |                 |                             |                                | + <b>प</b> | रम्भिक अ  | नरोध     |
| 📰 माछा वीमलेख          |       |                           |                                            |                            |                            |                 |                             |                                |            |           | <u>.</u> |
| 🇮 कृषि बीमा 🛛 🖌        | #     | प्रयोगकर्ता<br>▲          | प्रस्तावकको<br>नाम<br>(व्यक्ति∕<br>फर्म) ▲ | अनुरोध नं. 🔺               | अनुरोध<br>गरिएको<br>मिति 🔺 | आवेदन<br>मिति 🔺 | मस्यौदा<br>बीमालेख<br>नं. ▲ | प्रस्ताव पेश गरेको स्थिति<br>🔦 | कार्य      |           |          |
|                        | ٩     | हरि<br>बहादुर<br>क्षेत्री | सिफल एग्रो<br>फार्म                        | <b>१</b> ४१६६३२४८६३४१६८    | २०८०-<br>१२-२४             | २०८०-<br>१२-२८  |                             | Farmer Proposal Submit         | ٢          |           |          |
|                        | showi | ng 9 to 9                 | out of 9 re                                | ecords.                    | ted CANCEL                 |                 |                             |                                |            |           | 1        |
| पेश गरिसकेपछि कृषव     | कलाई  | माथिव                     | र्ग पृष्ठ मा                               | ा <b>लाग्नेछ जहाँ कृष्</b> | १कले 🤇                     | आफुले           | भर्खरै                      | पेश गरेको प्रस्ता              | व फारम     | को वि     | स्तथि    |
| हेर्न सक्नेछन जुन यस्त | n I   | Farme                     | r Prop                                     | osal Submit                | देखि                       | नेछ             |                             |                                |            |           |          |

प्रस्ताव फारम पेश भएपछी प्राविधिक र बीमा कम्पनीले फारम हेरेर जांच गरि ठिक छ भनि बीमालेख गणना गरि स्वीकृत गर्नेछन् र ठिक छैन भनि अस्वीकृत गर्ने छन्, साथै स्वीकृत भएको छ भने तल देखाइएको चित्रमा जस्तो देखिनेछ |

| Hari Bahadur Kshetri                                               | =            |                           |                                            | कृषि, पशुपन्छी          | तथा जबि                    | हेबुटी बी       | मा प्रणाली            | 2                              | ¢ª 0                            |
|--------------------------------------------------------------------|--------------|---------------------------|--------------------------------------------|-------------------------|----------------------------|-----------------|-----------------------|--------------------------------|---------------------------------|
| ₩ पशुधन बीमा <ul> <li>पशुधन बीमा</li> <li>पशुधन वीमालेख</li> </ul> | पशुध<br>खोरि | <b>ान</b><br>वे गर्नहोस   |                                            |                         |                            |                 |                       | गृह                            | पृष्ठ / पशुधन                   |
| 🇰 बाखा बीमालेख<br>雛 पन्छी बीमालेख<br>雛 माछा बीमलेख                 | पशुध         | ान                        |                                            |                         |                            |                 |                       | + प्रारम्भि                    | र्म<br>क अनुरोध                 |
| 🇱 कृषि बीमा <                                                      | #            | प्रयोगकर्ता<br>▲          | प्रस्तावकको<br>नाम<br>(व्यक्ति/<br>फर्म) 🔺 | अनुरोध नं. 🔺            | अनुरोध<br>गरिएको<br>मिति 🔺 | आवेदन<br>मिति ▲ | मस्यौदा बीमालेख नं. 🔺 | प्रस्ताव पेश गरेको स्थिति<br>• | कार्य                           |
|                                                                    | ٩            | हरि<br>बहादुर<br>क्षेत्री | सिफल<br>एग्रो फार्म                        | <b>१५</b> १६६३२४८६३४१६८ | २०८०-<br>१२-२४             | २०८०-<br>१२-२८  | ०३८२३१६७४१४१३९०       | Draft Policy Generated         | मस्यौदा<br>बीमालेख<br>हेर्नुहोस |
| 103.140.0.152                                                      | +<br>show    | ing 9 to 9                | out of 9 r                                 | ecords. 900 ~           |                            |                 |                       |                                | 9                               |

चित्रमा देखाइएको जस्तै कृषकले मस्यौदा बीमालेख हेर्नको लागि मस्यौदा बीमालेख हेर्नुहोस् बटन मा थिच्नुपर्ने छ , जसमा क्लिक गरिसकेपछि तलको पृष्ठ देखिनेछ,

| शुधन                                                                                                    | गृह पृष्ठ ∕ पशुधन ∕ मस्यौदा वीमालेख                                                                                                    |
|----------------------------------------------------------------------------------------------------|----------------------------------------------------------------------------------------------------|
| मस्यौदा बीमालेख                                                                                                    | Ð                                                                                                    |
| UTICJhapa<br>अनुसूची- ५<br>(दफा २० को उपदफा (२) सँग<br>बीमा गरिने पशुको विस्तृत विवरण तथा बी                                                                                                    | सम्बधन्सधि )<br>माशुल्क गणना तालिका                                                                                                    |
| प्रशुधन बीमा प्रस्तावक (व्यक्ति वा संस्था) को नामः हरि बहादुर क्षेत्री<br>नागरिकता नं. null<br>नागरिकता जारी गरिएको जिल्ला:<br>नागरिकता जारी गरिएको मिति:null<br>गैर नेपाली नागरिकको हकमा परिचय पत्र नं.<br>किसिम तथा नम्बर<br>गैर नेपाली नागरिकको हकमा परिचय पत्र जारी गर्ने<br>संस्था<br>गैर नेपाली नागरिकको हकमा परिचय पत्र जारी भएको मिति | बीमालेख नं. null<br>अभिकर्ताको दांजाजतपत्र नं:<br>अभिकर्ताको ईजाजतपत्र नं:<br>प्राविधिकको नाम तथा सम्पर्क नं:: पुजन बोहरा, ९८१८३४,९९२९<br>प्राविधिकको कोड नं :.०२४७,१६१,१९२०६४,७४ |
| व्यक्ति/संस्था वा फर्मको दर्ता भएको ठेगानाः                                                                                                    | बीमालेख जारी मितिः null                                                                                                    |
| संस्थाको हकमा प्यान नं.<br>प्रस्तावकको ठेगानाः                                                                                                    | बीमालेख जारी समयः null                                                                                                    |
| प्रदेशः कोशी प्रदेश जिल्ला : झापा                                                                                                    | वीमालेख जारी स्थानः null                                                                                                    |
| पालिका :दमक नगरपालिका वडा नं.: १० टोल: गुर्जकोट आवास                                                                                                    | नगदी बीजक जारी मिति तथा समय: null, null                                                                                                    |
| फोन नं. : मोबाइल नं. 9848831887<br>ईमेल ठेगाना: hari@omail.com                                                                                                    | नगदी बीजक मं: .null                                                                                                    |
| (खुलाउनुपर्ने)<br>प्रस्ताबिक बीमाको किसिमः<br>पशुको दुनेर:                                                                                                    | बीमाइ रकम रु: ७००                                                                                                    |

| क्षेत्रफल                                                                                                    |                                     |                                             |                                  |                                                                                                    |                           |
|----------------------------------------------------------------------------------------------------|-------------------------------------|---------------------------------------------|----------------------------------|----------------------------------------------------------------------------------------------------|---------------------------|
| उदेशः कोशी प्रदेश जिल्ला : झापा                                                                                                    |                                     |                                             |                                  |                                                                                                    |                           |
| गलिका :दमक नगरपालिका वडा नं.: null टोल:                                                                                                    |                                     |                                             |                                  |                                                                                                    |                           |
| आवास                                                                                                    |                                     |                                             |                                  |                                                                                                    |                           |
| फोन नं. :मोबाइल नं                                                                                                    |                                     |                                             |                                  |                                                                                                    |                           |
| ईमेल ठेगाना                                                                                                    |                                     |                                             |                                  |                                                                                                    |                           |
| केत्ता नं चार किल्ला                                                                                                    |                                     | बैंक तथा वित्ती                             | प संस्थाबाट कर्जा लिएको ह        | क्रमा                                                                                                    |                           |
| रेलानी जग्गाको हकमा स्थानीय तहले प्रदान गरेको संकेत नं.                                                                                                    |                                     | वेंक तथा विसी                               | ग संस्थाको नाम तथा देगान         | I: undefined नेपाल तेंक लि                                                                                                    | मिटेन Damak Municipalitu- |
|                                                                                                    |                                     | 90. Jhapa. I                                | loshi Province                   | and and and a start of the start of the star | intes , panak Manerparty  |
|                                                                                                    |                                     | 10.02 No.04006.0                            |                                  |                                                                                                    |                           |
| इच्छाईएको व्यक्तिको                                                                                                    |                                     | कर्जाको रकमः                                | x00000                           |                                                                                                    |                           |
| नाम, थरः राम बहादुर क्षेत्री                                                                                                    |                                     |                                             |                                  |                                                                                                    |                           |
| नीगितः २ सन्दर्शनीयको न्यक्तिको नीनको नाताः जना                                                                                                    |                                     | कर्जाक अवधिः                                |                                  |                                                                                                    |                           |
| गामरा र इण्याइएका व्यासका यापका गाता. युपा                                                                                                    |                                     |                                             |                                  |                                                                                                    |                           |
| इच्छाईएको व्यक्तिको बाबुको नामः हरि बहादुर क्षेत्री                                                                                                    |                                     |                                             |                                  |                                                                                                    |                           |
|                                                                                                    |                                     |                                             |                                  |                                                                                                    |                           |
| इण्छाइएका व्यक्तिको आमाका नामः उामला बाहरा                                                                                                    |                                     |                                             |                                  |                                                                                                    |                           |
| सम्पर्क नं.null                                                                                                    |                                     |                                             |                                  |                                                                                                    |                           |
|                                                                                                    |                                     |                                             |                                  |                                                                                                    |                           |
| मोवाइनल नं.९८७६x४३२१२ आवासः                                                                                                    |                                     |                                             |                                  |                                                                                                    |                           |
| ईमेल ठेगाना:ram@gmail.com                                                                                                    |                                     |                                             |                                  |                                                                                                    |                           |
| पशुधनको विवरण                                                                                                    | पशुधन सं                            | ांख्या                                      | बीमाङ्क रकम                      | बीमाशुल्क दर (%)                                                                                                    | जम्मा बीमाशुल्क (रु.)     |
| Cow                                                                                                    | 9                                   |                                             | 20000                            | x                                                                                                    | 2800                      |
|                                                                                                    |                                     |                                             |                                  |                                                                                                    |                           |
|                                                                                                    | जम्मा                               |                                             |                                  |                                                                                                    | २४००                      |
| प्रत्यक्ष छूट                                                                                                    | जम्मा                               |                                             |                                  |                                                                                                    | २४००<br>०                 |
| प्रत्यक्ष छूट<br>दावी रहित छुट भएमा (प्रतिशत खुलाउने, ५ % वा ७ % वा १० %)                                                                                                    | जम्मा<br>०<br>०                     |                                             |                                  | 0                                                                                                    | 0<br>9                    |
| प्रत्यक्ष छूट<br>दावी रहित छुट भएमा (प्रतिशत खुलाउने, ५ % वा ७ % वा १० %)<br>छुट पछिको बीमाशुल्क                                                                                               | जम्मा<br>0<br>0<br>२५००             |                                             |                                  | 0                                                                                                    | २ <b>४</b> ००<br>०        |
| प्रत्यक्ष छूट<br>दावी रहित छुट भएमा (प्रतिशत खुलाउने, ५ % वा ७ % वा १० %)<br>छुट पछिको बीमाशुल्क<br>नेपाल सरकारबाट प्रदान गरिने अनुदान रकम                                                     | जम्मा<br>०<br>०<br>२५००<br>अनुदान उ | ग्रापतः२५०० (                               | of ⊂o % = <b>२०००</b>            | 0                                                                                                    | २४००<br>०                 |
| प्रत्यक्ष छूट<br>दाबी रहित छुट भएमा (प्रतिशत खुलाउने, ५ % वा ७ % वा १० %)<br>छुट पछिको बीमाशुल्क<br>नेपाल सरकारबाट प्रदान गरिने अनुदान रकम                                                     | जम्मा                               | ग्रापतः २५०० <i>त</i><br>तिर्नेः ५००        | of ⊂0 % = <b>२०००</b>            | õ                                                                                                    | २४००<br>०                 |
| प्रत्यक्ष छूट<br>दाबी रहित छुट भएमा (प्रतिशत खुलाउने, ५ % वा ७ % वा १० %)<br>छुट पछिको बीमाशुल्क<br>नेपाल सरकारबाट प्रदान गरिने अनुदान रकम<br>बीमितले दुर्घटना बीमा बापत तिर्नुपर्ने बीमाशुल्क | जम्मा                               | वापतः २४०० (<br>तिर्नेः ४००)<br>ो संख्याः १ | of ८० % = २०००<br>बीमाशुल्क: २०० | 500                                                                                                    | २४००<br>०                 |

यस पृष्ठमा कृषकले बीमा कम्पनिले जारि गरेको मस्यौदा बीमालेख मन्जुरी छ भने स्वीकृत वा छैन भने अस्वीकृत गर्न सक्ने छन् | यस फारामलाई माथि दायाँतिर रहेको प्रिन्ट बटनमा थिची प्रिन्ट पनि गर्न सकिनेछ, स्वीकृत भएपछी अर्को पृष्ठमा पुग्नेछ जुन तल चित्र मा देखाइएको छ |

| Hari Bahadur Ksl | hetri | =         |                           |                                            | कृषि, पशुपन्छी                   | तथा जो                     | डेबुटी ब        | ोमा प्रणाली           |                                | 6 <sup>6</sup> ù <b>8</b>       |
|------------------|-------|-----------|---------------------------|--------------------------------------------|----------------------------------|----------------------------|-----------------|-----------------------|--------------------------------|---------------------------------|
| 🇰 पशुधन बीमा     |       | पशुध      | गन                        |                                            |                                  |                            |                 |                       |                                | गृह पृष्ठ / पशुधन               |
| 🌐 पशुधन बीमालेख  |       |           |                           |                                            |                                  |                            |                 |                       |                                |                                 |
| 📰 बाख्रा बीमालेख |       | ৰাতি      | ने गर्नुहोस               |                                            |                                  |                            |                 |                       |                                | +                               |
| 📰 पन्छी बीमालेख  |       | पशुध      | गन                        |                                            |                                  |                            |                 |                       | + प्रा                         | रम्भिक अनुरोध                   |
| 🇰 माछा बीमलेख    |       |           |                           |                                            |                                  |                            |                 |                       |                                |                                 |
| 🇱 कृषि वीमा      | 14    | #         | प्रयोगकर्ता<br>-          | प्रस्तावकको<br>नाम<br>(व्यक्ति∕<br>फर्म) ▲ | अनुरोध नं. 🔺                     | अनुरोध<br>गरिएको<br>मिति 🔺 | आवेदन<br>मिति ▲ | मस्यौदा बीमालेख नं. 🔺 | प्रस्ताव पेश गरेको<br>स्थिति 🔺 | कार्य                           |
|                  |       | ۹<br>show | हरि<br>बहादुर<br>क्षेत्री | सिफल<br>एग्रो फार्म<br>out of १ r          | 9x9552286528956<br>ecords. 900 ~ | २०८०-<br>१२-२५             | २०८०-<br>१२-२८  | ०३⊏२३१६७४१४१३९०       | Draft Policy Accept            | मस्यौदा<br>वीमालेख<br>हेर्नुहोग |

यहाँ कृषकले मस्यौदा बीमालेख स्वीकृत गरिएको छ भन्ने देखाउँछ जुन प्रस्ताव पेश गरेको स्थितिमा पनि देखिनेछ

Draft Policy Accept

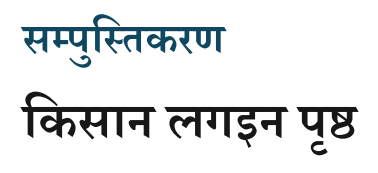

| Ministry of Agricu                     | lture and      |
|----------------------------------------|----------------|
| Livestock Develo                       | opment         |
| Agriculture, Livestock and H<br>System | erbs Insurance |
| Login                                  |                |
| farmer@gmail.com                       |                |
|                                        |                |
|                                        | <b>a</b>       |
| Demember Me                            |                |
| Remember Me                            | Login          |
| Forgot password?                       |                |
| Don't have an account? Register her    | re             |
|                                        |                |

 लगइन पेजमा नाम र पासवर्ड लेख्नुहोस् । लगइन सफल भएपछि, प्रयोगकर्ताले तलको चित्रमा जस्तै ड्यासबोर्ड देखिनेछ।

## किसान ड्यासबोर्ड

| farmer                     |    | ≡ कृषि, पशुपन्छी तथा जडिबुटी बीमा प्र | णाली 😢 🥮 😣                   |
|----------------------------|----|---------------------------------------|------------------------------|
| 🗰 पशुधन बीमा               | ĸ  | डयासवोर्ड                             | <b>गृह पृष्ठ</b> / डयासबोर्ड |
| 🗰 दाबी                     |    |                                       |                              |
| 🗰 कृषि बीमा                | ۲, |                                       |                              |
| 🗰 सम्पुष्टिकरण             |    |                                       |                              |
| 🗰 स्वामित्व परिवर्तन       |    |                                       |                              |
| 📃 कृषक प्रयोगकर्ता पुस्तिव | न  |                                       |                              |

 सम्पुष्टीकरण फारम भर्नको लागि बायाँ छेउमा रहेको (सम्पुष्टीकरण) बटनमा क्लिक गर्नुहोस्। त्यसो गर्दा तलको रूपमा एउटा पृष्ठ देखा पर्नेछ।

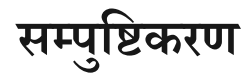

| farmer                      | ≡       | ≡ कृषि, पशुपन्छी तथा जडिबुटी बीमा प्रणाली |                  |                  |                          |                 |                   |                                |           | <u>ŝi</u> 0    |
|-----------------------------|---------|-------------------------------------------|------------------|------------------|--------------------------|-----------------|-------------------|--------------------------------|-----------|----------------|
| 🇱 पशुधन बीमा 🛛 <            | सम्पुनि | स्टेकरण                                   |                  |                  |                          |                 |                   |                                | गृह पृष्ठ | / सम्पुस्टिकरण |
| 🎫 दावी                      | मोनि    | गर्नटोग                                   |                  |                  |                          |                 |                   |                                |           |                |
| 🗰 कृषि बीमा <               | জাগ     | 19814                                     |                  |                  |                          |                 |                   |                                |           | +              |
| 🇰 सम्पुष्टिकरण              | सम्पुरि | टेकरण                                     |                  |                  |                          |                 |                   |                                |           | 🕂 सिर्जना      |
| 🗰 स्वामित्व परिवर्तन        |         |                                           |                  |                  |                          |                 |                   |                                |           |                |
| 🚊 कृषक प्रयोगकर्ता पुस्तिका | #       | बीमालेख<br>▲                              | बीमालेख<br>नं. ▲ | प्रयोगकर्ता<br>🗕 | सम्पुस्टिकरणको वर्ग<br>▲ | आवेदन<br>मिति ▲ | स्वीकृत<br>मिति 🔺 | प्रस्ताव पेश गरेको स्थिति<br>^ | कार्य     |                |

 सम्पुष्टिकरण फारम भर्नको लागि पृष्ठको दायाँ छेउमा रहेको (सर्जना) बटनमा क्लिक गर्नुहोस् । त्यसो गर्दा तलको चित्रमा देखाइए अनुसार एउटा पृष्ठ देखा पर्नेछ ।

#### **Create Endorsement**

| farmer                                 | ≡ वृ                         | वि, पशुपन्छी तथा जडिबुटी बीमा प्रणाली | 9 🤴 4                              |
|----------------------------------------|------------------------------|---------------------------------------|------------------------------------|
| <b>ः प्राधन बीमा</b> ✓                 | सम्पुस्टिकरण                 |                                       | गृह पृष्ठ / सम्पुस्टिकरण / सिर्जना |
| 🇰 पशुधन बीमालेख<br>🎫 बाखा बीमालेख      | सिर्जना                      |                                       |                                    |
| 🇰 पन्छी बीमालेख                        | बीमालेख ∗:-                  | बीमा कम्पनी *:-                       | बीमालेख नं. ∗:-                    |
| 🇰 माछा बीमलेख                          | बाख्रा बीमालेख               | * UTICJhapa *                         | 801                                |
| दावी<br>कृषि बीमा <                    | कारणः-                       |                                       |                                    |
| 🇱 सम्पुष्टिकरण<br>🗰 स्वामित्व परिवर्तन | પગલ વાલ પાર્વલવ              |                                       |                                    |
| 🚍 कृषक प्रयोगकर्ता पुस्तिका            |                              |                                       |                                    |
|                                        |                              |                                       |                                    |
|                                        | पेश गर्नुहोस् रद्द गर्नुहोस् |                                       |                                    |

सम्पुष्टिकरणको फारम भर्नुहोस् र फारम बुझाउन '' पेश गर्नुहोस् '' बटनमा क्लिक गर्नुहोस्। यसले प्रयोगकर्तालाई सम्पुष्टिकरण सूची पृष्ठमा पठाउनेछ जुन तलको चित्रमा देखाइएको छ। पछि यो फारम बीमा कम्पनी द्वारा समीक्षा गरिनेछ र किसानलाई सूचित गरिनेछ।

# सम्पुस्तिकरण सुची

| farmer                                                                  | खोजि    | खोजि गर्नुहोस          |                  |                  |                          |                 |                   |                                |          |  |  |
|-------------------------------------------------------------------------|---------|------------------------|------------------|------------------|--------------------------|-----------------|-------------------|--------------------------------|----------|--|--|
| 🇱 पशुधन बीमा <                                                          | सम्पुसि | सम्पुस्टिकरण + सिर्जना |                  |                  |                          |                 |                   |                                |          |  |  |
| 🇱 कृषि बीमा <<br>🇱 सम्पुष्टिकरण                                         | #       | बीमालेख<br>▲           | बीमालेख<br>नं. ▲ | प्रयोगकर्ता<br>▲ | सम्पुस्टिकरणको वर्ग<br>▲ | आवेदन<br>मिति ▲ | स्वीकृत<br>मिति ▲ | प्रस्ताव पेश गरेको स्थिति<br>^ | कार्य    |  |  |
| <ul> <li>स्वामित्व परिवर्तन</li> <li>कषक प्रयोगकर्ता पस्तिका</li> </ul> | ٩       | पशुधन<br>बीमालेख       | ६०७६             | farmer           | Nill                     | २०⊏१-<br>०१-१७  |                   | Endorsement Pending            | 0        |  |  |
|                                                                         | २       | बाखा<br>बीमालेख        | Bog              | farmer           |                          | २०⊏१-<br>०१-१७  |                   | Endorsement Submit             | <b>@</b> |  |  |

यस पृष्ठमा प्रयोगकर्ताले सम्पुस्तिकरण सूची हेर्न सक्छन् यो सूचीले आवेदनको स्थिति पनि देखाउँछ। फारम पेश गरेपछि प्रस्ताव पेश गरेको स्थिति हरियो रङमा Endorsement Submit देखाउँछ र यदि बीमा कम्पनीले स्वीकार गरेमा स्थिति पहेंलो रङमा हुनेछ र Endorsement Pending देखाउँछ। प्रयोगकर्ताले पृष्ठको दायाँ छेउमा रहेको आँखा बटनमा क्लिक गरेर उनीहरूको आवेदन फारम हेर्न सक्नुहुन्छ। आँखा बटनमा क्लिक गर्नुहोस्, त्यसो गर्दा तलको रूपमा एउटा पृष्ठ देखा पर्नेछ।

# सम्पुस्तिकरण हेर्नुहोस्

| farmer                      | =                                            | कृषि, पशुपन्छी तथा जडिबुटी बीमा प्रणाली                                     | 6 😳 4                                      |
|-----------------------------|----------------------------------------------|-----------------------------------------------------------------------------|--------------------------------------------|
| 🗰 पशुधन बीमा 🛛 <            | सम्पुस्टिकरण                                 |                                                                             | गृह पृष्ठ / सम्पुस्टिकरण / विवरण भर्नुहोस् |
| 📰 दावी                      |                                              |                                                                             |                                            |
| 🇱 कृषि बीमा 🛛 <             | सम्पुस्टिकरण                                 |                                                                             |                                            |
| 🗰 सम्पुष्टिकरण              |                                              |                                                                             |                                            |
| 🗰 स्वामित्व परिवर्तन        | श्री UTICJhapa<br>ramantole, दमक नगरपालिका-४ | , झापा, कोशी प्रदेश                                                         |                                            |
| 📃 कृषक प्रयोगकर्ता पुस्तिका |                                              | विषयः सम्पुस्टि सम्बन्धमा                                                   |                                            |
|                             | उपरोक्त सम्बन्धमा बीमालेख नम्बर              | B09 को देहायका विवरणहरू हेरफेर गर्नुपर्ने हुनाले सो को लागि यो निवेदन पेश ग | र्दछ ।                                     |
|                             | विवरण                                        | हाल रहेको विवरण                                                             | हुनुपर्ने विवरण                            |
|                             |                                              |                                                                             |                                            |
|                             | रद्व गर्नुहोस्                               |                                                                             |                                            |

सफलतापूर्वक सम्पुस्तिकरण फारम पेश गरेपछि, ठीक छ भने, बीमा कम्पनीले आवेदन स्वीकृत गर्नेछ।

### स्वीकृत भएको सम्पुस्तिकरण सुची

| farmer                      | =       | ≡ कृषि, पशुपन्छी तथा जडिबुटी बीमा प्रणाली |                  |                  |                          |                 |                   |                                |                       | 0   |
|-----------------------------|---------|-------------------------------------------|------------------|------------------|--------------------------|-----------------|-------------------|--------------------------------|-----------------------|-----|
| 🇰 पशुधन बीमा 🛛 <            | सम्पुरि | स्टेकरण                                   |                  |                  |                          |                 |                   |                                | गृह पृष्ठ / सम्पुस्टि | करण |
| 🃰 दावी                      | चोचि    | गर्चतोग                                   |                  |                  |                          |                 |                   |                                |                       |     |
| 🗰 कृषि बीमा <               | জাগ     | าเมือเส                                   |                  |                  |                          |                 |                   |                                |                       | +   |
| 🗰 सम्पुष्टिकरण              | सम्पुसि | टेकरण                                     |                  |                  |                          |                 |                   |                                | 🕂 सिर्जना             |     |
| स्वामित्व परिवर्तन          |         |                                           |                  |                  |                          |                 |                   |                                |                       |     |
| 📒 कृषक प्रयोगकर्ता पुस्तिका | #       | वीमालेख<br>▲                              | बीमालेख<br>नं. ▲ | प्रयोगकर्ता<br>▲ | सम्पुस्टिकरणको वर्ग<br>▲ | आवेदन<br>मिति ▲ | स्वीकृत<br>मिति ▲ | प्रस्ताव पेश गरेको स्थिति<br>▲ | कार्य                 |     |
|                             | २०      | खाधान्न<br>बीमालेख                        | Gr-०२            | farmer           | Nill                     | २०८१-<br>०१-०३  | २०⊏१-<br>०१-०३    | Endorsement Approved           | 0                     |     |
|                             | २१      | पशुधन<br>बीमालेख                          | ६०७६             | farmer           | Refund/Deduction         | २०⊏१-<br>०१-०३  | २०⊏१-<br>०१-०३    | Endorsement Approved           | <b>@</b>              |     |
|                             | २२      | पशुधन<br>बीमालेख                          | Р٩               | farmer           | Nill                     | २०८०-<br>११-०२  | २०⊏०-<br>११-०२    | Endorsement Approved           | <b>@</b>              |     |

माथिको पृष्ठमा प्रयोगकर्ताले बीमा कम्पनीद्वारा अनुमोदित अनुमोदन सूची हेर्न सक्नुहुन्छ, यहाँ प्रयोगकर्ताले आँखा बटनमा क्लिक गरेर अनुमोदित अनुमोदन हेर्न सक्नुहुन्छ त्यसो गर्दा तलको छविमा देखाइएको पृष्ठ देखा पर्नेछ।

### स्वीकृत सम्पुस्तिकरण

| farmer                      | =                                         | कृषि, पशुपन्छी तथा जडिबुटी बीमा प्र                                                                                                    | णाली 🔥 👯 😣                                                                                                    |
|-----------------------------|-------------------------------------------|----------------------------------------------------------------------------------------------------|----------------------------------------------------------------------------------------------------|
| 📰 पशुधन बीमा 🛛 <            | सम्पुस्टिकरण                              |                                                                                                    | गृह पृष्ठ / सम्पुस्टिकरण / विवरण भर्नुहोस्                                                                                                    |
| 📰 दाबी                      |                                           |                                                                                                    |                                                                                                    |
| 🇱 कृषि बीमा 🖌               | सम्पुस्टिकरण                              |                                                                                                    |                                                                                                    |
| सम्पुष्टिकरण                |                                           |                                                                                                    |                                                                                                    |
| 🗰 स्वामित्व परिवर्तन        | श्री UTICJhapa<br>ramantole, दमक नगरपालिक | I-४, झापा, कोशी प्रदेश                                                                                                    |                                                                                                    |
| 📃 कृषक प्रयोगकर्ता पुस्तिका |                                           | विषयः सम्पुस्टि सम्बन्धमा                                                                                                    |                                                                                                    |
|                             | उपरोक्त सम्बन्धमा बीमालेख नम              | बर Gr-०२ को देहायका विवरणहरु हेरफेर गर्नुपर्ने हुनाले सो को ल                                                                                                    | गगि यो निवेदन पेश गर्दछ ।                                                                                                    |
|                             | विवरण                                     | हाल रहेको विवरण                                                                                                    | हुनुपर्ने विवरण                                                                                                    |
|                             | बैंक तथा वित्तीय संस्थाको<br>विवरण        | <ol> <li>त्रैंक तथा वित्तीय संस्थाको विवरण सम्पर्क नं.:</li> <li>त्रैंक तथा वित्तीय संस्थाको विवरण इमेलः</li> <li>त्रैंक तथा वित्तीय संस्थाको विवरण शाखा कार्यलयको नामः</li> <li>Sallaghari</li> </ol> | <ol> <li>त्रैंक तथा वित्तीय संस्थाको विवरण सम्पर्क नं.: ९२३</li> <li>त्रैंक तथा वित्तीय संस्थाको विवरण इमेल:<br/>test@mail.com</li> <li>त्रैंक तथा वित्तीय संस्थाको विवरण शाखा कार्यलयको<br/>नाम: jhapa</li> </ol> |
|                             | रइ गर्नुहोस्                              |                                                                                                    |                                                                                                    |

### बीमा कम्पनी

#### बीमा कम्पनी शाखा ID सिर्जना गर्नुहोस्

# 1. बीमा कम्पनि ID

 बीमा कम्पनीको लगइन प्रमाणहरू NIA प्रशासकद्वारा जारी गरिनेछ। त्यसपछि, बीमा कम्पनीले प्रत्येक शाखा कार्यालयको एक संगठन र प्रयोगकर्ता सिर्जना गर्नेछ।

| Edit Organization |
|-------------------|
|                   |
|                   |
|                   |
|                   |
|                   |
|                   |
|                   |
|                   |
|                   |
|                   |
|                   |
|                   |
| •                 |
|                   |
|                   |
|                   |
|                   |
|                   |
|                   |
|                   |

Figure 1: Creation of organization

| UpvedaTestInsuranceCompan            | ≡ कृषि                     | ।, पशुपन्छी तथा जडिबुटी बीमा प्रणाली | e 🤤 🖌                                                  |
|--------------------------------------|----------------------------|--------------------------------------|--------------------------------------------------------|
| 🏭 कन्फिगरेसन 🛛 <                     | प्रयोगकर्ता                |                                      | गृह पृष्ठ / प्रयोगकर्ता / प्रयोगकर्ता सम्पादन गर्नुहोस |
| 🏬 प्रशासन 🗸                          | पयोगकर्ता सम्पादन गर्नहोस  |                                      |                                                        |
| 🗰 प्रयोगकर्ता                        | <b>2</b>                   |                                      |                                                        |
| 🛄 पशुधन बीमा 🛛 <                     | भूमिका •                   | संस्थाको प्रकार                      | संस्था                                                 |
| 🗰 दावी                               | Insurance Company 🔻        | Insurance Company                    | UpvedaTestInsuranceCompany •                           |
| 🏭 कृषि बीमा 🛛 <                      |                            |                                      |                                                        |
| 🗰 सम्पुष्टिकरण                       | नाम •                      | नाम (नेपालीमा) •                     | इमेल •                                                 |
| 🗰 स्वामित्व परिवर्तन                 | UpvedaTestInsuranceCompany | उप्वेदा टेस्ट बीमा कम्पनी            | upvedatechnology@gmail.com                             |
| API Document                         | पासवर्ड •                  | पासवर्ड पुष्टिकरण 🔹                  | मोबाइल नं. 🔸                                           |
| 📒 बीमा कम्पनी प्रयोगकर्ता<br>पस्तिका |                            | ······                               | ९८४११४६००३                                             |
|                                      |                            |                                      |                                                        |
|                                      | पद                         | प्रस्ताव पेश गरेको स्थिति •          |                                                        |
|                                      | Select option              | live -                               |                                                        |
|                                      |                            |                                      |                                                        |
| •                                    | पेश गर्नुहोस् रह गर्नुहोस् |                                      |                                                        |

Figure 2: Creation of user for branch offices

#### लग – इन

2. लग-इन

| System Login Uticjhapa@gmail.com      | Ministry of Agriculture and<br>Livestock Development<br>Agriculture, Livestock and Herbs Insuran |
|---------------------------------------|--------------------------------------------------------------------------------------------------|
| Login uticjhapa@gmail.com             | System                                                                                           |
| uticjhapa@gmail.com                   | Login                                                                                            |
| Remember Me Login Forgot password?    | uticjhapa@gmail.com                                                                              |
| Remember Me Login<br>Forgot password? |                                                                                                  |
| Remember Me Login                     |                                                                                                  |
| Remember Me Login                     |                                                                                                  |
| Forgot password?                      | Remember Me Login                                                                                |
|                                       | Forgot password?                                                                                 |
| Don't have an account? Register here  | Don't have an account? Register here                                                             |

- साइट भ्रमण गर्दा, बीमा कम्पनी शाखा प्रयोगकर्ताहरू लगइन पृष्ठमा पुन: निर्देशित गरिनेछ।
- बीमा कम्पनी (मुख्य कार्यालय) द्वारा प्रदान गरिएको लगइन प्रमाणहरू प्रविष्ट गर्नुहोस्।

### ड्यासबोर्ड

# 3. ड्यासबोर्ड

| UTI         | C JHAPA      |    | =         | कृषि, पशुपन्छी तथा जडिबुटी बीमा प्रणाली | <b>B</b> | <mark>२००</mark>      | 0       |
|-------------|--------------|----|-----------|-----------------------------------------|----------|-----------------------|---------|
| • पशुधन     | । बीमा       | ۲, | डचासबोर्ड |                                         | गृह पृष  | <mark>र</mark> / उच्च | गसबोर्ड |
| दावी        |              |    |           |                                         |          |                       |         |
| 📰 कृषि ब    | वीमा         | ٠  |           |                                         |          |                       |         |
| 🗰 सम्पुष्टि | करण          |    |           |                                         |          |                       |         |
| 📕 स्वामित   | त्व परिवर्तन |    |           |                                         |          |                       |         |
|             |              |    |           |                                         |          |                       |         |
|             |              |    |           |                                         |          |                       |         |
|             |              |    |           |                                         |          |                       |         |
|             |              |    |           |                                         |          |                       |         |
|             |              |    |           |                                         |          |                       |         |
|             |              |    |           |                                         |          |                       |         |
|             |              |    |           |                                         |          |                       |         |
|             |              |    |           |                                         |          |                       |         |
|             |              |    |           |                                         |          |                       |         |

त्यसपछि प्रयोगकर्ताहरूलाई प्रणालीको ड्यासबोर्डमा रिडिरेक्ट गरिनेछ।

### नीति निर्माण

# 4. प्रारम्भिक अनुरोध

| UTIC JHAPA       | =                           | ≡ कृषि, पशुपन्छी तथा जडिबुटी बीमा प्रणाली   |                 |                            |                 |                       |                             |           |  |
|------------------|-----------------------------|---------------------------------------------|-----------------|----------------------------|-----------------|-----------------------|-----------------------------|-----------|--|
| 🗰 पशुधन बीमा 🛛 🗸 | पशुधन                       |                                             |                 |                            |                 |                       | गृह पृष                     | ठ / पशुधन |  |
| 🏥 पशुधन बीमालेख  | रमेरि महिनेम                |                                             |                 |                            |                 |                       |                             |           |  |
| 📰 बाखा बीमालेख   | खाज गनुहास                  |                                             |                 |                            |                 |                       |                             | +         |  |
| 🃰 पन्छी बीमालेख  | पशुधन                       |                                             |                 |                            |                 |                       |                             |           |  |
| 📰 माछा बीमलेख    | 1.1                         |                                             |                 |                            |                 |                       |                             |           |  |
| 🇱 कृषि बीमा 🛛 <  | प्रयोगकत<br># ▲             | प्रस्तावकको<br>नाम<br>र्वियक्ति/<br>फर्म) 🔺 | अनुरोध नं. 🔺    | अनुरोध<br>गरिएको<br>मिति 🔺 | आवेदन<br>मिति ▲ | मस्यौदा बीमालेख नं. 🔺 | प्रस्ताव पेश गरेको स्थिति 🔺 | कार्य     |  |
|                  | १ हरि<br>बहादुर<br>क्षेत्री | सिफल<br>एग्रो फार्म                         | १४१६६३२४८६३४१६८ | २०८०-<br>१२-२४             |                 |                       | Initial Request             |           |  |

शाखा बीमा कम्पनी प्रयोगकर्ताहरूले किसानहरूले पठाएको प्रारम्भिक अनुरोधहरू हेर्न सक्षम हुनेछन्। माथिको चित्रमा देखाइएको आँखा बटनमा क्लिक गर्नुहोस्, यसले प्रारम्भिक अनुरोध पृष्ठ खोल्नेछ। 🗌 जानकारीको मूल्याङ्कन गर्नुहोस् र अनुरोध स्वीकार वा अस्वीकार गर्ने छनौट गर्नुहोस्।

### 4. कृषकको विवरण

किसान र प्राविधिकले आ-आफ्नो फारम भरेपछि बीमा कम्पनीको शाखामा बुझाइन्छ।

| · · · · · · · · · · · · · · · · · · · |                                                                                                    |                                                                                                    |                                                                                                    | कृ                                                                                                    | ाष, पशुप                                                                                                    | न्छा तथा                                                                                                    | जाडबुटा                                                                                                    | बामा प                                                                                                    | त्रणाला                                     |                                          |                                                           |                                                                  | B:                                | 4                |
|---------------------------------------|----------------------------------------------------------------------------------------------------|----------------------------------------------------------------------------------------------------|----------------------------------------------------------------------------------------------------|----------------------------------------------------------------------------------------------------|----------------------------------------------------------------------------------------------------|----------------------------------------------------------------------------------------------------|----------------------------------------------------------------------------------------------------|----------------------------------------------------------------------------------------------------|---------------------------------------------|------------------------------------------|-----------------------------------------------------------|------------------------------------------------------------------|-----------------------------------|------------------|
| पशुधन बीमा 🗸                          | पशुधन                                                                                                    | ſ                                                                                                    |                                                                                                    |                                                                                                    |                                                                                                    |                                                                                                    |                                                                                                    |                                                                                                    |                                             |                                          |                                                           |                                                                  | गुह पुष्ठ 🗸                       | पशुधन / सिजं     |
| पशुधन बीमालेख                         |                                                                                                    | 20                                                                                                    |                                                                                                    |                                                                                                    |                                                                                                    |                                                                                                    |                                                                                                    |                                                                                                    |                                             |                                          |                                                           |                                                                  |                                   |                  |
| बास्ना बीमालेख                        | ाकसान                                                                                                    | का ।ववरण                                                                                                    | प्राावाधक                                                                                                    | ाववरण                                                                                                    | पशुधन विवरप                                                                                                    | ा गणना विव                                                                                                    | गरण                                                                                                    |                                                                                                    |                                             |                                          |                                                           |                                                                  |                                   |                  |
| पन्छी बीमालेख                         |                                                                                                    |                                                                                                    |                                                                                                    |                                                                                                    |                                                                                                    |                                                                                                    | अनुसुची - !                                                                                                    | 2                                                                                                    |                                             |                                          |                                                           |                                                                  |                                   |                  |
| माछा बीमलेख                           |                                                                                                    |                                                                                                    | -                                                                                                    | <u> </u>                                                                                                    |                                                                                                    | (द                                                                                                    | का (६) सँग सम                                                                                                    | वन्धित)                                                                                                    |                                             |                                          |                                                           |                                                                  |                                   |                  |
| कृषि बीमा <                           | (0) 7777                                                                                                    |                                                                                                    |                                                                                                    |                                                                                                    | ) == =f                                                                                                    | <u>पश्</u> य                                                                                                    | रन बामा प्रस्ता                                                                                                    | व फाराम                                                                                                    |                                             |                                          |                                                           |                                                                  |                                   |                  |
|                                       | (२) प्रस्त<br>मोबाइ<br>(३) फाम<br>(३) फाम<br>(४) फाम<br>(६) प्रस्त<br>(७) पश्म<br>(९) पश्म<br>(९) पश्म<br>(९०) नि                                                                                                    | ावकको स्थार्थ<br>प्रदेशः को<br>इत नं∕फोनः<br>किंगे नामः सिप<br>किंगे दर्ता नं ()<br>ाव फारम भरे<br>यन खरिद गरे।<br>ा अवधि :<br>सालन गरिएको<br>म्न अनसारको                                                                                                    | ी ठेगानाः<br>शी प्रदेश<br>९८४८८२२<br>कल एग्रो फ<br>मेतिः २०७१<br>व्यवसायिक<br>को मितिः<br>को स्रोतः<br>I स्थानको ि                                                                                                    | १८८७<br>ार्म<br>८-१२-०१<br>फार्मको हव<br>२०८०-१२<br>जे.पि.ए.स (?<br>लिकामा भर्न                                                                                                    | जिल्लाः झा<br>ईमेल<br>कमा): १२३<br>२-२⊂<br>उपलब्ध भएस<br>होस:                                                                                                    | ग<br>ठेगानाः hari∉<br>४५<br>न्म): अक्षांशः                                                                                                    | पालिकाः दम<br>@gmail.com<br>२६.४४४६७                                                                                                    | नक नगरपा।<br>-<br>१९०⊏१४                                                                                                    | लेका<br>पेशाः <sup>1</sup><br>९ देश         | कृषि<br>गान्तरः ।                        | वडा नं: '<br>=:७.९ <b>२</b> ६४                            | १०<br>१४२९६८७:                                                   | टोलः गुः<br>४                     | र्वकोट:          |
|                                       | - I                                                                                                    | सङ्केतपट्टा                                                                                                    | बीमा                                                                                                    | सव-                                                                                                    | पशुधन                                                                                                    | पशुधनको                                                                                                    | पशुधनके                                                                                                    | r                                                                                                    |                                             |                                          | पशुधनव                                                    | ने तौल                                                           | पालन                              | खरिद             |
|                                       | क.स.                                                                                                    | नम्बर                                                                                                    | कम्पनी                                                                                                    | सेक्टर                                                                                                    | वर्गीकरण                                                                                                    | प्रकार                                                                                                    | प्रजाति                                                                                                    | वर्ष                                                                                                    | महिना                                       | दिन                                      | रंग                                                       | (Kg.)                                                            | ৰিঘি                              | मूल्यहरु         |
|                                       | ٩                                                                                                    |                                                                                                    |                                                                                                    | Cow                                                                                                    | गाई                                                                                                    |                                                                                                    | तराई गा                                                                                                    | ई ४                                                                                                    | ą                                           | ঀ৩                                       | रातो                                                      | 340                                                              | अर्ध                              |                  |
|                                       |                                                                                                    |                                                                                                    |                                                                                                    |                                                                                                    |                                                                                                    |                                                                                                    |                                                                                                    |                                                                                                    |                                             |                                          |                                                           |                                                                  | चरन                               |                  |
|                                       | (१७) वी<br>(१८) पा                                                                                                    | मा गरिने पशु<br>गुधनमा लगाइ                                                                                                    | धनसँगै अन्य<br>एको खोप त                                                                                                    | र पशु पाल्नु<br>तालिकाको वि                                                                                                    | भएको छ ?<br>वेवरणः                                                                                                    | यदि छ भने उत्त                                                                                                    | र्त्र पशुको विव                                                                                                    | ारण उल्लेख                                                                                                    | । गर्नुहोस                                  | । छैन                                    | ,                                                         |                                                                  |                                   |                  |
|                                       | क.स.                                                                                                    | सङ्केतपट्टा                                                                                                    | नम्बर                                                                                                    | सब-सक                                                                                                    | टर वर्ष                                                                                                    | महिना                                                                                                    | दिन खो                                                                                                    | पका नाम                                                                                                    | कुन                                         | त रोग वि                                 | श्रुद्धका ख                                               | पि                                                               | खाप लगाएक                         | ામાલ             |
|                                       | क.स.                                                                                                    | सईतपट्टा                                                                                                    | 7+91                                                                                                    | सव-सक                                                                                                    | टर वर्ष                                                                                                    | महिना                                                                                                    | दिन खो<br>No Data                                                                                                    | पका नाम<br>!!                                                                                                    | कुन                                         | त रोग वि                                 | ৰহুৱকা ভ                                                  | गिप                                                              | खाप लगाएक                         | 1 1410           |
|                                       | क.स.<br>(१९) पा<br>(२०) पा<br>(२२) पा<br>(२२) या<br>(२२) या<br>(२४) या<br>क.स.                                                                                                    | सईतपट्टा<br>गुपालन प्राविधि<br>गुपालन सम्बन्<br>गुजन्य सुविधाह<br>गइले पाल्नु भ<br>दे थियो भने ,<br>दे रोगआहेक                                                                                                    | भम्बर<br>बेक सेवा क<br>न्धे तालिम f<br>हरु प्राप्त गनुं<br>एको पशुमा<br>सोबाट कॉ<br>अन्य कारण                                                                                                    | सब-सक<br>हाँबाट लिनु<br>लेनुभएको ह<br>र्र भएको छ<br>यस पूर्व कु<br>ते रकम बर<br>बाट हानि-ने                                                                                                    | टर वर्ष<br>भएको छ ?<br>इ ? यदि छ भने,<br>नै संकामक र<br>।वरको क्षति भ<br>ोक्सानी भएको<br>वर्ष                                                                                                    | महिना<br>ने तालिम दिने<br>कहॉबाट के-के<br>ाग लागेको थिये<br>एको थियो ?<br>थियो भने निम्न                                                              | दिन खो<br>No Data<br>संस्थाको नाम<br>प्राप्त गर्नु पर्ने<br>? छैन<br>? विवरण भर्नु<br>कारण                                                                 | पका नाम<br>!!<br>र तालिम<br>र्ने छ? छैन,<br>होस् :-                                                                                                  | कुन<br>को अवधि                              | <b>ग रोग</b> गि<br>उल्लेख                | बरुद्धका ख<br>गर्नुहोस ।<br>सं                            | चैन<br>छेन                                                       | खाप लगाएक                         |                  |
|                                       | क.स.<br>(१९) पा<br>(२०) पा<br>(२२) ता<br>(२२) या<br>(२४) या<br>क.स.                                                                                                    | सईतपट्टा<br>तुपालन प्राविधि<br>तुपालन सम्बन्<br>तुजन्य सुविधा<br>गहले पाल्नु भ<br>दे थियो भने ,<br>दे रोगशहेक :                                                                                                    | भम्बर<br>बेक सेवा क<br>न्धे तालिम नि<br>हरु प्राप्त गर्नु<br>एको पशुमा<br>सोबाट का<br>अन्य कारण                                                                                                    | सब-सक<br>हाँबाट लिनु<br>लेनुभएको छ?<br>र्रु भएको छ?<br>ते एकम बर<br>ते रकम बर<br>बाट हानि-ने                                                                                                    | भएको छ ?<br>भएको छ ?<br>ह ? यदि छ भ<br>? यदी छ भने,<br>नै संकामक रं<br>ावरको क्षति भ<br>ोक्सानी भएको<br>वर्ष                                                                                                    | महिना<br>नो तालिम दिने<br>कहांशाट के-के<br>ोग लागेको थियं<br>एको थियो ?<br>थियो भने निम्न                                                             | विन खो<br>No Data<br>संस्थाको नाम<br>प्राप्त गर्नु पर्ने<br>? छैन<br>विवरण भर्नु<br>कारण<br>No Data                                                        | पका नाम<br>!!<br>ा र तालिमा<br>र्ने छ? छैन.<br>होस् :-<br>!!                                                                                         | कुन<br>को अवधि                              | <b>ग रोग</b> गि<br>उल्लेख                | गर्नुहोस ।<br>गर्नुहोस ।<br>सं                            | छैन, ,                                                           | खाप लगाएक                         | ) IHIO           |
|                                       | क.स.<br>(१९) पा<br>(२०) पा<br>(२२) पा<br>(२२) या<br>(२२) या<br>(२४) या                                                                                                    | सङ्केतपट्टा<br>गुपालन प्राविधि<br>गुपालन सम्बन्<br>गुजन्य सुविधार<br>गाइले पाल्नु भ<br>दे थियो भने .<br>दे रोगबाहेक प्र                                                                                                    | मम्बर<br>येक सेवा क<br>डे तालिम f<br>हरु प्राप्त गन्<br>एको पशुमा<br>सोबाट की<br>अन्य कारण                                                                                                    | सब-सक<br>हॉबाट लिनु<br>लिनुभएको ह<br>प्रि भएको छ<br>यस पूर्व कु<br>ते रकम बर<br>बाट हानि-ने                                                                                                    | टर वर्ष<br>भएको छ ?<br>द्र ? यदि छ भ<br>? यदी छ भने,<br>नौ संकामक यं<br>गबरको क्षति भ<br>बर्सानी भएको<br>वर्ष                                                                                                    | महिना<br>हापा<br>ाने तालिम दिने<br>कहाबाट के-कि<br>गा लागेको किन्कि<br>एको यियो ?<br>वियो भने निम्न                                                   | दिन खा<br>No Data<br>संस्थाको नाम<br>प्राप्त गर्नु पर्ने<br>? छैन<br>विवरण भर्नु<br>कारण<br>No Data                                                        | पका नाम<br>!!<br>र तालिम<br>र तालिम<br>र<br>होस् :-<br>!!                                                                                            | कुन<br>को अवधि                              | त रोग वि<br>उल्लेख                       | गर्नुहोस ।<br>गर्नुहोस ।<br>सं                            | च्छैन, ,<br>छैन, ,                                               | खाप लगाएक                         | <u>।</u> ।माल    |
|                                       | क.स.<br>(१९) पा<br>(२०) पा<br>(२२) पा<br>(२२) या<br>(२४) या<br><b>क.स.</b><br>(२४) य                                                                                                    | सुद्रैतपट्टा<br>गुपालन प्राविधि<br>गुपालन सम्बन्धि<br>गुजन्य सुविधा<br>रहे यियो भने ,<br>दे रोगबाहेक :<br>दे रोगबाहेक :<br>स पूर्व कुनै वी                                                                                                    | मम्बर<br>बेक सेवा क<br>न्धे तालिम ति<br>ठह प्राप्त गत्<br>एको पशुमा<br>अन्य कारण<br>ोमा गर्नु भएः                                                                                                    | सब-सक<br>हॉबाट लिनु<br>लेनुमएको ह<br>र्दु भएको छ<br>यस पूर्व कु<br>ते रकम ब<br>बाट हानि-ने<br>को थियो ?                                                                                                    | प्रदेश वर्ष<br>भएको छ ?<br>इ ? यदि छ भ<br>? यदी छ भ<br>ने संकामक र<br>वर्ष<br>वर्ष<br>बर्ष<br>यदि थियो भन्ने<br>यदि थियो भन्ने                                                                                                    | महिना<br>झापा<br>ाने तालिम दिने<br>कहॉबाट के-के<br>एको थियो<br>एको थियो ?<br>थियो भने निम्न<br>निम्न विवरणह                                           | विन खा<br>No Data<br>संस्थाको नाम<br>पास गर्नु पर्ने<br>? छैन<br>विवरण भर्नु<br>No Data<br>रु भर्नुहोस्:-                                                  | पकानाम<br>॥<br>र तालिमन<br>र्वे छ? छैन.<br>होस् :-                                                                                                   | कुन्<br>को अवधि                             | त रोग वि                                 | गर्नुहोस।<br>गर्नुहोस।<br>सं                              | ौप<br>छैन, ,                                                     | खाप लगाएक                         |                  |
|                                       | क.स.<br>(१९) पा<br>(२०) पा<br>(२२) पा<br>(२२) पा<br>(२२) पा<br><b>क.स.</b><br>(२४) पा<br><b>क.स.</b>                                                                                                    | संद्वेतपद्दा<br>गुपालन पाविपि<br>गुपालन सम्बन्<br>गुजन्द सुविधा मन<br>राहले पालनु भ<br>दे रोगचाहेक<br>स पूर्व कुनै थी<br>ब<br>नै थेंकृ तथा वि                                                                                                    | गम्बर<br>बेक सेवा क<br>के तालिम ति<br>एको पशुगा<br>सोबाट कवि<br>अन्य कारण<br>मा गर्नु भएग<br><b>ीमाको नाम</b><br>वेलीय संस्था                                                                                                    | सब-सक<br>हाँबाट लिनु<br>लेनुभएको छ<br>र्नु भएको छ?<br>यस पूर्व छ्<br>ते रकम बर<br>बाट हानि-ने<br>को थियो ?<br>ा वा सहकार                                                                                                    | टर वर्ष<br>भएको छ ?<br>३ ८२ यदि छ २<br>२ यदी छ भने.<br>ने संकामक र<br>वर्षा वारको श्रति भ<br>वर्षा<br>वर्षा<br>यदि थियो भ <sup>2</sup><br>यदि थियो भ <sup>2</sup><br>दावी<br>रीले उक्ता पर्                                        | साया<br>तो तालिम विने<br>कहांबाट के-के<br>ता लागेको विये<br>एको विये ?<br>वियो भने निमन<br>निमन विवरणह<br>गरेको पशुको र                               | विन खा<br>No Data<br>प्राह गर्नु पां<br>? विवरण भर्तु<br>कारण<br>No Data<br>रू भर्नुहोस्:-<br>iख्या<br>मा लगानी गरे                                        | पकानाम<br>!!<br>र तालिमा<br>र्ने छ? छैन.<br>होस् :-<br>!!<br>को ? छ !                                                                                | कुन<br>को अवधि<br>भने, उक्त                 | त रोग वि<br>उल्लेख<br>प्राप्त<br>बैंक तग | गर्नुहोस।<br>गर्नुहोस।<br>सं<br>गदावी भुत्त<br>या वित्तीय | ाप<br>छैन, ,<br>ख्या<br>ठानी रकम<br>संस्था वा सह                 | खाप लगाएक<br>इकारी वा अन्य        | ग ⊯ग(त           |
|                                       | (१९) पा<br>(२९) पा<br>(२२) पा<br>(२२) पा<br>(२४) या<br>(२४) या<br>(२४) | सुद्रेतपद्म<br>युपालन प्राविधि<br>युगन्य सुविधा<br>युगन्य सुविधा<br>युग्ने युविधा<br>युग्ने युविधा<br>युग्ने युग्ने युविधा<br>युग्ने युग्ने युग्ने<br>युग्ने युग्ने युग्ने<br>रेपानाः<br>एवके व्यापि<br>स्व टेपानाः-<br>एको वा जिन्ना<br>स्वक ट्यानाः-<br>प्राके द्वा<br>स्व ट्यानाः-<br>प्राके द्वा<br>स्व ट्यानाः-<br>प्राके द्वा<br>स्व ट्यानाः-<br>प्राके द्वा<br>स्व ट्यानाः-<br>प्राके द्वा<br>स्व ट्यानाः-<br>प्राके ट्यानाः- | मन्दर<br>मेक सेवा क<br>चे तालिम ति<br>हरु प्राप्त गत्।<br>एको पश्माम<br>सोबाट कर्त<br>जन्य कारणा<br>मा गर्नु भए।<br>दिस्को नियर<br>प्र कोवी प्रदे<br>को दिवर<br>पूर कोवी<br>विवर<br>पूर कोवी<br>विवर<br>पूर कोवी<br>विवर<br>पूर कोवी<br>विवर<br>पूरा को प्रसार<br>को विवर<br>पूरा को प्रसार<br>को विवर<br>पूरा को प्रसार<br>को विवर<br>पूरा को व्यक्ति<br>को को आसा                                                                                                    | संब-सक<br>हौं शरको छ<br>रिभएको छ<br>रिभएको छ<br>रिकम बर<br>बाट हानि-ने<br>ग चहुँ होस:-<br>ड<br>ग चहुँ होस:-<br>ड<br>ग चहुँ होस:-<br>ड<br>ग चहुँ होस:-<br>ड<br>ग चहुँ होस:-<br>ड<br>ग चहुँ होस:-<br>ड<br>ग च चहुका<br>र<br>र<br>द<br>द<br>द<br>द<br>द<br>द<br>द<br>द<br>द<br>द<br>द<br>द<br>त<br>र<br>न<br>म<br>र<br>द<br>त<br>र<br>न<br>न<br>न<br>न<br>न<br>न<br>न<br>न<br>न<br>न<br>न<br>न<br>न<br>न<br>न<br>न<br>न<br>न | टर वर्ष<br>भएको छ ?<br>४ ? यदि छ भरे<br>ने संकामक र<br>गवरको काति भ<br>वर्षा वरको काति भ<br>वर्षा<br>यदि वियेगे भरे<br>वर्षा<br>दावी<br>रिले उक्ता पर्<br>जिल्लाः झापा<br>gatal.com<br>ता: Pather<br>र वहादुर कोर्श<br>मेंता बोहरा | सामा<br>तो तालिम विने<br>कहाबाट के-के<br>ति लागेको विये<br>एको विये ?<br>वियो भने निमन<br>नेमन विवरणह<br>परिको पशुको र<br>पालन व्यवसाय<br>पालिका:<br> | रिन खा<br>No Data<br>संख्याको नाम<br>पान गर्नु पर्ने<br>हिवरण भर्तु<br>करण<br>No Data<br>रू भर्तुहीस्:-<br>रंख्या<br>वा लगानी गरे<br>दमक नगरप<br>अझरेपी () | पका नाम<br>!!<br>! र तालिमा<br>में छ? छैन.<br>होस् :-<br>!!<br>!!<br>!!                                                                              | कुग<br>को अवधि<br>मने, उक्त<br>प्रदा ।-)    | उल्लेख<br>उल्लेख<br>वैंक तभ              | रख्डका थ<br>गर्नुहोस् ।<br>सं<br>स                        | <b>गप</b><br>छैन, .<br><b>ठानी रकम</b><br>संस्था वा सह<br>टोलः झ | खाप लगाएक<br>इकारी वा अन्य        | य कुनै           |
|                                       | (१९९) घा<br>(२९०) घा<br>(२२) या<br>(२२) या<br>(२४) या<br>(२४) या<br><b>क.स.</b><br>(२४) कु<br>सम्हला<br>:<br>:<br>:<br>:<br>:<br>:<br>:<br>:<br>:<br>:<br>:<br>:<br>:<br>:<br>:<br>:<br>:<br>:<br>:                                                                                                    | सुद्रेतपद्म<br>युपालन प्राविधि<br>युगन्य पुविधा<br>युगन्य पुविधा<br>युगन्य पुविधा<br>युगन्य पुविधा<br>युगन्य पुविधा<br>स पूर्व कुनै वी<br>नै बैंक तथा f<br>ल्यानी छु विंक<br>न्यानः देपालाः<br>प्रवेश व्यक्ति<br>सेन र इच्छाई<br>छुद्रांप्रको व्यति<br>काम्यलप्र                                                                                                    | मन्दर<br>मेक सेवा क<br>भे तालिम ति<br>हर प्राप्त गत्।<br>एको पशुमा<br>सोबाट कर्त<br>जन्य कारणा<br>मा गर्तु भए।<br>दिया संख्या<br>परण उज्लेख<br>केल लिमिटे<br>: कोबी परी<br>संस्कृतिय संख्या<br>संस्कृतिय संख्या<br>संस्कृतिय संस्कृतिय संस्कृतिय संख्या<br>संस्कृतिय संख्या<br>संस्कृतिय संस्कृतिय संस्व<br>संस्वर संस्वर संस्वर संस्कृतिय संस्वर संस्वर | सब-सक<br>हौबाट लिनु<br>लेनुभएको छ<br>र्भि एको छ<br>र्थि पूर्व पूर्<br>ते रकम बर<br>बाट हानि-ने<br>बा सहकाग<br>र पहुँहीस:-<br>बा सहका<br>र पहुँहीस:-<br>बा सहका<br>र पहुँही<br>र<br>र<br>र<br>र<br>प द<br>र<br>प<br>र<br>र<br>प<br>र<br>न<br>र<br>र<br>न<br>र<br>र<br>न<br>र<br>र<br>न<br>र<br>र<br>र<br>र                                                                                                    | टर वर्ष<br>भएको छ ?<br>३ ? यदि छ भरे<br>ने संकामक र<br>यदि वियमे भरे<br>वस्तानी भएको<br>वर्षा<br>दावी<br>दावी<br>दीले उक्ता पर्<br>तिल्लाः झापा<br>gmail.com<br>ता: Pather<br>रे वहादुर कोर्य<br>मेला बोहरा                        | सापा<br>तो तालिम विने<br>कहाबाट के-के<br>रेग लागेको विये<br>एकी वियो ?<br>वियो भने निमन<br>परिको स्पुको स<br>पालन व्यवसाय<br>पालिका:<br>.00000        | रिन खा<br>No Data<br>संस्थाको नाम<br>पान गर्नु पर्ने<br>लिवरण भर्तु<br>किरण<br>No Data<br>रू भर्तुहीस्:-<br>ख्या<br>वा लगानी गरे<br>दमक नगरप<br>अझरेपी ()  | पका नाम<br>!!<br>!<br>र तालिमा<br>र्म छु? छैन.<br>होस् :-<br>!!<br>!<br>!<br>!<br>!<br>!<br>!<br>!<br>!<br>!<br>!<br>!<br>!<br>!<br>!<br>!<br>!<br>! | कुग<br>को अवधि<br>मने, उक्त<br>प्रदा<br>।-) | उल्लेख<br>उल्लेख<br>वैंक तभ              | रख्डका थ<br>गर्नुहोस ।<br>स वावी मुत्त<br>ग विलीव         | <b>गप</b><br>छैन, .<br><b>ठानी रकम</b><br>संस्था वा सह<br>टोलः झ | खाप लगाएक<br>इकारी वा अन्य        | य कुनै           |
|                                       | (१९) पा<br>(२९) पा<br>(२२) पा<br>(२२) पा<br>(२२) पा<br>(२४) पा<br>(२४) पा<br>(२४) पा<br>(२४) पा<br>क.स.<br>(२६) कु<br>समुतको<br>:<br>:<br>:<br>:<br>:<br>:<br>:<br>:<br>:<br>:<br>:<br>:<br>:<br>:<br>:<br>:<br>:<br>:<br>:                                                                                                    | सर्वतपद्म<br>युपालन प्राविधि<br>युगन्य पुविधा<br>युगन्य पुविधा<br>युगन्य पुविधा<br>युगन्य पुविधा<br>युगन्य पुविधा<br>स पूर्व कुनै वी<br>नै बैंक तथा f<br>ल्यानी छु विंक<br>न्यानः देपालाः<br>प्रवेश व्यक्ति<br>काम्प्रकर्म तः दु रूखां<br>छाईएको व्यक्ति<br>छाईएको व्यक्ति<br>छाईएको व्यक्ति<br>छाईएको व्यक्ति<br>छाईएको व्यक्ति<br>छाईएको व्यक्ति<br>छाईएको व्यक्ति<br>काम्यजपत्न                                                   | मेक सेवा क<br>के से तालिम<br>हिर प्राप्त गत्<br>एको पशुमा<br>सोबाट कर्त<br>जन्म कारणा<br>मा गर्तु भए<br>सिसको नाम<br>वेसीय संख्या<br>प्ररा उज्लेख<br>के लिमिटे<br>: कोबी परे<br>संस्कृति विवर<br>टूर झेकी<br>१२३४४६<br>ट्र डोय<br>श्वरे प्रयक्ति<br>के को आसा<br>Attacher                                                                                                    | सब-सक<br>हौबाट लिनु<br>लेनुभएको छ<br>र्भ एको छ<br>रे यस पूर्य कु<br>ते रकम बर<br>बाट हानि-ने<br>बा सहकाग<br>र पहुँहीस:-<br>बा सहकाग<br>र पहुँहीस:-<br>बा सहकाग<br>र पहुँही-<br>र<br>र<br>र<br>र<br>र<br>प दे<br>र<br>को थियो ?<br>-<br>-<br>-<br>-<br>-<br>-<br>-<br>-<br>-<br>-<br>-<br>-<br>-<br>-<br>-<br>-<br>-<br>-<br>-                                                                                             | टर वर्ष<br>भएको छ ?<br>३ ? यदि छ भरे<br>ने संकामक र<br>यदि थियो भरे<br>वर्षां<br>दावी<br>रीले उक्ता पर्<br>तिल्लाः झापा<br>gmail.com<br>ताः Pather<br>र वहादूर क्षेत्र<br>मेंला बोहरा<br>Available                                 | सापा<br>तो तालिम दिने<br>कहांबाट के-के<br>रा लागेको विये<br>एको वियो ?<br>वियो भने निमन<br>परिको स्पुको स<br>पालन व्यवसाय<br>पालिका:<br>,00000        | रिन खा<br>No Data<br>संस्थाको नाम<br>पान गर्नु पर्ने<br>लिवरण भर्तु<br>करण<br>No Data<br>रु भर्तुहीस्:-<br>ख्या<br>वा लगानी गरे<br>दमक नगरप<br>अझरेपी ()   | पका नाम<br>!!<br>!<br>र तालिमा<br>र्ग छ ? छ ?<br>होस् :-<br>!!<br>!<br>!<br>!<br>!<br>!<br>!<br>!<br>!<br>!                                          | कुग<br>को अवधि<br>वडा<br>प्रया  -)          | उल्लेख<br>उल्लेख<br>वैंक तभ<br>नं: १८    | रख्डका थ<br>गर्नुहोस ।<br>स वावी मुत्त<br>ग वित्तीय       | <b>गप</b><br>छैन, .<br><b>ठानी रकम</b><br>संस्था वा सह<br>टोलः झ | खाप लगाएक<br>इकारी वा अन्य<br>गपा | য কূলী<br>য কূলী |

 अनुरोध हेरेपछि, तलको चित्रमा देखाइए अनुसार विवरण सहित प्रत्येक फारम फरक-फरक ट्याबहरूमा देखाइनेछ।

| пс  | ≡                                                                                                    |                                                                                                    |                                                                                                    |                                                                                                    | कृषि,                                                                                                    | पशुपन्छी त                                                                                                    | 1था जडिबुट                                                                                                    | ी बी                                                        | मा प्रण                                                  | ाली                           |                                        |                     |              |                 | 8 👶 8           |
|-----|----------------------------------------------------------------------------------------------------|----------------------------------------------------------------------------------------------------|----------------------------------------------------------------------------------------------------|----------------------------------------------------------------------------------------------------|----------------------------------------------------------------------------------------------------|----------------------------------------------------------------------------------------------------|----------------------------------------------------------------------------------------------------|-------------------------------------------------------------|----------------------------------------------------------|-------------------------------|----------------------------------------|---------------------|--------------|-----------------|-----------------|
| APA | पशुधन                                                                                                    | f                                                                                                    |                                                                                                    |                                                                                                    |                                                                                                    |                                                                                                    |                                                                                                    |                                                             |                                                          |                               |                                        |                     |              | गृह पृष्ठ       | / पशुधन / सिउ   |
|     | किसान                                                                                                    | ाको विवरण                                                                                                    | प्राविधिक विवर                                                                                                    | ण पशुध                                                                                                    | न विवरण                                                                                                    | गणना विवरण                                                                                                    |                                                                                                    |                                                             |                                                          |                               |                                        |                     |              |                 |                 |
|     | (१) पश्<br>प्रस्तावव<br>९८४८८<br>(२) फा<br>(३) फा<br>(४) पश्<br>(४) पश्                                         | धन वीमा प्रस्ताव<br>कको स्थायी ठेगा<br>प्रदेश: कोशी '<br>३१८८७<br>मंको दर्ता नं.(ज्या<br>खरिद गरेको मि<br>खरिद गरेको मि                                                                                                    | क (व्यक्ति वा<br>ना :<br>प्रदेश<br>ईमेल टे<br>त एगो फार्म<br>वययिक फार्मव<br>श्रोत:<br>श्री र उमेर उन्                                                                                                    | संस्था) को<br>जिल<br>उंगानाः har<br>हो हकमा)ः                                                                                                    | नामः.हरि बह<br>लाः झापा<br>i@gmail.co<br>२०७८-१२-<br>सः :                                                                                                    | पालिका<br>m<br>०१                                                                                                | अनुसूर्च<br>(दफा (७) सँग<br>प्राविधिक जाँच [<br>: दमक नगरपालि                                                           | 1 - २<br>सम्बन्धित<br>सेफारिस                               | 1)<br><u>पत्र</u>                                        | वडा नंः                       | ٩٥                                     | टोलः गु             | र्ज़कोट      | मोवाइरु         | 1 नं∕फोनः       |
|     | (६) प्रस<br>क.स.                                                                                                | तावित पशुको विव<br>सङ्केतपट्टा<br>नम्बर                                                                                                    | त्ररणः<br>बीमा<br>कम्पनी                                                                                                    | सव-<br>सेक्टर                                                                                                    | पशुधन<br>वर्गीकरण                                                                                                    | पशुधनको<br>प्रकार                                                                                                | पशुधनको<br>प्रजाति                                                                                                    | वर्ष                                                        | महिना                                                    | दिन                           | पशुधनको<br>रंग                         | तौल<br>(Kq.)        | पालन<br>विधि | खरिद<br>मल्यहरु | अनुमानित<br>रकम |
|     | ٩                                                                                                    | १२३४४६                                                                                                    |                                                                                                    | Cow                                                                                                    | गाई                                                                                                    |                                                                                                    | तराई गाई                                                                                                    | 8                                                           | Ę                                                        | ঀ७                            | रातो                                   | зхо                 | अर्ध<br>चरन  |                 | x0000           |
|     | (१२) व<br>क.स.                                                                                                  | सङ्केतपट्टा                                                                                                    | २ सकामक रो<br><b>नम्बर</b>                                                                                                    | ग ।वरुद (उ<br>सव-सेव                                                                                                    | गस्टथा खारत<br><b>टर</b>                                                                                                    | पटलाग, स्थागुल (स<br>वर्ष महिना                                                                                  | п. ठ/र घघर (B<br>दिन                                                                                                    | .स्र खाप<br>खोपको                                           | त्लगाएक<br><b>नाम</b>                                    | िछ वा<br>वु                   | अन ?<br>इन रोग विरुद्ध                 | को खोप              |              | खोप लगाएको      | मिति            |
|     | (१३) दु (<br>(१४) ह<br>(१४) प<br>(१९) प<br>(१९) प<br>(१९) प<br>(१२) प<br>(२२) वु<br>(२२) वु<br>र<br>द<br>च<br>च | र्घ प्रयोजनको ल<br>ल खुनेलोको लध<br>शुमा अधरोग (1)<br>शुमा अधरोग (1)<br>शुलाई आन्तरिक<br>शुलाई आन्तरिक<br>शुलाई अन्तरिक<br>शुको उचित स्था<br>शुमा कुनै रोगको<br>तुको जाखिमलाइ<br>उक्त प्रशुको जाति<br>उद्यानाः<br>प्रदेश<br>फोन नं,गोब<br>ईमेल ठेगाना<br>लिएको वा ति<br>च्छाईएको व्यक्ति<br>स्मेत र इच्छाईएको व्यक्ति<br>च्छाईएको व्यक्ति | nागि पालिने पर्<br>तगा देखिएको ह<br>ubercluosis<br>समस्या छ वा<br>इतर छ वा छैन<br>रार छ वा छैन<br>रार क्रमण देखु<br>स्वीकार गर्न न<br>छेम स्वीकार गर्न<br>छेक स्वीकार गर्न<br>त्वे चेक लिमिटेड<br>: कोशी प्रदेश<br>त्वे प्रदेश<br>:-chhetripu<br>लेन सम्झौता ग<br>को विवरण:<br>श्वेश्व<br>:२३४४६<br>७६४४६२१२<br>को व्यक्ति चीच<br>को वाकुको नाम | ुको हकमा<br>३ कि छैन<br>) को लक्षण<br>छैन? छैन<br>भएको छ<br>१ छैन<br>भएको छ<br>१ द्रिके छ<br>सहकारीले र<br>१<br>३<br>२<br>८<br>७<br>ज<br>३<br>२<br>८<br>७<br>३<br>२<br>४<br>८<br>७<br>३<br>२<br>४<br>२<br>७<br>३<br>२<br>१<br>छैन<br>२<br>छैन<br>२<br>छि<br>र<br>छ<br>र<br>छ<br>छ<br>र<br>छ<br>छ<br>र<br>छ<br>छ<br>छ<br>र<br>छ<br>छ<br>र<br>छ<br>छ<br>र<br>छ<br>छ<br>छ<br>छ<br>छ<br>छ<br>छ<br>छ<br>छ<br>छ<br>छ<br>छ<br>छ<br>छ<br>छ<br>छ<br>छ<br>छ<br>छ<br>छ | थुनेलेको लझा<br>? छैन<br>ा छ वा छैन<br>वाइएको छ व<br>? यदि छ भने<br>कुनै जानकारी<br>इंत के प्रमुमा<br>ल्लाः झापा<br>gmail.com<br>तो रकमः रू !<br>ather<br>ादुर झेन्नी | ण देखिएको थियो :<br>? छैन<br>1 छैन ? छैन<br>छ ? यदि छ भने<br>दिन चाहानुहुन्छ ?<br>पानि गरेको छ? इ<br>पालिकाः दमव | वा थिएन ? यदि<br>मण देखिएको छ<br>त्यसको विवरण<br>' प्रविको उचित<br>छ भने, उक्त बैंक<br>रु नगरपालिका<br>अक्षरेपी (पाँच ल | थियो भ<br>उल्लेख<br>सदुपर्य<br>तथा हि<br>र<br>र<br>राख रुपै | ने उल्लेख<br>गतुनहोस्<br>ग<br>सत्तीय त्रा<br>संडा नं : ' | ा चुँन<br>छैन,<br>सहकार<br>१० | र्। छैन,<br>,<br>री या अन्य कु<br>टोलः | नै समुहको र<br>झापा | गगानी छ वि   | वरण उल्लेख र    | ार्नुहोसः-      |
|     | হল<br>আৰম্যৰ                                                                                                    | ब्राईएको व्यक्तिक<br><b>कागजपत्रः-</b>                                                                                                    | गे आमाको नाम                                                                                                    | नः उर्मिला व                                                                                                    | गेहरा                                                                                                    |                                                                                                    |                                                                                                    |                                                             |                                                          |                               |                                        |                     |              |                 |                 |
|     | १) प्र<br>२) फ<br>३) भि<br>अघिल                                                                                 | विधिक फारमः-<br>गेटोः- Attache<br>डियोः- Attach<br>लो अर्को                                                                                                    | Attachemen<br>ment Not Av<br>ement Not I<br>रद्द गर्नुहोस्                                                                                                    | nt Not Av<br>vailable<br>Available                                                                                                    | ailable                                                                                                    |                                                                                                    |                                                                                                    |                                                             |                                                          |                               |                                        |                     |              |                 |                 |

## 5. पशुधन विवरण

| UTIC JHAPA                                                              |     | =                                             |                      |                          | कृषि, प                              | रशुपन्छी त                     | तथा       | जडिबुत     | री बी            | मा प्रणाल              | गि                  |                             |                  | k                        | <mark>به</mark> 9     |
|-------------------------------------------------------------------------|-----|-----------------------------------------------|----------------------|--------------------------|--------------------------------------|--------------------------------|-----------|------------|------------------|------------------------|---------------------|-----------------------------|------------------|--------------------------|-----------------------|
| 🏥 पशुधन बीमा 🔹                                                          | •   | पशुधन                                         |                      |                          |                                      |                                |           |            |                  |                        |                     |                             |                  | गृह पृष्ठ / प            | <b>शुधन /</b> सिर्जना |
| 🇱 पशुधन बीमालेख<br>🗰 बास्ना वीमालेख<br>🇱 पन्छी बीमालेख<br>🎬 माछा वीमलेख |     | किसानको वि                                    | वरण प                | गविधिक विवर              | ण पशुधन                              | विवरण गण                       | गना विव   | गरण        |                  |                        |                     |                             |                  |                          |                       |
| 🇱 कृषि बीमा 🕠                                                           | < ) | पशुधन विवरण<br>सङ्केतपट्टा<br>नम्बर<br>१२३४४६ | सव-<br>सेक्टर<br>Cow | पशुधन<br>वर्गीकरण<br>गाई | पशुधनको<br>प्रकार<br>Local<br>Breeds | पशुधनको<br>प्रजाति<br>तराई गाई | वर्ष<br>४ | महिना<br>२ | <b>दिन</b><br>१७ | पशुधनको<br>रंग<br>रातो | तौल<br>(Kg.)<br>३५० | पालन<br>विधि<br>अर्ध<br>चरन | खरिद<br>मूल्यहरु | अनुमानित<br>रकम<br>१०००० | कार्य<br>CC<br>T      |
|                                                                         |     | ∢<br>अघिल्लो                                  | अर्को                | रद्द गर्नुहोस            | t,                                   |                                |           |            |                  |                        |                     |                             |                  |                          | 4                     |

#### 6. गणना

| UTIC JHAPA                          |   | ≡ कृषि, पशुपन्छी                                            | तथा जडिबुटी बीम               | ॥ प्रणाली          |                     | 8 🤹 0                       |
|-------------------------------------|---|-------------------------------------------------------------|-------------------------------|--------------------|---------------------|-----------------------------|
| 🛄 पशुधन बीमा                        | ~ | पशुधन                                                       |                               |                    |                     | गृह पृष्ठ / पशुधन / सिर्जना |
| 🗰 पशुधन बीमालेख<br>🗰 वास्ता वीमालेख |   | किसानको विवरण प्राविधिक विवरण पशुधन विवरण                   | गणना विवरण                    |                    |                     |                             |
| 🗰 पन्छी बीमालेख<br>मान्स नीमलेख     |   | पशुधन बीमा गणना तालिका                                      |                               |                    |                     |                             |
| 🗰 कुषि बीमा                         |   | पशुधनको विवरण                                               | पशुधन संख्या                  | बीमाङ्क रकम        | बीमाशुल्क दर<br>(%) | जम्मा बीमाशुल्क<br>(रु.)    |
|                                     |   | Cow                                                         | ٩                             | K0000              | ×                   | २५००                        |
|                                     |   |                                                             | जम्मा                         |                    |                     | २४००                        |
|                                     |   | प्रत्यक्ष छूट                                               | 0 %                           | 0                  |                     |                             |
|                                     |   | दावी रहित छुट भएमा (प्रतिशत खुलाउने, ५ % वा ७ % वा<br>१० %) | o %                           |                    | 0                   |                             |
|                                     |   | छुट पछिको बीमाशुल्क                                         | २४००                          |                    |                     |                             |
|                                     |   | नेपाल सरकारबाट प्रदान गरिने अनुदान रकम                      | अनुदान वापतः २५०० of          | CO % = <b>2000</b> |                     |                             |
|                                     |   |                                                             | बीमितले तिर्नेः <b>५००.००</b> |                    |                     |                             |
|                                     |   | बीमितले दुर्घटना बीमा वापत तिर्नुपर्ने वीमाशुल्क            | बीमितिको संख्याः<br>१         | बीमाशुल्कः<br>२००  | २००                 |                             |
|                                     |   | बीमितले तिर्नुपर्ने जम्मा बीमाशुल्क                         | ७००.००                        |                    |                     |                             |
|                                     |   | अघिल्लो पेश गर्नुहोस् अस्वीकार गर्नुहोस् रइ गर्नुहोस्       |                               |                    |                     |                             |

🗆 गणना भाग पेश गरेपछि, वीमालेख सिर्जना गरिनेछ।

#### 7. मस्यौदा वीमालेख

| UTIC  | =    |                           |                                            | कृषि, पा               | शुपन्छी                    | तथा जि          | डेबुटी बीमा प्रणाली   |                             | 9 🤐 💈                                                         | Í |
|-------|------|---------------------------|--------------------------------------------|------------------------|----------------------------|-----------------|-----------------------|-----------------------------|---------------------------------------------------------------|---|
| JHAPA | पशुध | न                         |                                            |                        |                            |                 |                       |                             | गृह पृष्ठ / पशुधन                                             | Ŧ |
|       | खोजि | गर्नुहोस                  |                                            |                        |                            |                 |                       |                             | +                                                             |   |
|       | पशुध | न                         |                                            |                        |                            |                 |                       |                             |                                                               |   |
|       | #    | प्रयोगकर्ता<br>▲          | प्रस्तावकको<br>नाम<br>(व्यक्ति∕<br>फर्म) ▲ | अनुरोध नं. 🔺           | अनुरोध<br>गरिएको<br>मिति 🔺 | आवेदन<br>मिति ▲ | मस्यौदा बीमालेख नं. 🔺 | प्रस्ताव पेश गरेको स्थिति 🔺 | कार्य                                                         |   |
|       | ٩    | farmer                    | ABC FARM<br>Pvt. Ltd.                      | <u>५७८९६२४८३७४७१३५</u> | २०⊏०-<br>१२-२४             |                 |                       | Inital Request Approved     | •                                                             |   |
|       | R    | हरि<br>बहादुर<br>क्षेत्री | सिफल एग्रो<br>फार्म                        | 9¥9६६३२४८६३४9६८        | २०८०-<br>१२-२४             | २०८०-<br>१२-२८  | ०३८२३१६७४१४१३९०       | Technician Proposal Accept  | किसानको विवरण<br>प्राविधिक विवरण<br>मस्यौदा बीमालेख हेर्नुहोस |   |

- "मस्यौदा बीमालेख हेर्नुहोस्" मा क्लिक गर्दा, मस्यौदा बीमालेख को पूर्वावलोकन गरिनेछ र त्यसपछि मस्यौदा नीति बीमा कम्पनीको मूल प्रणालीमा पठाउनु अघि उनीहरूको सहमति लिन नीतिलाई किसानलाई पठाउन सकिन्छ।
- 8. मस्यौदा बीमालेख पठाउनुहोस्
- उत्पादन गरिएको मस्यौदा नीतिको लागि किसान सहमत भएपछि शाखा कार्यालयहरूलाई सूचित गरिनेछ।
- मस्यौदा नीति खोल्नुहोस् र "ड्राफ्ट नीति पठाउनुहोस्" मा क्लिक गर्नुहोस्, त्यसपछि, नीति बीमा कम्पनीको प्रणालीमा पठाइनेछ।

| UTIC JHAPA     | ≡ कृषि, पशुपन्छी तथा जडि                                                                          | बुटी बीमा प्रणाली 🛛 🗈 🦑 😣                                                                                            |
|----------------|---------------------------------------------------------------------------------------------------|----------------------------------------------------------------------------------------------------|
| 🗰 पशुधन बीमा < | पशुधन                                                                                             | गृह पृष्ठ / पशुधन / मस्यौदा वीमालेख                                                                                  |
| - પુરાવ બાલા 🔹 | मस्यौदा बीमालेख                                                                                   | e                                                                                                    |
|                | UTICJhapa<br>अनुसूची-४<br>(दफा २० को उपदफ्ता (२) सँग स<br>बीमा गरिने पशुको बिस्तृत बिवरण तथा बीमा | म्बधन्सधि )<br>शुल्क गणना तालिका                                                                                     |
|                | पशुधन बीमा प्रस्तावक (व्यक्ति वा संस्था) को नामः हरि बहादुर क्षेत्री                              |                                                                                                    |
|                | नागरिकता नं. null<br>नागरिकता जारी गरिएको जिल्ला:                                                 | वीमालेख नं. mull                                                                                                    |
|                | नागरिकता जारी गरिएको मिति:null                                                                    |                                                                                                    |
|                | गैर नेपाली नागरिकको हकमा परिचय पत्र नं.                                                           | अभिकर्ताको नामः                                                                                                    |
|                | किसिम तथा नम्बर                                                                                   | अभिकर्ताको ईजाजतपत्र नं:                                                                                             |
|                | गैर नेपाली नागरिकको हकमा परिचय  पत्र जारी गर्ने<br>संस्था                                         | माविधिकको नाम तथा सम्पर्क नं.: पुजन बोहरा, ९८१८३४,९९२९                                                               |
|                | गैर नेपाली नागरिकको हकमा परिचय पत्र जारी भएको मिति<br>                                            | प्राविधिकको कोड नं :.०२४७१६११९२०६४७४                                                                                 |
|                | व्यक्ति/संस्था वा फर्मको दर्ता भएको ठेगानाः                                                       | बीमालेख जारी मिति: null                                                                                              |
|                | संस्थाको हकमा प्यान नं.                                                                           | बीमालेख जारी समय: null                                                                                               |
|                | प्रस्तावकको ठेगानाः                                                                               |                                                                                                    |
|                | प्रदेशः कोशी प्रदेश जिल्ला : झापा                                                                 | વામાલવ ગારા સ્થાગ: null                                                                                              |
|                | पालिका :दमक नगरपालिका वडा नं.: १० टोल: गुर्जकोट आवास                                              | . नगवी बीजक जारी मिति तथा समय: null, null                                                                            |
|                | फोन नं. : मोबाइल नं. 9848831887                                                                   | नगर्वी बीजक नं: .null                                                                                                |
|                | ईमेल ठेगाना: hari@gmail.com<br>(खलाउनपर्ने)                                                       |                                                                                                    |
|                | पुरताविक वीमाको किसिमः                                                                            | वामाङ्च रकम रु: ७००                                                                                                  |
|                | पशुका कुल संख्याः<br>पशुको उमेरः                                                                  |                                                                                                    |
|                | पशुको जातः<br>प्रशको प्रकार                                                                       |                                                                                                    |
|                | गपुरुग प्रयोध                                                                                     |                                                                                                    |
|                | बीमा समाप्त मितिः<br>नीमा अवभि                                                                    |                                                                                                    |
|                | पशुधन गोठ रहेको स्थानः                                                                            |                                                                                                    |
|                | क्षेत्रफल                                                                                         |                                                                                                    |
|                | प्रदेशः कोशी प्रदेश जिल्लाः झापा                                                                  |                                                                                                    |
|                | नगलका :दसक गगरभालका बढा ग.: mull टील:<br>आबास                                                     |                                                                                                    |
|                | फोन नं. : मोबाइल नं                                                                               |                                                                                                    |
|                | ईमेल ठेगाना<br>किन्ता नं चार किन्ता                                                               | बैंक तथा वित्तीय संस्थाबाट कर्जा लिएको हकमा                                                                          |
|                | पिराण गाम्यात्रा भारतिकरणा<br>ऐलानी जग्गाको हकमा स्थानीय तहले प्रदान गरेको संकेत नं.              |                                                                                                    |
|                |                                                                                                   | वक तथा ावसाय संस्थाका नाम तथा ठगानाः undefined, नेपाल बंक लिमिटेंड , Damak<br>Municipality-१०, Jhapa, Koshi Province |
|                |                                                                                                   |                                                                                                    |

| ईमेल ठेगानाचार किल्ला<br>कित्ता नंचार किल्ला<br>ऎलानी जग्गाको हकमा स्थानीय तहले प्रदान गरेको संकेत नं.<br> | क तथा वित्तीय संस्थाबाट कर्जा<br>क तथा वित्तीय संस्थाको नाम र<br>unicipality-१०, Jhapa, Ko | लिएको हकमा<br>तथा ठेगानाः undefined, नेपाल<br>pshi Province | बैंक लिमिटेड , Damak |
|----------------------------------------------------------------------------------------------------|--------------------------------------------------------------------------------------------|-------------------------------------------------------------|----------------------|
| इच्छाईएको व्यक्तिको<br>नाम, धरः राम बहादुर: होत्री                                                         | <br>र्जाको रकमः ४०००००                                                                     |                                                             |                      |
| बीमित र इच्छाईएको व्यक्तिको बीचको नाताः बुबा                                                               | र्जाक अवधिः                                                                                |                                                             |                      |
| इच्छाईएको व्यक्तिको बाबुको नामः हरि बहादुर क्षेत्री                                                        |                                                                                            |                                                             |                      |
| इच्छाईएको व्यक्तिको आमाको नामः उर्मिला बोहरा                                                               |                                                                                            |                                                             |                      |
| सम्पर्क नं.null                                                                                            |                                                                                            |                                                             |                      |
| मोबाइनल नं.९८७६४४३२१२ आवासः                                                                                |                                                                                            |                                                             |                      |
| ईमेल ठेगाना:ram@gmail.com                                                                                  |                                                                                            |                                                             |                      |
|                                                                                                    |                                                                                            | बीमाशलक दर                                                  | जम्मा बीमाशलक        |

| पशुधनको विवरण                                               | पशुधन संख्या                             | बीमाङ्क रकम | बीमाशुल्क दर<br>(%) | जम्मा बीमाशुल्क<br>(रु.) |  |  |
|-------------------------------------------------------------|------------------------------------------|-------------|---------------------|--------------------------|--|--|
| Cow                                                         | ٩                                        | x0000       | x                   | २४००                     |  |  |
| জন্দ                                                        | т                                        |             |                     | २५००                     |  |  |
| प्रत्यक्ष छूट                                               | 0                                        |             |                     | 0                        |  |  |
| दावी रहित छुट भएमा (प्रतिशत खुलाउने, ५ % वा ७ % वा १०<br>%) | 0                                        |             | 0                   |                          |  |  |
| छुट पछिको बीमाशुल्क                                         | २४००                                     |             |                     |                          |  |  |
| नेपाल सरकारबाट प्रदान गरिने अनुदान रकम                      | अनुदान वापतः२५०० of ⊏० % = <b>२०००</b>   |             |                     |                          |  |  |
|                                                             | बीमितले <mark>तिर्नेः</mark> ५००         |             |                     |                          |  |  |
| बीमितले दुर्घटना बीमा वापत तिर्नुपर्ने बीमाशुल्क            | वीमितिको संख्याः वीमाशुल्कः २००<br>१ २०० |             |                     |                          |  |  |
| बीमितले तिर्नुपर्ने जम्मा बीमाशुल्क                         | 600                                      |             |                     |                          |  |  |

आवश्यक कागजपत्र:-

१) प्राविधिक फारम :- Attachment Not

Available 위 फोटो :- Attachment Not Available

३) भिडियो :- Attachment Not Available ४) प्रस्ताव फाराम :- Attachment Not

Available

4

Send Draft Policy रद्द गर्नुहोस्

### 9. मस्यौदा बीमालेख पूर्ण

| UTIC JHAPA                                    | ≡ कृषि, पशुपन्छी तथा जॉ                                                                                                    | डेबुटी बीमा प्रणाली 💿 🗈 🐖 😣                          |
|-----------------------------------------------|----------------------------------------------------------------------------------------------------|------------------------------------------------------|
| 🇰 पशुधन चीमा 🛩                                | पशुधन                                                                                                    | युह पृष्ठ / पशुधन / मस्वीदा त्रीमालेख                |
| 🇰 पशुधन वीमालेख<br>🇱 बाज्र वीमालेख            | मस्यीदा बीमालेख                                                                                                    | 8                                                    |
| 🇰 पन्दी नीमालेख<br>🎫 माखा नीमलेख<br>🎫 दानी    | UTICJhapa<br>जनुमूर्ची-२<br>(दफा २० को उपदफा (२) सँग<br>थीमा गरिने पशुको बिस्तृत विवरण तथा बी                                                               | सम्बधन्सपि )<br>मार्युल्क गणना तासिका                |
| ा कृषि बीमा <<br>सम्प्रहीयकरग<br>सम्प्रहीयकरग | यमुधन बीमा प्रस्तावक (व्यक्ति वा संस्था) को नामः हरि बहादुर क्षेत्री<br>नागरिकता नं nut<br>नागरिकता जाहे गरिएकरे जिल्ला<br>व्यक्तिकत व्यक्ति गरिएकरे जिल्ला | बीमालेंज न. mill                                     |
|                                               | गरनंश्वरचना आरथ गणपुरवा स्थित ॥॥॥<br>गैर नेपाली नागरिकको हकमा परिवय पात्र नं.                                                                               | अभिज्ञालीको नामः                                     |
|                                               | किसिम तथा जम्बर                                                                                                    | সমিকললিটা ইবোৰলমস প                                  |
|                                               | मेर नेपाली नागरिकको हकमा परिषय यत्र जारी गर्ने<br>संस्था                                                                                                    | पविधिककरे नाम लया सब्पर्क नं∴ पुडन बोहरा, ९८१८३४९९२९ |
|                                               | मेर नेपाली नागरिकको हकमा परिषय पत्र जारी भएको मिति<br>1                                                                                                    | वामिधिककरे कोड़ में ∴०२४७९६९९९२०६४७४                 |
|                                               | व्यक्ति/संस्था वा प्वर्मको दर्ता भएको ठेगानाः                                                                                                    | भीमालेख जारी मितिः mill                              |
|                                               | हेल्याको हकमा प्यान में<br>प्रस्तावकको ठेगानाः                                                                                                    | जीमालेख जारी समयः mill                               |
|                                               | प्रदेश कोमी प्रदेश किरला झामा                                                                                                    | बीमालेख जारी स्थानः mail                             |
|                                               | पतिका दमक नगरपालिका वडा में: १० टोल: गुर्जकोट आवास                                                                                                    | नगवी बीजक जारी मिति तथा समय: skill, skill            |
|                                               | फोन न                                                                                                    | भगवी भौतवा भे                                        |
|                                               | (खुवाउनुपर्वे)<br>परतविक जीमाजी किसिमः<br>पशुको उमेर<br>पशुको पकार:<br>                                                                                     | र्थामाइर क्रम र: ७००                                 |

| म्शुधनको विवरण                                                                                                    |                                                                     | पशुधन संख्या                                 | वीमाइ रकम     | वामाशुल्क दर<br>(x)                                                                              | जम्मा बामाशुल्क<br>(ह.) |  |  |  |
|----------------------------------------------------------------------------------------------------|---------------------------------------------------------------------|----------------------------------------------|---------------|--------------------------------------------------------------------------------------------------|-------------------------|--|--|--|
| Сом                                                                                                    |                                                                     | ٩                                            | 80000         | ×                                                                                                | 2800                    |  |  |  |
|                                                                                                    | जम                                                                  | ग                                            |               |                                                                                                  | 2800                    |  |  |  |
| रत्यक छूट                                                                                                    |                                                                     | 0                                            |               |                                                                                                  | 0                       |  |  |  |
| াখী বছিল স্তুত भएमा (प्रतिशत खुलाउने, २ x वा (<br>४)                                                                                                    | ৬ % ৰা ৭০                                                           | 0 0                                          |               |                                                                                                  |                         |  |  |  |
| डुट पछिको बीमाशुल्क                                                                                                    |                                                                     | 2800                                         |               |                                                                                                  |                         |  |  |  |
| ोपाल सरकारबाट प्रदान गरिने अनुदान रकम                                                                                                    |                                                                     | अनुदान जापतः२४०                              | o of 50 x = ? | 000                                                                                              |                         |  |  |  |
|                                                                                                    |                                                                     | र्जमित्तले तिर्ने ४,००                       |               |                                                                                                  |                         |  |  |  |
| शीमितले दुर्घटना त्रीमा त्रापत तिर्नुपर्ने त्रीमाशुल्क                                                                                                    |                                                                     | जीमतल तनः ४००<br>जीमितिको संख्याः जीमाशुल्कः |               | 700                                                                                              |                         |  |  |  |
|                                                                                                    |                                                                     | 9                                            | 900           |                                                                                                  |                         |  |  |  |
| धीमितले तिर्नुपर्ने जम्मा बीमाशुल्क<br>बरवक कागजपवः-<br>पाविधिक फारम :- Attachment Not<br>ailable<br>फोटो :- Attachment Not Available                                                                                                    |                                                                     | 9.                                           | 300           |                                                                                                  |                         |  |  |  |
| श्मितले तिर्नुपर्ने जम्मा बीमाशुल्क<br>बरयक कागजपत्र:-<br>पाविधिक फारम :- Attachment Not<br>ailable<br>फोटो :- Attachment Not Available<br>परियो :- Attachment Not Available<br>प्रस्ताव फाराम :- Attachment Not<br>ailable                                                                                               |                                                                     | 9.                                           | 500           |                                                                                                  |                         |  |  |  |
| सीमितले तिर्नुपर्ने जल्मा बीमाशुल्क<br>बरयक कागजपतः-<br>unविधिक फारम :- Attachment Not<br>allable<br>फोटो :- Attachment Not Available<br>पिडियो :- Attachment Not Available<br>प्रस्तात फारान :- Attachment Not<br>allable<br>वीमालेख भे.*:                                                                               | चीमालेख जार्र                                                       | १<br>७००                                     | 300           | मिसलेख जारी समय+:                                                                                |                         |  |  |  |
| विमितले तिर्नुपर्ने जम्मा बीमाशुल्क<br>बरयक कागजपत्रः -<br>पाविधिक फारमः - Attachment Not<br>ailable<br>फोटो :- Attachment Not Available<br>प्रस्ताव फाराम :- Attachment Not<br>ailable<br>वीमालेख भू:                                                                                                    | चीमालेख जार्र                                                       | १<br>७००<br>१ सिति-:                         | 300           | ीमालेख जारी समय»:<br>:                                                                           |                         |  |  |  |
| शिमितले तिर्नुपर्ने जल्मा बीमाशुल्क<br>बरयक कागजपत्र:-<br>urfवेधिक फारम :- Attachment Not<br>allable<br>फोटो :- Attachment Not Available<br>पिरियो :- Attachment Not Available<br>प्रस्ताव फाराम :- Attachment Not<br>allable<br>शैमालेख ज:                                                                               | चीमालेख जार्र<br>कूल रकम=:                                          | १<br>७००<br>1 मिति•:                         | 300           | ोमालेख जारी समय+:<br>:<br>इट प्रतिशत+:                                                           | 0                       |  |  |  |
| शिमितले तिर्नुपर्ने जल्मा बीमाशुल्क<br>बरयक कागजपत्रः-<br>पाविधिक फारमः - Attachment Not<br>allable<br>फोटो :- Attachment Not Available<br>पिटियो :- Attachment Not Available<br>प्रस्ताव फाराम :- Attachment Not<br>allable<br>शैमालेख जे:<br>शैमालेख जो:                                                                | वीमालेख जार<br>कूल रकम•ः<br>अनुदान रकम                              | १<br>७००<br>१ मिलि-:<br>::                   | 300           | गिमालेख जारी समय+:<br>:<br>डुट प्रतिवात+:<br>इंटना कीमा गुल्क+:                                  |                         |  |  |  |
| शिमितले तिर्नुपर्ने जम्मा बीमाशुल्क<br>बरयक कागजपत्रः -<br>पाविधिक फारमः - Attachment Not<br>ailable<br>फोटो :- Attachment Not Available<br>प्रस्ताव फारामः - Attachment Not<br>ailable<br>वीमालेख जरी ठेगानाः:<br>दाबी छुट दर्गः:                                                                                        | चीमालेख जार्र<br>कूल रकमः:<br>अनुदान रकम<br>विल नंग्र:              | १<br>७००<br>१ मिति•:<br>•:                   | 300<br>3      | गैमालेख जारी समयः:<br>:<br>इट प्रतिगतः:<br>फ़ॉटना बीमा गुल्कः:<br>बेल गरिएको मितिः:              |                         |  |  |  |
| शिमितले तिर्नुपर्ने जल्मा बीमाशुल्क<br>वरयक कागजपत्रः-<br>पाविधिक फारमः - Attachment Not<br>allable<br>फोटेरे - Attachment Not Available<br>फोटेरे :- Attachment Not Available<br>प्रस्ताव फाराम :- Attachment Not<br>allable<br>वीमालेख त्र.:<br>वीमालेख त्र.:<br>वीमालेख जारी देगानाः:<br>राबी छुट दर.:<br>देविपम रकम.: | चीमालेख जार्थ<br>कूल रकम+ः<br>अनुदान रकम<br>बिल नं•:<br>चीमालेख काग | १<br>७००<br>१ मिति-:<br>-:<br>-:             | 300           | मिगलेख जारी समय-:<br>:<br>इट प्रतिशत-:<br>ईटना बीमा शुल्क-:<br>बेल गरिएको मिति-:<br>बेल कागजात-: | 0                       |  |  |  |

- बीमा कम्पनीको मूल प्रणालीमा नीति उत्पन्न भएपछि, नीतिको विवरण हाम्रो प्रणालीमा पठाइन्छ। माथि हाइलाइट गरिएको फिल्ड विवरणहरू प्राप्त भएपछि स्वचालित रूपमा भरिन्छ।
- अन्तमा "बीमालेख पूर्ण गर्नुहोस" मा क्लिक गर्दा, हाम्रो प्रणालीमा बीमालेख उत्पन्न हुन्छ।

#### 10. बीमालेख

| UTIC JHAPA       | सिफल<br>एग्रो फार्म | १ <b>४</b> १६६३२४८६३४१६८ | २०८०-<br>१२-२४ | २०८०-<br>१२-२८ | ०३८२३१६७४१४१३९० | 92388 | Policy Generated | किसानको<br>विवरण   |
|------------------|---------------------|--------------------------|----------------|----------------|-----------------|-------|------------------|--------------------|
| 🗰 पशुधन बीमा 🛛 🗸 |                     |                          |                |                |                 |       |                  | प्राविधिक<br>विवरण |
| 🇰 पशुधन बीमालेख  |                     |                          |                |                |                 |       |                  | बीमालेख            |
| 🇰 बाखा बीमालेख   |                     |                          |                |                |                 |       |                  | हेर्नुहोस          |

- " बीमालेख हेनुहोस्" बटन क्लिक गरिसकेपछि बीमालेख उत्पन्न हुनेछ
- 11.पूर्ण बीमालेख हेर्नुहोस्
- बीमालेख पूर्ण भएपछी तल दिइएको चित्रमा जस्तो देखिनेछ

| ≡ कृषि, पशुपन्छी तथा ज                                                                       | डिबुटी बीमा प्रणाली 🛛 🗈 ᄤ 🤤                           |
|----------------------------------------------------------------------------------------------|-------------------------------------------------------|
| शुधन                                                                                         | गृह पृष्ठ / पशुधन / मस्यौदा बीमार                     |
| मस्यौदा बीमालेख                                                                              | e                                                     |
| UTICJhapa<br>अनुसूची-४<br>(दफा २० को उपदफा (२) सँग<br>बीमा गरिने पशुको बिस्तुत विवरण तथा बीम | सम्बधन्सधि )<br>माशुल्क गणना तालिका                   |
| पशुधन बीमा प्रस्तावक (व्यक्ति वा संस्था) को नामः हरि बहादुर क्षेत्री                         |                                                       |
| नागरिकता नं. null<br>नागरिकता जारी गरिएको जिल्ला:                                            | वीमालेख नं. १२३४४                                     |
| नागरिकता जारी गरिएको मिति:null                                                               |                                                       |
| गैर नेपाली नागरिकको हकमा परिचय पत्र ने.                                                      | अभिकर्ताको नामः                                       |
| किसिम तथा नम्बर                                                                              | अभिकर्ताको ईजाजतपत्र नं:                              |
| गैर नेपाली नागरिकको हकमा परिचय  पत्र जारी गर्ने<br>संस्था                                    | पाविधिकको नाम तथा सम्पर्क नं.: पुजन बोहरा, ९८१८३४९९२९ |
| गैर नेपाली नागरिकको हकमा परिचय पत्र जारी भएको मिति                                           | पाविधिकको कोड नं :.०२४७१६११९२०६४७४                    |
|                                                                                              |                                                       |
| व्यक्ति/संस्था वा फर्मको दर्ता भएको ठेगानाः                                                  | बीमालेख जारी मितिः २०८१-०१-१७                         |
| संस्थाको हकमा प्यान नं.                                                                      | वीमालेख जारी समयः १३:३०                               |
| प्रस्तावकको ठेगानाः                                                                          |                                                       |
| प्रदेशः कोशी प्रदेश जिल्ला : झापा                                                            | बीमालेख जारी स्थानः Jhapa                             |
| पालिका :दमक नगरपालिका वडा नं.: १० टोल: गुर्जकोट आवास                                         | नगदी बीजक जारी मिति तथा समयः २०८१-०१-१७, १३:३१        |
| फोन नं. : मोबाइल नं. 9848831887                                                              | नगवी बीजक नं: .२३४                                    |
| ईमेल ठेगाना: hari@gmail.com<br>(खुलाउनुपर्ने)                                                | <br>वीमाइ रकम रु: ७००                                 |
| प्रशाबिक बामाका (कासमः)<br>पशुको कुल संख्याः<br>पशको च्येन्                                  |                                                       |
| पशुको जातः                                                                                   |                                                       |
| पशुको प्रकारः                                                                                |                                                       |
| वामा प्रारम्भ मितिः<br>बीमा समाप्त मितिः                                                     |                                                       |
| वीमा अवधिः                                                                                   |                                                       |
| पशुधन गोठ रहेको स्थानः                                                                       |                                                       |
| क्षेत्रफल                                                                                    |                                                       |
| प्रदेशः कोशी प्रदेश जिल्लाः झापा                                                             |                                                       |
| पालिका :वमक नगरपालिका बढा नं.: null टोल:<br>आवास                                             |                                                       |
| फोन नं. : मोबाइल नं.                                                                         |                                                       |

| ईमेल ठेगाना चार किल्ला<br>केत्ता नं चार किल्ला<br>रेलानी जग्गाको हकमा स्थानीय तहले प्रदान गरेको संकेत नं.<br><br><b>इच्छाईएको व्यक्तिको</b><br>नाम, थर: राम बहादुर क्षेत्री                                               | बैंक तथा बित्तीय संस्थाबाट कर्जा लिएको हकमा<br>बैंक तथा बित्तीय संस्थाको नाम तथा ठेगाना: undefined, नेपाल बैंक लिमिटेड , Damak Municipality-<br>१०, Jhapa, Koshi Province<br>कर्जाको रकम: ४००००० |                                 |                |                     |                       |  |
|----------------------------------------------------------------------------------------------------|----------------------------------------------------------------------------------------------------|---------------------------------|----------------|---------------------|-----------------------|--|
| नेग, २०० नगरु, जना<br>वीमित र इच्छाईएको व्यक्तिको वीचको नाताः बुबा<br>बच्छाईएको व्यक्तिको बाबुको नामः हरि बहादुर लेत्री<br>बच्छाईएको व्यक्तिको आमाको नामः उमिंला बोहरा<br>सम्पर्क नं.null<br>मोबाइनल नं.९८०७६४४३२१२ आवासः |                                                                                                    | কৰ্মাক সৰমি:                    |                |                     |                       |  |
|                                                                                                    |                                                                                                    |                                 |                |                     |                       |  |
| पशुधनको विवरण                                                                                                    | पशुधन सं                                                                                                    | ाख्या                           | बीमाङ्क रकम    | बीमाशुल्क दर (%)    | जम्मा बीमाशुल्क (रु.) |  |
| Cow                                                                                                    | ٩                                                                                                    |                                 | ¥0000          | X                   | 2800                  |  |
|                                                                                                    | जम्मा                                                                                                    |                                 |                |                     | २५००                  |  |
| प्रत्यक्ष छूट                                                                                                    | 0                                                                                                    |                                 |                |                     | 0                     |  |
| दावी रहित छुट भएमा (प्रतिशत खुलाउने, ४ % वा ७ % वा १० %)                                                                                                    | 0                                                                                                    |                                 | 0              |                     |                       |  |
| छुट पछिको बीमाशुल्क                                                                                                    | २४००                                                                                                    |                                 | 1              |                     |                       |  |
| नेपाल सरकारबाट प्रदान गरिने अनुदान रकम                                                                                                    | अनुदान व                                                                                                    | अनुदान वापतः२५०० of ८० % = २००० |                |                     |                       |  |
|                                                                                                    | बीमितले                                                                                                    | ले तिर्ने:४००                   |                |                     |                       |  |
| बीमितले दुर्घटना बीमा बापत तिर्नुपर्ने बीमाशुल्क                                                                                                    | बीमितिको                                                                                                    | । संख्याः १                     | बीमाशुल्कः २०० | 200                 |                       |  |
| बीमितले तिर्नुपर्ने जम्मा बीमाशुल्क                                                                                                    | 600                                                                                                    |                                 |                |                     |                       |  |
| ावश्यक कागजपत्रः-<br>) प्राविधिक फारम :- Attachment Not Available<br>() फोटो :- Attachment Not Available<br>() मिडियो :- Attachment Not Available<br>() प्रस्ताव फाराम :- Attachment Not Available<br>सम्पुस्टिकरण        | ·                                                                                                    |                                 |                |                     |                       |  |
| # सम्पुस्टिकरणको वर्ग आवेदन मिति                                                                                                    | सम्पुष्टिकरण नं.                                                                                                    |                                 | स्वीकृत मिति   | सम्पुष्टिकरण कागजात | कार्य                 |  |
| रइ गर्नुहोस्                                                                                                    |                                                                                                    |                                 |                |                     |                       |  |

### सम्पुष्टिकरण प्रक्रिया

### 1. सम्पुष्टिकारण सुची

| UTIC JHAPA           |    | ≡       |                  |                  | कृषि, प          | ग्शुपन्छी तथा जा         | डेबुटी बीम      | ग प्रणाली         |                                | <b>7</b>            | 0     |
|----------------------|----|---------|------------------|------------------|------------------|--------------------------|-----------------|-------------------|--------------------------------|---------------------|-------|
| 🎫 पशुधन बीमा         | ۲. | सम्पुरि | स्टेकरण          |                  |                  |                          |                 |                   |                                | गृह पृष्ठ / सम्पुसि | टेकरण |
| 📰 दावी               |    |         |                  |                  |                  |                          |                 |                   |                                |                     |       |
| 🗰 कृषि बीमा          | ۲. | खाज     | गनुहास           |                  |                  |                          |                 |                   |                                |                     | +     |
| 🗰 सम्पुष्टिकरण       |    | सम्पुसि | टंकरण            |                  |                  |                          |                 |                   |                                | 🕂 सिर्ज             | ना    |
| 🗰 स्वामित्व परिवर्तन |    |         |                  |                  |                  |                          |                 |                   |                                |                     |       |
| API Document         |    | #       | वीमालेख<br>▲     | बीमालेख<br>नं. ▲ | प्रयोगकर्ता<br>▲ | सम्पुस्टिकरणको वर्ग<br>▲ | आवेदन<br>मिति ▲ | स्वीकृत<br>मिति 🔺 | प्रस्ताव पेश गरेको स्थिति<br>▲ | कार्य               |       |
|                      |    | ٩       | पशुधन<br>बीमालेख | ୡ୦७ୡ             | farmer           | Nill                     | २०⊏१-<br>०१-१७  |                   | Endorsement Pending            | 0                   |       |
|                      |    | २       | बाखा<br>बीमालेख  | Bog              | farmer           |                          | २०⊏१-<br>०१-१७  |                   | Endorsement Submit             | ۲                   |       |

- 🔹 🗌 सम्पुष्टिकरण फारम खोल्दा, अनुमोदन फारममा कारण अनुसार विकल्प छनोट गर्नुहोस्।
- 2. सम्पुष्टिकरण फारम

| UTIC JHAPA                                                                                                    | ≡ कृषि, पशुपन्छी तथा जडिबुटी बीमा प्रणाली                                                                                                    | 0 🤫 d                              |
|----------------------------------------------------------------------------------------------------|----------------------------------------------------------------------------------------------------|------------------------------------|
| 🇱 पशुधन बीमा <                                                                                                    | सम्पुस्टिकरण                                                                                                    | गृह पृष्ठ / सम्पुस्टिकरण / सिर्जना |
| <ul> <li>कृषि बीमा</li> <li>सम्पृष्टिकरण</li> <li>स्वामित्व परिवर्तन</li> <li>API Document</li> <li>बीमा कम्पनी प्रयोगकर्ता<br/>पुस्तिका</li> </ul> | सिजना       बीमालेख     किसान       बाखा बीमालेख        बाखा बीमालेख        अधारभूत जानकारी     farmer       बैंक तथा बित्तीय संस्थाको बिवरण        इच्छाईएको व्यक्तिको विवरण | वीमालेख नं. *:-<br>B01 र           |
|                                                                                                    | अन्य विवरण<br>Payment Details<br>Select option<br>The section field is required<br>पेंग गर्नुहोस्<br>रद्द गर्नुहोस्                                                           |                                    |

 अनुमोदन फारममा कारण अनुसार विकल्प छनोट गर्नुहोस्, त्यसो गर्दा त्यस विकल्पको विवरण तल चित्रको रूपमा देखाइनेछ।

### 3. सम्पुष्टिकरण फारम २

| UTIC JHAPA           | =                                                                                                    | कृषि, पशुपन्छी तथा जडि          | बुटी बीमा प्रणाली              | 1909) <b>1</b>                      | 0       |
|----------------------|----------------------------------------------------------------------------------------------------|---------------------------------|--------------------------------|-------------------------------------|---------|
| 🇰 पशुधन बीमा 🔸       | सम्पुस्टिकरण                                                                                                    |                                 |                                | गृह पृष्ठ / सम्पुस्टिकरण /          | सिर्जना |
| 🗰 वेृषि बीमा 🔹       | सिर्जना                                                                                                    |                                 |                                |                                     |         |
| 🗰 सम्पुष्टिकरण       | बीमालेख ∗:-                                                                                                    | किसान 🔹:-                       | वीमा                           | लेख नं. •ः-                         |         |
| 🗰 स्वामित्व परिवर्तन | पशुधन बीमालेख                                                                                                    | ▼ farmer                        | ▼ 60                           | 076                                 | v       |
| API Document         | कारण:-<br>नाम परिवर्तन गरि पाउँ<br>section •:-<br>इच्छाईएको व्यक्तिको विवरण <<br>इच्छाईएको व्यक्तिको विवरण •:-<br>नाम • | •<br><b>यर •</b><br>के.सी.      | नागरिकता नं -<br>१२३४४६        | मोबाइल नं<br>९८४८८२१८८७             |         |
|                      | इमेल                                                                                                    | बीमित र इच्छाईएको व्यक्ति बीचको | इच्छाईएको व्यक्तिको बाबुको नाम | म * इच्छाईएको व्यक्तिको आमाको नाम * |         |
|                      | chhetripujan ७४२@gmail.co                                                                                               | नाता                            | हरि बोहरा                      | उर्मिला बोहरा                       |         |
|                      | सम्पस्टिकरणको वर्ग                                                                                                    | ৰুৰা *                          | सम्पस्टिकरणको प्रकार           |                                     |         |
|                      | Nill                                                                                                    | ~                               | Endorsed                       |                                     | •       |
|                      | स्वीकृत गर्नुहोस अस्वीकार गर्नुहो                                                                                       | स् रइ गर्नुहोस्                 |                                |                                     |         |

- किसानको समर्थन फारम अनुमोदन गर्न फारम भर्नुहोस् र "पेश गर्नुहोस" बटनमा क्लिक गर्नुहोस्।
- 🔹 🗌 बीमा कम्पनीले अनुमोदन फारम स्वीकृत गरेपछि, किसानहरूलाई सूचित गरिनेछ।

### 4. चेकर भाग सम्पुष्टिकरण सूची

| Checker User         | =       |                   |                  | कृषि, प          | गशुपन्छी तथा जी          | डेबुटी बीग      | ना प्रणाली        |                           | <b>7</b>                 |
|----------------------|---------|-------------------|------------------|------------------|--------------------------|-----------------|-------------------|---------------------------|--------------------------|
| 🗰 पशुधन बीमा 🛛 <     | सम्पूरि | स्टेकरण           |                  |                  |                          |                 |                   |                           | गृह पृष्ठ / सम्पुस्टिकरण |
| 🗰 सम्पुष्टिकरण       | 20      | C >               |                  |                  |                          |                 |                   |                           |                          |
| 🧱 स्वामित्व परिवर्तन | खााज    | गनुहास            |                  |                  |                          |                 |                   |                           | +                        |
|                      | सम्पुरि | टेटकरण<br>बीमालेख | बीमालेख<br>नं. ▲ | प्रयोगकर्ता<br>_ | सम्पुस्टिकरणको वर्ग<br>🔺 | आवेदन<br>मिति ▲ | स्वीकृत<br>मिति ▲ | प्रस्ताव पेश गरेको स्थिति | कार्य                    |
|                      | ٩       | पशुधन<br>बीमालेख  | ६०७६             | farmer           | Nill                     | २०८१-<br>०१-१७  |                   | Endorsement Accept        | 0                        |
|                      | 9       | बाखा<br>बीमालेख   | Bog              | farmer           |                          | २०८१-<br>०१-१७  |                   | Endorsement Submit        |                          |

- बीमा कम्पनीले स्वीकार गरेपछि, परीक्षकले आँखा बटनमा क्लिक गरेर अनुमोदन फारम देख्नेछ र यदि ठीक छ भने जाँचकर्ताले तलको चित्रमा देखाइए अनुसार किसान र बीमा कम्पनीलाई समर्थन फारम पठाउनेछ।
- जाँचकर्ता पनि बीमा कम्पनीको हिस्सा हो।

### 5. चेकर भाग सम्पुष्टिकरण फारम

| Checker User                                                                      | =                                                                                 | कृषि, पशुपन्छी तथा जडिबुटी बीमा                                                                                                  | प्रणाली 🗈 🥨 🛛                                                                                                    |
|-----------------------------------------------------------------------------------|-----------------------------------------------------------------------------------|----------------------------------------------------------------------------------------------------|----------------------------------------------------------------------------------------------------|
| <ul> <li>म्प्शुधन बीमा</li> <li>सम्पुटिकरण</li> <li>स्वामित्व परिवर्तन</li> </ul> | सम्पुस्टिकरण<br>सम्पुस्टिकरण<br>श्री UTICJhapa<br>ramantole, दमक नगरपालिका-४, प्र | भाषा, कोशी प्रदेश  <br>विषयः सम्पुस्टि सम्बन्धमा<br>००० को नेजनाक किन्यानक केलेक जर्कने को को                                    | गृह पृष्ठ / सम्पुस्टिकरण / विवरण भर्नुहोस्<br>नमि से चिनेन्स सेल सर्वत ।                                                |
|                                                                                   | बिबरण<br>इच्छाइंएको व्यक्तिको विवरण<br>Send Endorsement अस्वीक                    | हाल रहेको विवरण<br>१. इच्छाईएको व्यक्तिको विवरण नामः पुजन<br>२. इच्छाईएको व्यक्तिको विवरण थरः बोहरा<br>१र गर्नुहोस् रह गर्नुहोस् | हुनुपर्ने विवरण<br>हुनुपर्ने विवरण<br>9. इच्छाईएको व्यक्तिको विवरण नामः अनिश<br>२. इच्छाईएको व्यक्तिको विवरण थरः के.सी. |

#### 6. सम्पुष्टिकरण सुची चेकर पछि

| UTIC JHAPA           | =                  | कृषि, प                        | पशुपन्छी तथा र्जा        | डेबुटी बीम      | ।। प्रणाली        |                                | F 👸 0                    |
|----------------------|--------------------|--------------------------------|--------------------------|-----------------|-------------------|--------------------------------|--------------------------|
| 🇱 पशुधन बीमा 🛛 <     | सम्पुस्टिकरण       |                                |                          |                 |                   |                                | गृह पृष्ठ / सम्पुस्टिकरण |
| 🇱 दावी               | खोजि गर्नहोस       |                                |                          |                 |                   |                                |                          |
| 🗰 कृषि बीमा <        | an ragera          |                                |                          |                 |                   |                                | T                        |
| 🌐 सम्पुष्टिकरण       | सम्पुस्टिकरण       |                                |                          |                 |                   |                                | + सिर्जना                |
| 🗰 स्वामित्व परिवर्तन |                    |                                |                          |                 |                   |                                |                          |
| API Document         | वीमालेख<br># ▲     | वीमालेख प्रयोगकर्ता<br>नं. 🔺 🔺 | सम्पुस्टिकरणको वर्ग<br>🔺 | आवेदन<br>मिति ▲ | स्वीकृत<br>मिति ▲ | प्रस्ताव पेश गरेको स्थिति<br>^ | कार्य                    |
|                      | १ पशुधन<br>बीमालेख | <b>६୦७</b> ६ farmer            | Nill                     | २०८१-<br>०१-१७  |                   | Endorsement Pending            |                          |
|                      | २ बाखा<br>बीमालेख  | Bog farmer                     |                          | २०८१-<br>०१-१७  |                   | Endorsement Submit             | 0                        |

- □ चेकर बीमा कम्पनी द्वारा सम्पुष्टिकरण फारम पठाए पछि सूचित गरिनेछ।
- अनुमोदन फारम हेर्न आँखा बटनमा क्लिक गर्नुहोस्, त्यसो गर्दा तलको चित्रमा देखाइएको पृष्ठ देखा पर्नेछ।

#### 7. सम्पुष्टिकरण स्वीकृत

| UTIC JHAPA                             | =                                                 | कृषि, पशुपन्छी तथा जडिबुटी बीमा प्रण                                                                 | ाली 😰 🥶 🤅                                                                         | )     |
|----------------------------------------|---------------------------------------------------|----------------------------------------------------------------------------------------------------|-----------------------------------------------------------------------------------|-------|
| 🇰 पशुधन बीमा <                         | सम्पुस्टिकरण                                      |                                                                                                    | गृह पृष्ठ / सम्पुस्टिकरण / विवरण भर्नु                                            | ग़ेस् |
| 🗰 कृषि बीमा 🛛 <                        | सम्पुस्टिकरण                                      |                                                                                                    |                                                                                   |       |
| 🗰 सम्पुष्टिकरण<br>🗰 स्वामित्व परिवर्तन | श्री UTICJhapa<br>ramantole, दमक नगरपालिका-४, झाप | ग, कोशी प्रदेश ।                                                                                     |                                                                                   |       |
| API Document                           | उपरोक्त सम्बन्धमा बीमालेख नम्बर ६०७               | विषयः सम्पुस्टि सम्बन्धमा<br>२६ को देहायका विवरणहरु हेरफेर गर्नुपर्ने हुनाले सो को लागि              | यो निवेदन पेश गर्दछ                                                               |       |
|                                        | विवरण                                             | हाल रहेको विवरण                                                                                      | हुनुपर्ने विवरण                                                                   |       |
|                                        | इच्छाईएको व्यक्तिको विवरण                         | <ol> <li>इच्छाईएको व्यक्तिको विवरण नामः पुजन</li> <li>इच्छाईएको व्यक्तिको विवरण थरः बोहरा</li> </ol> | 9. इच्छाईएको व्यक्तिको विवरण नामः अनिश<br>२. इच्छाईएको व्यक्तिको विवरण थरः के.सी. |       |
|                                        | सम्पुष्टिकरण नं.∗:                                | सम्पुष्टिकरण जारी मिति ::                                                                            | सम्पुष्टिकरण जारी समय»:                                                           |       |
|                                        | १२३४<br>सम्पुष्टिकरण जारी ठेगाना∎ः                | २०८१-०१-१७<br>सम्पुष्टिकरण कागजात•ः                                                                  | 0X:00 PM O                                                                        |       |
|                                        | दमक, झापा                                         | Choose File No file chosen                                                                           |                                                                                   |       |
|                                        | सम्पुष्टिकरण पूर्ण गर्नुहोस्<br>रद गर्नुहो        | स्                                                                                                   |                                                                                   |       |

 यहाँ, फारममा विवरणहरू भर्नुहोस् र सम्पुष्टिकरण प्रक्रिया पूरा गर्न "सम्पुष्टिकरण पूर्ण गर्ल" बटनमा क्लिक गर्नुहोस्। फारम बुझाउँदा सम्पुष्टिकरण को प्रक्रिया पूरा हुनेछ।

### अभिकर्ता

### दर्ता गर्नुहोस्

| Ministry of Agriculture and<br>Livestock Development |
|------------------------------------------------------|
| System                                               |
| Login                                                |
| Email                                                |
| Password                                             |
| Remember Me Login                                    |
| Forgot password?                                     |

ब्राउजरमा दिइएको URL टाइप गर्नुहोस्। त्यसो गर्दा माथिको छविमा देखाइएको रूपमा लगइन पृष्ठ देखा पर्नेछ। प्राविधिक खाता दर्ता गर्न "खाता छैन? यहाँ दर्ता गर्नुहोस्" लिङ्कमा क्लिक गर्नुहोस् त्यसो गर्दा तलको छविमा देखाइएको पृष्ठ देखा पर्नेछ।

| Ministry of Ag                                         | riculture and Liv          | /estock Developr<br>Insurance System |
|--------------------------------------------------------|----------------------------|--------------------------------------|
| प्रकार *<br>Agent                                      | Ŧ                          |                                      |
| नाम *                                                  | नाम (नेपालीमा) *           | इमेल *                               |
| Agent<br>मोवाइल नं. *                                  | Agent                      | agent@gmail.com                      |
| +977 9860675160<br>OTP Code will be send to verify you |                            |                                      |
|                                                        | отр पठाउनुहोस्             |                                      |
|                                                        | Already have an account? L | ogin Now!                            |

#### लगइन पृष्ठ

प्रणालीले प्रयोगकर्ताको दर्ता मोबाइल नम्बरमा OTP कोड पठाउनेछ। OTP फिल्डमा OTP टाइप गर्नुहोस् त्यसपछि पासवर्ड टाइप गर्नुहोस्, त्यसपछि "Register" बटनमा क्लिक गर्नुहोस्। दर्ता बटन प्रणालीमा क्लिक गर्नाले प्रयोगकर्तालाई तलको छविमा देखाइएको लगइन पृष्ठमा रिडिरेक्ट गर्नेछ।

इमेल र पासवर्ड टाइप गर्नुहोस् त्यसपछि "लगइन" बटनमा क्लिक गर्नुहोस्। त्यसो गर्दा तलको छविमा देखाइएको रूपमा एउटा पृष्ठ देखा पर्नेछ।

| Ministry o<br>Livestoc | f Agricult               | ure and<br>oment |
|------------------------|--------------------------|------------------|
| Agriculture, Live      | stock and Herl<br>System | bs Insurance     |
|                        | Login                    |                  |
| Agent                  |                          | *                |
| agent@gmail.com        |                          |                  |
|                        |                          | <b>a</b>         |
| Remember Me            |                          | Login            |
| Forgot password?       |                          |                  |

### आफ्नो ग्राहक चिन्नुहोस् (KYC)

|                                       | गृह पृष्ठ / ग्राहक पहिचान फारम भर्नुह                                                                                                    |
|---------------------------------------|----------------------------------------------------------------------------------------------------|
|                                       |                                                                                                    |
| इमेलः testrbagent@gmail.com           | मोबाइल नं.:                                                                                                    |
|                                       |                                                                                                    |
| काम गर्ने बीमा कम्पनी 🔹               | अभिकर्ताको प्रकार 🔹                                                                                                    |
| Test_Prabhu Insurance Company Limited | Individual                                                                                                    |
| लाइसेन्स नं. •                        | लाइसेन्स दर्ता मिति (नेपालीमा) 🔹                                                                                                    |
|                                       | २०८१-०२-०४                                                                                                    |
|                                       |                                                                                                    |
| अभिकर्ता प्रमाणित गर्नुहोस्           |                                                                                                    |
|                                       | इमेल: testrbagent@gmail.com<br>काम गर्ने बीमा कम्पनी •<br>Test_Prabhu Insurance Company Limited<br>लाइसेन्स नं. •<br>अभिकर्ता प्रमाणित गर्नुहोस् |

फारम भर्नुहोस् र KYC प्रक्रिया पूरा गर्न "अभिकर्ता प्रमाणित गर्नुहोस्" बटनमा क्लिक गर्नुहोस्। यति गरिसकेपछि अभिकर्ता प्रमाणित भएर बाँकी रहेको ठेगानाको विवरण भर्ने ठाउँ देखिनेछ |

|                                                      | इमलः testrbagent@gmail.com                    | माबाइल न.:                                  |
|------------------------------------------------------|-----------------------------------------------|---------------------------------------------|
| प्राबद भएको बीमा कम्पनी • Test_United Ajod Insurance | काम गर्ने बीमा कम्पनी • Test_Prabhu Insurance | अभिकर्ताको प्रकार • Individual              |
| .imited<br>यान नं. •                                 | Company Limited<br>लाइसेन्स नं. •             | लाइसेन्स दर्ता मिति (नेपालीमा) • २०८१-०२-०४ |
| स्थायी ठेगाना                                        |                                               |                                             |
| प्रदेश 🔹                                             | जिल्ला 🖌                                      | पालिका *                                    |
| Select option 👻                                      | Select option 🔻                               | Select option 👻                             |
| वडा नं. 🔹                                            | टोल •                                         |                                             |
| वडा नं.                                              | टोल                                           |                                             |
| अस्थायी ठेगाना same_as_above                         |                                               |                                             |
| प्रदेश 🖌                                             | जिल्ला 🔹                                      | पालिका *                                    |
| Select option                                        | Agent verified!! CANCEL                       | Select option -                             |
| ÷                                                    |                                               |                                             |

यहाँ ठेगाना हालेर " पेश गर्नुहोस् " थिचेपछि ड्यासबोर्ड देखिनेछ |

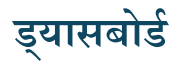

| Agent                       | ≡ कृषि, पशुपन्छी तथा जडिबुटी बीमा प्रणाली                           | 0 1                    |
|-----------------------------|---------------------------------------------------------------------|------------------------|
| Agent                       | डचासबोर्ड                                                           | गृह पृष्ठ / ड्यासबोर्ड |
| 🃰 कृषि बीमा 🔍               |                                                                     |                        |
| 🃰 पशुघन बीमा 🛛 <            | 🖺 सूचनाहरू                                                          |                        |
| 🃰 जडिवुटी वीमा              | Sims Bacnat has requested for fish (0.7 day and Durwer)             | ٥                      |
| 🎹 गुनासो                    | OWW DHOULD FOLLOW TO THE THE CALIFORNIA                             |                        |
| 🇱 भुक्तानी विवरण            | swotantra has requested for fish 🔘 Y months ago 🔲 unread            | 0                      |
| Premium Calculator          | shikhar branch has accepted Pashudhan Request 🔇 🎗 monds age 🗍 umrad | 0                      |
| 📒 कृषक प्रयोगकर्ता पुस्तिका | shikhar branch has accepted Baakhraa Request 🗿 🎗 months 200 🔒 mnrad | 0                      |
|                             | shikhar branch has accepted Dalan Request 💿 🎗 months ago 🎵 unread   | ٥                      |
|                             |                                                                     |                        |
|                             |                                                                     | 9 २ ३ »                |
|                             | 🛱 गनासो                                                             |                        |
|                             |                                                                     |                        |
|                             | no_records_found                                                    |                        |
|                             |                                                                     |                        |
|                             |                                                                     |                        |
|                             | ८) त्रीमालेख                                                        |                        |

माथि देखाइएको पृष्ठ अभिकर्ताको ड्यासबोर्ड हो।

#### प्रस्ताव फारम

कृषकले प्रारम्भिक अनुरोध फारम भरिसकेपछि र बीमा कम्पनीबाट प्रारम्भिक अनुरोध स्वीकृत भएपछि, अभिकर्ता सुचित हुनेछ| तल देखीएको चित्रमा जस्तै गरी प्रस्ताव फारम भर्नुहोला |

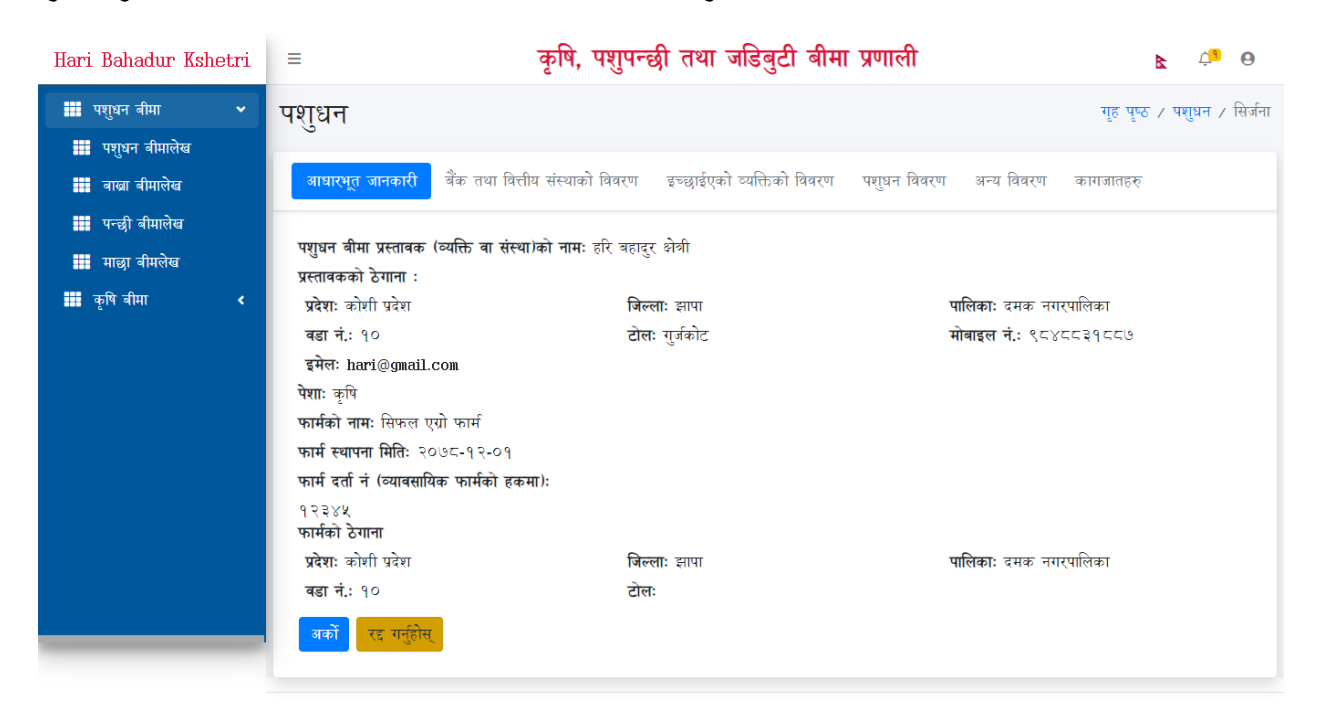

| Hari Bahadur Kshetri                                     | ≡ कृषि, पशुपन्छी तथा जडिबुटी बीमा प्रणाली                                                                                                   | <b>F</b> 7.8 0              |
|----------------------------------------------------------|----------------------------------------------------------------------------------------------------|-----------------------------|
| <ul> <li>पशुधन बीमा</li> <li>प्राण्डन नीमानेक</li> </ul> | पशुधन                                                                                                    | गृह पृष्ठ / पशुधन / सिर्जना |
| 🗰 पशुधन वामालख<br>🃰 वास्त्रा वीमालेख                     | आधारभूत जानकारी विके तथा वित्तीय संस्थाको विवरण इच्छाईएको व्यक्तिको विवरण पशुधन विवरण अन्य विवरण                                            | कागजातहरू                   |
| 🇱 पन्छी बीमालेख<br>🇱 माछा बीमलेख<br>🇱 कृषि बीमा 🛛 <      | वीमलेख प्रयोजनका लागि वैक तथा वित्तीय संस्थाबाट कर्जा लिनुभएको छ ?ः ा छ । ® छैन ा कर्जाको प्रकृयामा रहेको<br>अधिल्लो । अर्को रद्द गर्नुहोस् |                             |
|                                                          |                                                                                                    |                             |
|                                                          |                                                                                                    |                             |

| Hari Bahadur Kshetri                                               | ≡                            | कृषि, पशुपन्छी तथा जडि                       | बुटी बीमा प्रणाली                          | <b>k</b> 4                   |
|--------------------------------------------------------------------|------------------------------|----------------------------------------------|--------------------------------------------|------------------------------|
| ₩ पशुधन बीमा <ul> <li>पशुधन बीमा</li> <li>पशुधन बीमालेख</li> </ul> | पशुधन                        |                                              |                                            | गृह पृष्ठ / पशुधन / सिर्जना  |
| 🧱 वास्त्रा वीमालेख<br>🇱 पन्छी बीमालेख                              | आधारभूत जानकारी बैंक तथा विर | ीय संस्थाको विवरण इच्छाईएको व्यसि            | क्तेको विवरण पशुधन विवरण अन                | य विवरण कागजातहरु            |
| 🇱 माछा बीमलेख<br>🎫 कृषि बीमा 🛛 ⊀                                   | नाम ≁<br>राम बहादुर          | थर *<br>क्षेत्री                             | नागरिकता नं -<br>१२३४४६                    | मोबाइल नं<br>९⊏७६५४३२१२      |
|                                                                    | इमेल<br>ram@gmail.com        | बीमित र इच्छाईएको व्यक्ति बीचको<br>नाता<br>- | <b>बाबुको नाम =</b><br>हरि बहादुर क्षेत्री | आमाको नाम *<br>उर्मिला बोहरा |
|                                                                    | अधिन्द्रों जहाँ उन्न गरीय    | बुबा 👻                                       |                                            |                              |
|                                                                    | आवल्ला अका रह गमुहास्        |                                              |                                            |                              |

Hari Bahadur Kshetri 🛛 =

कृषि, पशुपन्छी तथा जडिबुटी बीमा प्रणाली

**k** 4 9

| 🇰 पशुधन बीमा                                    | • | पशुधन                                             |                                   |                                      | गृह पृष्ठ / पशुधन / सिर्जना     |
|-------------------------------------------------|---|---------------------------------------------------|-----------------------------------|--------------------------------------|---------------------------------|
| 🇰 पशुधन बीमालेख<br>🇰 बास्ना बीमालेख             |   | आधारभूत जानकारी बैंक तथा वित्त                    | तीय संस्थाको विवरण इच्छाईएको व्य  | क्तेको विवरण पशुधन विवरण अन          | य विवरण कागजातहरू               |
| 🇰 पन्छी बीमालेख<br>🎫 माछा बीमलेख<br>🗰 कृषि बीमा | ۲ | यस अघि जीमा भएको छ वा छैन ?<br>े छ ● छैन          | <b>सव-सेक्टर</b> •<br>Cow - गाई ~ | पशुधन वर्गीकरण•<br>गाई ~             | पशुधनको प्रकार•<br>Local Breeds |
|                                                 |   | पशुधनको प्रजाति<br>तराई गाई                       | <b>उमेर -</b><br>४ वर्ष ३ महिना   | १७ दिन                               | पशुधनको रंग∗<br>रातो र          |
|                                                 |   | तौल (Kg.) =<br>२४०<br>अधिल्लो अकों रद्व गर्नुहोस् | पालन विधि•<br>अर्ध चरन *          | पशुधन खरिद गरिएको हो ?<br>○ हो 💿 हैन | वम<br>गर्नुहोस                  |

### प्राविधिक

#### दर्ता गर्नुहोस्

| Ministry of Agricul<br>Livestock Develo                 | ture and<br>opment |  |
|---------------------------------------------------------|--------------------|--|
| Agriculture, Livestock and H<br>System                  | erbs Insurance     |  |
| Login                                                   |                    |  |
| Select User Type                                        | ~                  |  |
| Email / Mobile Number                                   |                    |  |
| Password                                                |                    |  |
| Remember Me                                             | Login              |  |
| Forgot password?<br>Don't have an account? Register her | e                  |  |

ब्राउजरमा दिइएको URL टाइप गर्नुहोस्। त्यसो गर्दा माथिको छविमा देखाइएको रूपमा लगइन पृष्ठ देखा पर्नेछ। प्राविधिक खाता दर्ता गर्न "Don't have an account? Register here" लिङ्कमा क्लिक गर्नुहोस् त्यसो गर्दा तलको छविमा देखाइएको पृष्ठ देखा पर्नेछ।

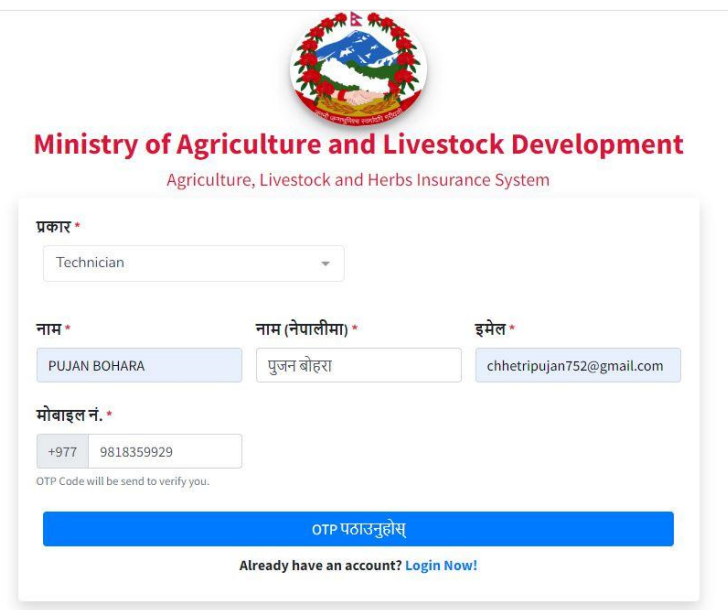

यो पृष्ठमा फारम भर्नुहोस् र OTP पठाउनको लागि "OTP पठाउनुहोस" बटनमा क्लिक गर्नुहोस्। त्यसो गर्दा तलको चित्रमा देखाइए अनुसार एउटा पृष्ठ देखा पर्नेछ।

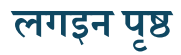

| Ministry of Agrie                    | <b>culture an</b><br>ire, Livestock and | d Livesto<br>Herbs Insurar | nce System                |
|--------------------------------------|-----------------------------------------|----------------------------|---------------------------|
| प्रकार *<br>Technician               | -                                       |                            |                           |
| नाम *                                | नाम (नेपालीमा) *                        |                            | इमेल *                    |
| PUJAN BOHARA                         | पुजन बोहरा                              |                            | chhetripujan752@gmail.com |
| मोबाइल नं. *                         |                                         |                            |                           |
| +977 9818359929                      |                                         |                            |                           |
| OTP Code will be send to verify you. |                                         |                            |                           |
| 299917                               |                                         |                            |                           |
| पासवर्ड *                            |                                         | पासवर्ड पुष्टिकरण          | [*                        |
| •••••                                |                                         | •••••                      |                           |
| ·                                    |                                         |                            |                           |
|                                      | regis                                   | ter                        |                           |
|                                      | Already have an acc                     | ount? Login Nov            | v!                        |

प्रणालीले प्रयोगकर्ताको दर्ता मोबाइल नम्बरमा OTP कोड पठाउनेछ। OTP फिल्डमा OTP टाइप गर्नुहोस् त्यसपछि पासवर्ड टाइप गर्नुहोस्, त्यसपछि "Register" बटनमा क्लिक गर्नुहोस्। दर्ता बटन प्रणालीमा क्लिक गर्नाले प्रयोगकर्तालाई तलको छविमा देखाइएको लगइन पृष्ठमा रिडिरेक्ट गर्नेछ।

| Ministry of Agricult         Livestock Develor         Agriculture, Livestock and He         System | cure and<br>pment<br>rbs Insurance |
|----------------------------------------------------------------------------------------------------|------------------------------------|
| Login                                                                                               |                                    |
| Select User Type                                                                                    | ▼                                  |
| Email / Mobile Number                                                                               |                                    |
| Password                                                                                            |                                    |
| Remember Me                                                                                         | Login                              |
| Forgot password?<br>Don't have an account? Register here                                            |                                    |

इमेल र पासवर्ड टाइप गर्नुहोस् त्यसपछि "लगइन" बटनमा क्लिक गर्नुहोस्। त्यसो गर्दा तलको छविमा देखाइएको रूपमा एउटा पृष्ठ देखा पर्नेछ।

### आफ्नो ग्राहक चिन्नुहोस् (KYC)

| =                            | कृषि, पशुपन्छी तथा जडिबुटी बीमा प्रप | गाली                           | Θ <b>1</b>        |
|------------------------------|--------------------------------------|--------------------------------|-------------------|
| गहक पहिचान फारम भर्नुहोस्    |                                      | गृह पृष्ठ / ग्राहक पहि         | चान फारम भर्नुहोस |
| ग्राहक पहिचान फारम भर्नुहोस् |                                      |                                |                   |
| नामः                         | इमेलः techrb@gmail.com               | <b>मोबाइल नं.</b> : ९८६०६७४१६० |                   |
| Tech rb                      |                                      |                                |                   |
| प्रयोगकर्ताको प्रकार 🔹       | वर्ग 🔹                               |                                |                   |
| Select option                | Select option                        | •                              |                   |
| individual                   |                                      |                                |                   |
| organizational               | जिल्ला 🔹                             | पालिका 🔹                       |                   |
| Select option                | ▼ Select option                      | ▼ Select option                | -                 |
| रुगागी रेगाना                |                                      |                                |                   |
| प्रदेश +                     | जिल्ला +                             | पालिका *                       |                   |
| Select option                | <ul> <li>Select option</li> </ul>    | ▼ Select option                | ~                 |

''प्रयोगकर्ताको प्रकार'' मा ''individual'' वा ''organization'' छान्नुहोस् र सो किसिमको विवरण तल देखाइएको चित्रमा जसरी भर्नुहोस् |

| प्रयोगकर्ताको प्रकार 🔹                 | वर्ग 🔹      | शैक्षिक योग्यता 🔹        |
|----------------------------------------|-------------|--------------------------|
| individual 👻                           | Freelancing | Select option 👻          |
| नागरिकता नं/ राष्ट्रिय परिचयपत्र नं. 🔹 | प्यान नं. 🔹 | प्राविधिकको विशेषज्ञता 🔹 |
|                                        |             |                          |

''प्रयोगकर्ताको प्रकार'' छान्नु भएपछि ''वर्ग'' मा ''Freelancing'' र ''Company Specific'' छान्नुहोस् | यदि वर्ग ''Company Specific'' हो भने ''बीमा कम्पनी'' मा आफु आबद्ध भएको बीमा कम्पनीको नाम छान्नुहोस् |

| प्रयोगकर्ताको प्रकार 🔹   | वर्ग •                                 | बीमा कम्पनी 🔹   |
|--------------------------|----------------------------------------|-----------------|
| individual               | Company Specific 🔹                     | Select option 🔻 |
| शैक्षिक योग्यता 🔹        | नागरिकता नं/ राष्ट्रिय परिचयपत्र नं. 🔹 | प्यान नं. •     |
| Select option            | नागरिकता नं                            | प्यान नं.       |
| प्राविधिकको विशेषज्ञता 🔹 |                                        |                 |
| Select option            |                                        |                 |

''प्रयोगकर्ताको प्रकार'' मा ''organization'' छान्नुभए निम्न चित्रमा जस्तै विवरण भर्नुहोस्।

| प्रयोगकर्ताको प्रकार 🔹                                                                                        | वर्ग •                   | बीमा कम्पनी 🔹                  |
|----------------------------------------------------------------------------------------------------|--------------------------|--------------------------------|
| organizational                                                                                                | Company Specific 🔹       | Shikhar Insurance Company Ltd. |
| संस्थाको नाम 🔹                                                                                                | संस्थाको ईमेल •          | संस्थाको सम्पर्क नं. •         |
| Company name                                                                                                  | org@gmail.com            | <b>१२३४</b> ४६७                |
| संस्थाको प्रतिनिधिको प्रकार •<br>Chief Administrator - मुख्य व्यवस्थापक <del>•</del><br>संस्थाको प्रतिनिधिहरू |                          |                                |
| नाम •                                                                                                    | प्राविधिकको विशेषज्ञता 🔹 | शैक्षिक योग्यता 🔹              |
| Ram Bhattarai                                                                                                 | Both                     | Bachelor degree                |
| नागरिकता नं •                                                                                                 | संस्थाको प्यान नं. •     |                                |
| 9२३-२३४४ <b>-</b> ४६६                                                                                         | १२३४४६७                  |                                |

### "प्राविधिकको विशेषज्ञता" मा पशु विशेषज्ञ हो अथवा कृषि विशेषज्ञ हो वा दुबै हो, छान्नुहोस् |

| प्रयोगकर्ताको प्रकार •   | वर्ग •                                 | बीमा कम्पनी 🔹                  |
|--------------------------|----------------------------------------|--------------------------------|
| individual 👻             | Company Specific 🔹                     | Shikhar Insurance Company Ltd. |
| शैक्षिक योग्यता •        | नागरिकता नं⁄ राष्ट्रिय परिचयपत्र नं. • | प्यान नं. •                    |
| बि.एस.सी                 | 9३४-२३४-४ <b>४</b> ६७                  | १२३४४६७८                       |
| प्राविधिकको विशेषज्ञता 🔹 |                                        |                                |
| Select option            |                                        |                                |
| . Livestock              |                                        |                                |
| Crop                     | गिल्ला -                               | पालिका 🔹                       |
| Both                     | Select option                          | Select option 👻                |
|                          |                                        |                                |

| प्रदेश *                                        | जिल्ला *                | पालिका *                                                                 |
|-------------------------------------------------|-------------------------|--------------------------------------------------------------------------|
| Koshi Province - कोशी प्रदेश                    | ▼ Jhapa - झापा          | ▼ Mechinagar Municipality - मेचीनगर ▼<br>नगरपालिका                       |
| वडा नं. 🔹                                       | टोल 🔹                   |                                                                          |
| २                                               | tole                    |                                                                          |
| अस्थायी ठेगाना same_as_above<br>प्रदेश •        | जिल्ला -                | पालिका 🔹                                                                 |
|                                                 |                         |                                                                          |
| Koshi Province - कोशी प्रदेश                    | • Jhapa - झापा          | <ul> <li>Mechinagar Municipality - मेचीनगर</li> <li>नगरपालिका</li> </ul> |
| Koshi Province - कोशी प्रदेश                    | * Jhapa - झापा          | <ul> <li>Mechinagar Municipality - मैचीनगर</li> <li>नगरपालिका</li> </ul> |
| Koshi Province - কীৰ্মী प्रदेश<br><b>ৰভা নं</b> | * Jhapa - झापा<br>टोल + | * Mechinagar Municipality - मेचीनगर *<br>नगरपालिका                       |

स्थायी ठेगाना र अस्थायी ठेगाना त्यहि भएको खण्डमा, ''स्थायी ठेगाना'' मा विवरण भरिसकेपछि माथि देखाईएको '''' बटनमा क्लिक गर्नु भएमा, अस्थायी ठेगानामा पनि त्यहि विवरण देखिने छ |

| आवश्यक कागजपत्र :-<br>१) फोटो •(Max file size १ mb)   | Choose File dummy image.jpg | x Attachement Available |
|-------------------------------------------------------|-----------------------------|-------------------------|
| २) शैक्षिक योग्यताको प्रमाणपत्र •(Max file size 9 mb) | Choose File dummy.pdf       | X Attachement Available |
| ३) तालिम लिएको भए प्रमाणपत्र (Max file size 9 mb)     | Choose File dummy.pdf       | X Attachement Available |
| ४) नागरिकता (अगाडि) •(Max file size 9 mb)             | Choose File dummy.pdf       | X Attachement Available |
| ५) नागरिकता (पछाडी) •(Max file size 9 mb)             | Choose File dummy.pdf       | X Attachement Available |
|                                                       |                             |                         |
| पेश गर्न्होस्                                         |                             |                         |

त्यसपछि माथि देखाईएको जस्तै आवश्यक कागजपत्रहरु अप्लोड गरेर KYC प्रक्रिया पूरा गर्न "पेश गर्नुहोस्" बटनमा क्लिक गर्नुहोस्। "पेश गर्नुहोस" बटनमा क्लिक गर्नाले प्रणाली तलको छविमा देखाइए अनुसार ड्यासबोर्डमा रिडिरेक्ट हुनेछ।

| PUJAN BOHARA | ≡ कृषि, प                                  | ाशुपन्छी तथा जडिबुटी बीमा प्रणाली                                                                                                    | R                 | 9 9         |
|--------------|--------------------------------------------|----------------------------------------------------------------------------------------------------|-------------------|-------------|
|              | info                                       |                                                                                                    | Ţ                 | ুন্ত / info |
|              | info                                       |                                                                                                    |                   |             |
|              | Dear पुजन बोहरा, Your application is under | review. Please wait for verification from the NIA. $\hfill \sub{\begin{subarray}{c} \label{eq:subarray} \label{eq:subarray} \end{subarray}}$ | Edit              |             |
|              |                                            |                                                                                                    | Notification Icon | on          |
|              |                                            |                                                                                                    |                   |             |
|              |                                            |                                                                                                    |                   |             |
|              |                                            |                                                                                                    |                   |             |
|              |                                            |                                                                                                    |                   |             |

#### ड्यासबोर्ड

माथिको पृष्ठमा प्रयोगकर्ताले आफ्नो KYC विवरणहरू पनि सम्पादन गर्न सक्छन्। KYC फारम पेश गरेपछि प्रणालीले तपाइँको KYC फारम NIA प्रशासकलाई समीक्षा गर्न पठाउनेछ, NIA ले प्रयोगकर्ताको KYC विवरणहरूको समीक्षा गर्नेछ र अनुमोदन गर्नेछ। त्यसपछि प्राविधिकहरूले प्रणालीमा पहुँच पाउनेछन्। किसानको प्रारम्भिक अनुरोध सम्बन्धित बीमा कम्पनी शाखाले स्वीकार गरेपछि ड्यासबोर्ड पृष्ठको माथिल्लो दायाँ छेउमा रहेको घण्टी बटनमा क्लिक गरेको सूचना हेर्नको लागि उनीहरूलाई सूचना मार्फत सूचित गरिनेछ। अन्तमा, तिनीहरूले प्राविधिक फारम भर्न सक्षम हुनेछन्।

#### प्राविधिक प्रस्ताब

| PUJAN BOHARA                                           |    | =     | F C3                      | 0                                          |                         |                            |                 |                             |                                |                                             |         |
|--------------------------------------------------------|----|-------|---------------------------|--------------------------------------------|-------------------------|----------------------------|-----------------|-----------------------------|--------------------------------|---------------------------------------------|---------|
|                                                        |    | पशुध  | न                         |                                            |                         |                            |                 |                             |                                | गृह पृष्ठ 🗸                                 | ' पशुधन |
| <ul> <li>पशुधन वामालख</li> <li>बाखा वीमालेख</li> </ul> |    | खोजि  | गर्नुहोस                  |                                            |                         |                            |                 |                             |                                |                                             | +       |
| 🇰 पन्छी बीमालेख<br>🎫 माछा बीमलेख                       |    | पशुध  | न                         |                                            |                         |                            |                 |                             |                                |                                             |         |
| <b>ःः</b> कृषि बीमा ∢                                  | 81 | #     | प्रयोगकर्ता<br>▲          | प्रस्तावकको<br>नाम<br>(व्यक्ति∕<br>फर्म) ▲ | अनुरोध नं. 🕶            | अनुरोध<br>गरिएको<br>मिति 🔺 | आवेदन<br>मिति ▲ | मस्यौदा<br>बीमालेख<br>नं. ▲ | प्रस्ताव पेश गरेको स्थिति<br>🔦 | कार्य                                       |         |
|                                                        |    | ٩     | हरि<br>बहादुर<br>क्षेत्री | सिफल<br>एग्रो फार्म                        | <u>१</u> ४१६६३२४८६३४१६८ | २०८०-<br>१२-२४             | २०८०-<br>१२-२८  |                             | Farmer Proposal Submit         | किसानको विवरण<br>गविधिक जॉंच सिफारि<br>पत्र | स       |
|                                                        |    | showi | ng 9 to 9                 | out of 9 re                                | ecords. 900 v           |                            |                 |                             |                                |                                             | ٩       |

प्राविधिक प्रस्ताव भर्नका लागि (प्राविधिक परीक्षण पत्र) बटनमा क्लिक गर्नुहोस्, यसले प्रयोगकर्तालाई तलको छविमा देखाइए अनुसार (प्राविधिक परीक्षण पत्र) फारममा लैजान्छ।

### आधारभूत जानकारी

यस पृष्ठमा प्राविधिक प्रयोगकर्ताले किसानको आधारभूत जानकारी हेर्न सक्छन्। अर्को पृष्ठमा जानको लागि (अर्को) बटनमा क्लिक गर्नुहोस्।

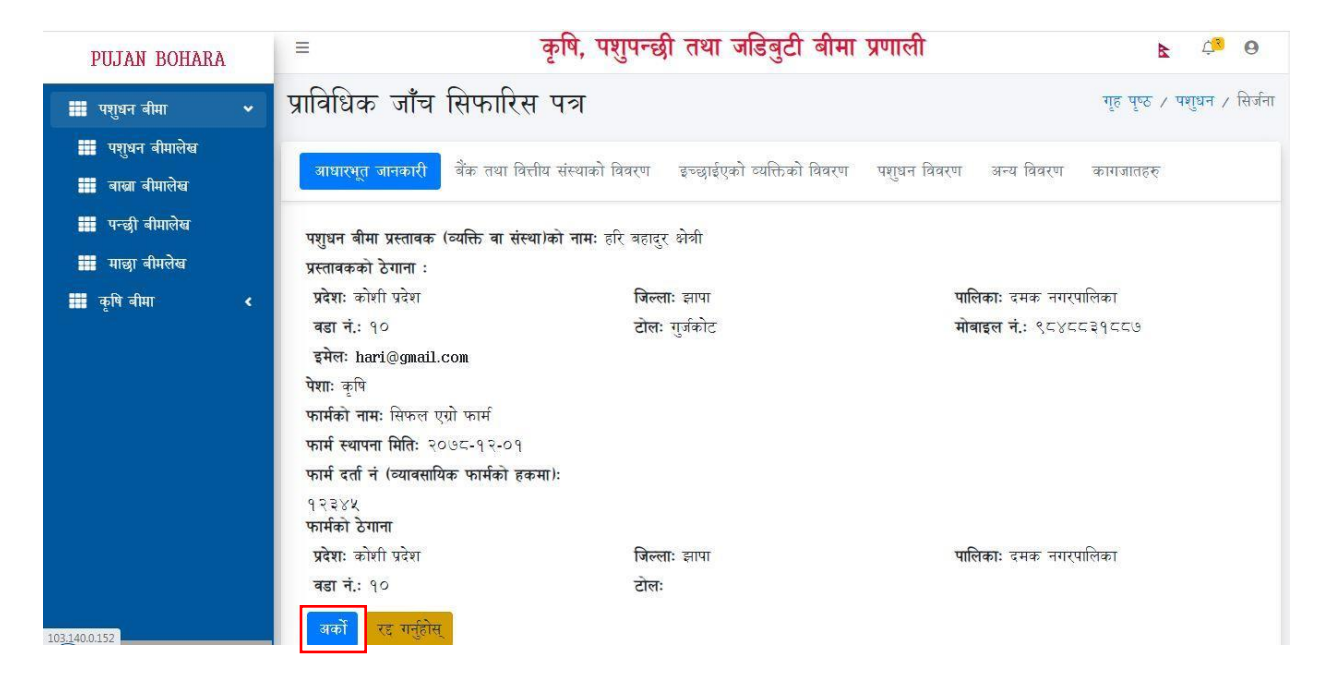

### बैंक तथा वित्तीय संस्थाको विवरण

यस पेजमा प्राविधिकले किसानको बैंक तथा वित्तीय संस्थाको विवरण हेर्न सक्नेछन् जहाँ किसानसँग ऋण छ वा छैन। विवरणहरू जाँच गरेपछि अर्को पृष्ठमा जान (अर्को) बटनमा क्लिक गर्नुहोस्।

| PUJAN BOHARA                                                            | ≡ कृ                                                                                              | षि, पशुपन्छी तथा जडि           | बुटी बीमा प्रणाली               | <b>k</b> 4 <mark>3</mark> 0 |
|-------------------------------------------------------------------------|---------------------------------------------------------------------------------------------------|--------------------------------|---------------------------------|-----------------------------|
| ा पशुधन बीमा <ul> <li>पशुधन बीमा</li> <li>राण्यत्वर निण्यनेक</li> </ul> | प्राविधिक जाँच सिफारिस प                                                                          | গ                              |                                 | गृह पृष्ठ / पशुधन / सिर्जना |
| 🗰 पशुधन वामालेख                                                         | आधारभूत जानकारी विंक तथा वित्तीय सं                                                               | स्थाको विवरण इच्छाईएको व्यक्ति | त्तेको विवरण पशुधन विवरण अन्य   | विवरण कागजातहरु             |
| 🇰 पन्छी बीमालेख<br>🎫 माछा बीमलेख                                        | बीमलेख प्रयोजनका लागि बैंक तथा वित्तीय सं                                                         | iस्थाबाट कर्जा लिनुभएको छ ?:   | छ े छैन े कर्जाको प्रकृयामा     | रहेको                       |
| <b>ग्रा</b> कृषि बीमा <                                                 | बकका नाम - सम<br>नेपाल बैंक लिमिटेड र                                                             | पक न.<br>४७८०९८७६४             | इमल<br>chhetripujan७४२@gmail.co | कजाका रकम •<br>५०००००       |
|                                                                         | <b>शाखा कार्यलयको नाम-</b><br>नेपाल त्रैंक लिमिटेड<br><b>ठेगाना</b><br>प्रदेश -<br>Koshi Province | जिल्सा •<br>• Jhapa            | पालिका =<br>र Damak M           | lunicipality                |
|                                                                         | वडा नं<br>१०<br>बघिल्लो जकों रद्द गर्नुहोस्                                                       | टोल<br>झापा                    |                                 |                             |

#### यस पृष्ठमा प्राविधिकहरूले किसानको मनोनीत जानकारी हेर्न सक्छन्।

| PUJAN BOHARA                        | =                              | <b>k</b> 4 9                                 |                                            |                             |  |  |  |  |
|-------------------------------------|--------------------------------|----------------------------------------------|--------------------------------------------|-----------------------------|--|--|--|--|
| 🗰 पशुधन बीमा 🗸 🗸                    | प्राविधिक जाँच सिफारिस         | দস                                           |                                            | गृह पृष्ठ / पशुधन / सिर्जना |  |  |  |  |
| 🇱 पशुधन बीमालेख<br>🇱 बाख्रा बीमालेख | आधारभूत जानकारी वेंक तथा वित्त | ोय संस्थाको विवरण इच्छाईएको व्यस्ति          | क्तेको विवरण प्रशुधन विवरण अन              | य विवरण कागजातहरू           |  |  |  |  |
| 🇰 पन्छी बीमालेख<br>雛 माछा वीमलेख    | नाम -<br>राम बहादुर            | <b>थर -</b><br>क्षेत्री                      | नागरिकता नं -<br>१२३४४६                    | मोबाइल नं<br>९८७६४४३२१२     |  |  |  |  |
| - și dui - C                        | इमेल<br>ram@gmail.com          | बीमित र इच्छाईएको व्यक्ति बीचको<br>नाता<br>- | <b>बाबुको नाम -</b><br>हरि बहादुर क्षेत्री | आमाको नाम -<br>उमिला बोहरा  |  |  |  |  |
|                                     | अघिल्लो अकों रह गर्नुहोस्      | बुबा 👻                                       |                                            |                             |  |  |  |  |

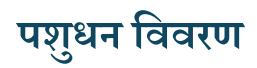

| PUJAN BOHARA                                      | =                                     |                                                       |                   | कृषि,                            | पशुपन्छी                                                                              | तथा     | जडिबु | र्टी र्ब                | ोमा प्रणा         | ली                     |              |                                          | <b>k</b>        | Ú <u>5</u> |  |  |
|---------------------------------------------------|---------------------------------------|-------------------------------------------------------|-------------------|----------------------------------|---------------------------------------------------------------------------------------|---------|-------|-------------------------|-------------------|------------------------|--------------|------------------------------------------|-----------------|------------|--|--|
| 🎫 पशुधन बीमा 🛛 🗸                                  | प्राविधिक                             | ञ जाँच                                                | सिफारि            | स पत्र                           |                                                                                       |         |       |                         |                   |                        |              |                                          | गृह पृष्ठ / प   | ाशुधन ∕ रि |  |  |
| 🎫 पशुधन वीमालेख<br>🎫 वाखा वीमालेख                 | आधारभूत                               | जानकारी                                               | बैंक तथा वि       | ात्तीय संस्थाको                  | ोय संस्थाको विवरण इच्छाईएको व्यक्तिको विवरण <b>प्रमुधन विवरण</b> अन्य विवरण कागजातहरु |         |       |                         |                   |                        |              |                                          |                 |            |  |  |
| ₩ पन्छी बीमालेख<br>₩ माछा बीमलेख<br>₩ कृषि बीमा < | यस अघि ब<br>○ छ ●                     | गीमा भएको<br>छैन                                      | छ वा छैन ?        | <b>सङ्केतपट्टा</b><br>सङ्केतपट्ट | <b>नम्बर .</b><br>1 नम्बर                                                             |         |       | <b>सव-सेक</b><br>Select | टर•<br>Sub Sector |                        | ۲<br>۳       | पशुधन वर्गीकरण•<br>Select Classification |                 |            |  |  |
|                                                   | पशुधनको उ                             | प्रकार•                                               | पशुधनको           | प्रजाति∗                         | उमेर 🔹                                                                                |         |       |                         |                   |                        |              |                                          |                 |            |  |  |
|                                                   | Select bre                            | Select breed_type                                     |                   |                                  | Select breed                                                                          |         |       |                         | वर्ष              | म                      | महिना        | दिन दि                                   | न               |            |  |  |
|                                                   | <b>पशुधनको रंग</b> •<br>पशुधनको रंग र |                                                       |                   | तौल (Kg                          | .) =                                                                                  | पालन वि | वेधि• |                         | T                 | पशुधन खरिद गरिएको हो ? |              |                                          |                 |            |  |  |
|                                                   |                                       |                                                       |                   | तौल (ष                           | तौल (Kg.)                                                                             |         |       |                         | पालन विधि 🔹       |                        |              |                                          | ● हो ○ हैन      |            |  |  |
|                                                   | खरिद गरेक                             | रेद गरेको भए सो को मिति - खरिद मूल्य - अनुमानित रकम - |                   |                                  |                                                                                       |         |       |                         |                   |                        |              |                                          |                 |            |  |  |
|                                                   | खरिद गरे                              | रेको भए सो                                            | को मिति           | खरिद म                           | ्ल्य                                                                                  |         |       | अनुमा                   | नित रकम           |                        |              | थप<br>गर्नुहोस                           |                 |            |  |  |
|                                                   | पशुधन विवर                            | ण                                                     |                   |                                  |                                                                                       |         |       |                         |                   |                        |              |                                          |                 |            |  |  |
|                                                   | सङ्केतपट्टा<br>नम्बर                  | सव-<br>सेक्टर                                         | पशुधन<br>वर्गीकरण | पशुधनको<br>प्रकार                | पशुधनको<br>प्रजाति                                                                    | वर्ष    | महिना | दिन                     | पशुधनको<br>रंग    | तौल<br>( <b>Kg</b> .)  | पालन<br>विधि | खरिद<br>मूल्यहरु                         | अनुमानित<br>रकम | कार्य      |  |  |
|                                                   |                                       | Cow                                                   | गाई               | Local<br>Breeds                  | तराई गाई                                                                              | 8       | R     | ঀ७                      | रातो              | 380                    | अर्ध<br>चरन  |                                          |                 |            |  |  |
|                                                   | 4                                     |                                                       |                   |                                  |                                                                                       |         |       |                         |                   |                        |              |                                          |                 |            |  |  |
|                                                   | अघिल्लो                               | अर्को                                                 | रद्द गर्नुहो      | स्                               |                                                                                       |         |       |                         |                   |                        |              |                                          |                 |            |  |  |

यस पृष्ठमा प्राविधिकले पशुधन विवरणहरू हेर्न सक्छन्, प्राविधिकले आवश्यक भएमा विवरणहरू सम्पादन गर्न सक्छन्, माथिको छविको तल दायाँ छेउमा देखाइएको सम्पादन बटनमा क्लिक गर्नुहोस्, त्यसो गर्दा तल देखाइएको रूपमा एउटा पृष्ठ देखा पर्नेछ।

### पसुधन विवरण एडिट

| PUJAN BOHARA                                            |   | 😑 कृषि, पशुपन्छी तथा जडिबुटी बीमा प्रणाली 🔺 🖉      |                 |                   |                               |                      |         |         |                      |              |              |                    |                                   | ¢® \varTheta     |   |  |
|---------------------------------------------------------|---|----------------------------------------------------|-----------------|-------------------|-------------------------------|----------------------|---------|---------|----------------------|--------------|--------------|--------------------|-----------------------------------|------------------|---|--|
| 🗰 पशुधन बीमा                                            | • | प्राविधिक जाँच सिफारिस पत्र गृह पृष्ठ / पराधन / रि |                 |                   |                               |                      |         |         |                      |              |              |                    |                                   | ग्शुधन / सिर्जना |   |  |
| <ul> <li>पशुधन बीमालेख</li> <li>बाखा बीमालेख</li> </ul> |   | आधारभूत                                            | जानकारी         | बैंक तथा वि       | ात्तीय संस्थाको               | विवरण इन्            | च्छाईएव | विवरण क | विवरण कागजातहरु      |              |              |                    |                                   |                  |   |  |
| 🗰 पन्छी बीमालेख<br>🏬 माछा बीमलेख                        |   | यस अघि र्ब<br>े छ ●                                | ोमा भएको<br>छैन | छ वा छैन ?        | <b>सङ्केतपट्टा</b> र<br>१२३४। | <b>नम्बर =</b><br>१६ |         |         | <b>सव-सेक</b><br>Cow | टर•          |              | Ŧ                  | <b>पशुधन वर्गीकरण</b> •<br>गाई ~  |                  |   |  |
| 📰 જુગય લામા                                             | Ì | पशुधनको प्र                                        | कार•            | <b>पशुधनको</b>    | प्रजाति∙<br><del>_</del>      |                      |         | उमेर -  | 2                    |              |              |                    | ~                                 |                  |   |  |
|                                                         |   | Local Breeds 👻                                     |                 |                   |                               | .) ∗                 |         | *       | ४<br>पालन वि         | वष<br>वेधि-  | 3            | महिना              | १७ दिन<br>प्रधान खरिद गरिएको हो २ |                  |   |  |
|                                                         |   | रातो                                               |                 | Ŧ                 | зKo                           | = अर्ध चरन           |         |         |                      |              |              | ⊸ े हो ● हैन       |                                   |                  |   |  |
|                                                         | - | अनुमानित र<br>५००००                                | (कम ∗           |                   | Edit                          |                      |         |         |                      |              |              |                    |                                   |                  |   |  |
|                                                         |   | पशुधन विवर                                         | ण               |                   |                               |                      |         |         |                      |              |              |                    |                                   |                  |   |  |
|                                                         |   | सङ्केतपट्टा सव- पशुधन<br>नम्बर सेक्टर वर्गीकरण     |                 | पशुधनको<br>प्रकार | पशुधनको<br>प्रजाति            | वर्ष                 | महिना   | दिन     | पशुधनको<br>रंग       | तौल<br>(Kg.) | पाल<br>विधि  | न खरिद<br>मूल्यहरु | अनुमानित<br>रकम                   | कार्य            |   |  |
|                                                         |   |                                                    | Cow             | गाई               | Local<br>Breeds               | तराई गाई             | 8       | २       | ঀ७                   | रातो         | <i>\$</i> K0 | अर्ध<br>चरन        | T                                 |                  |   |  |
|                                                         |   | ₄<br>अघिल्लो                                       | अर्को           | रद्द गर्नुहो      | स्                            |                      |         |         |                      |              |              |                    |                                   |                  | Þ |  |

यहाँ, विवरणहरू भर्नुहोस् र विवरणहरू बचत गर्न सम्पादन बटनमा क्लिक गर्नुहोस् र प्राविधिकले (संकेतपट्टा नम्बर) बक्समा ट्याग नम्बर राख्नु पर्छ। अर्को पृष्ठमा जानको लागि (अर्को) बटनमा क्लिक गर्नुहोस् यसो गर्दा तलको चित्रमा देखाइएको पृष्ठ देखा पर्नेछ।

#### अन्य विवरणहरू

| PUJAN BOHARA                                           | ≡ कृषि, पशुपन्छी तथा जडिबुटी वीमा प्रणाली                                                                                                    | <b>6</b> 🤤                  |
|--------------------------------------------------------|----------------------------------------------------------------------------------------------------|-----------------------------|
| 🗰 पशुधन बीमा 🗸                                         | प्राविधिक जाँच सिफारिस पत्र                                                                                                    | गृह पृष्ठ / पशुधन / सिर्जना |
| 🗰 नसुब न नागरांख                                       | आधारभूत जानकारी बैंक तथा वित्तीय संस्थाको विवरण इच्छाईएको व्यक्तिको विवरण पशुधन विवरण <mark>अन्य विवरण</mark>                                                                                                    | कागजातहरु                   |
| <ul> <li>पन्छी बीमालेख</li> <li>माछा बीमलेख</li> </ul> | <ul> <li>९) पशुपालन गरिएको क्षेत्र∗</li> <li>२) पशुको गोठको अवस्था कस्तो छ ३) कुन प्रयोजनको लागि पशुपालन गरिएको ह<br/>तराई</li> <li>२</li> <li>४</li> <li>४</li> <li>४</li> <li>४</li> <li>४</li> <li>४</li> <li>४</li> <li>४</li> <li>४</li> <li>४</li> <li>४</li> <li>४</li> <li>४</li> <li>४</li> <li>४</li> <li>३</li> <li>४</li> <li>४</li> <li>५</li> <li>४</li> <li>४</li> <li>४</li> <li>४</li> <li>४</li> <li>५</li> <li>५</li> <li>५</li> <li>४</li> <li>५</li> <li>५</li> <li>५</li> <li>४</li> <li>५</li> <li>५</li> <li< th=""><th>ो, खुलाउनुहोस्  -</th></li<></ul> | ो, खुलाउनुहोस्  -           |
| 📰 कृषि बीमा <                                          | •<br>मापदण्ड पुरा गरेको •                                                                                                    |                             |
|                                                        | ४) पशुमा खोप लगाईएको छ ?<br>े छ   ● छैन                                                                                                    |                             |
|                                                        | ४) दूध उत्पादन प्रयोजनको लागि पालिने पशुको हकमा पहिले युनेलोको लक्षण देखिएको थियो ?                                                                                                    | ○ थियो                      |
|                                                        | ६) यस अघि पशमा कुनै रोगको लक्षण थियो ?                                                                                                    | े थियो 💿 थिएन               |
|                                                        | ७) हाल थुनेलोको लक्षण देखिएको छ ?                                                                                                    | ं छ 🍥 छैन                   |
|                                                        | ८) हाल पशुमा क्षयरोग (Tuberculosis) को लक्षण छ ?                                                                                                    | ं छ 💿 छैन                   |
|                                                        | ९) हाल पशुमा बौझोपनको समस्या देखिएको छ ?                                                                                                    | ं छ 💿 छैन                   |
|                                                        | ٩०) पशुलाई आन्तरिक परजिबी बिरुद्ध औषधि खुवाइएको छ ?                                                                                                    | ं छ 💿 छैन                   |
|                                                        | ११) पशुको उचित स्याहार गरिएको छ ?                                                                                                    | ं छ 💿 छैन                   |
|                                                        | १२) पशुमा कुनै रोगको संकमण देख्नु भएको छ ?                                                                                                    | ं छ 💿 छैन                   |
|                                                        | १३) पशुको जोखिमलाई अस्वीकार गर्न नमिल्ने अरु कुनै जानकारी छ ? यदि छ भने त्यसको विवरण उल्लेख गर्नुहोस्                                                                                                    | ं छ 💿 छैन                   |
|                                                        | १४) उक्त पशुको जोखिम स्वीकार गर्न कम्पनीलाई के सुझाव दिन चाहनुहुन्छ ?                                                                                                    | प्रविधिको उचित सदुपयोग      |
|                                                        | अघिल्लो अकों रइ गर्नुहोस्                                                                                                    |                             |

यस पृष्ठमा प्राविधिक प्रयोगकर्ताले विवरणहरू भर्नुपर्नेछ र सही प्रश्नहरूमा टिक गर्नुपर्नेछ। अर्को पृष्ठमा जानको लागि (अर्को) बटनमा क्लिक गर्नुहोस् त्यसो गर्दा तलको छविमा देखाइएको पृष्ठ देखा पर्नेछ।

### कागजातहरू अपलोड पृष्ठ

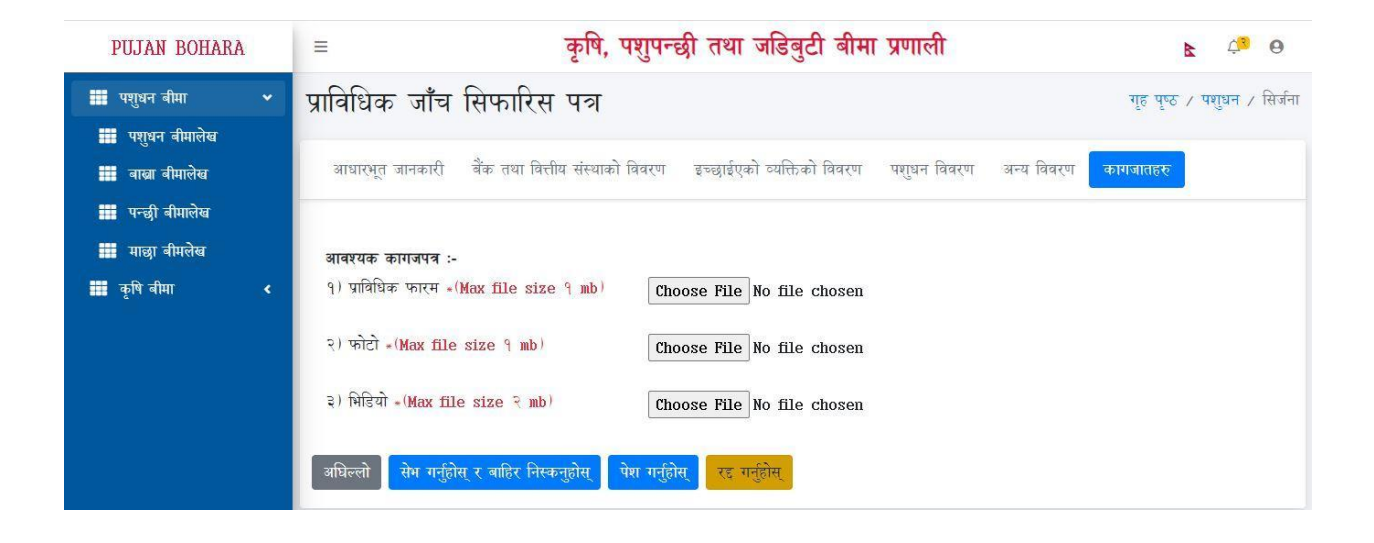

यस पृष्ठमा प्राविधिक प्रयोगकर्ताले प्राविधिक फारम, फोटो र भिडियो अपलोड गर्नुपर्छ र अगाडि बढ्नको लागि (पेश गर्ग) बटनमा क्लिक गर्नुपर्छ।